## Bloc Relais Programmable (B.R.P.) ZEN Manuel d'utilisation et de programmation

Edition Mars 2001

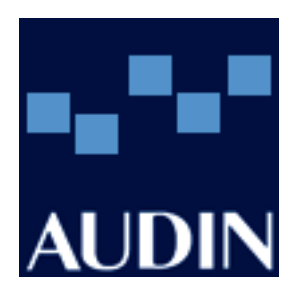

AUDIN - 7 bis rue de Tinqueux - 51100 Reims - France Tel : 03.26.04.20.21 - Fax : 03.26.04.28.20 - Web : http: www.audin.fr - Email : info@audin.fr

## Avis :

Les produits OMRON sont conçus pour être utilisés par un opérateur qualifié, en respectant des procédures appropriées et uniquement dans le cadre de ce qui est précisé dans ce document.

Dans ce manuel, les conventions suivantes permettent de spécifier et de classer les précautions. Toujours faire très attention aux informations qui sont données. Le non respect des précautions peut blesser des personnes ou endommager des biens.

- **DANGER** Indique une situation dangereuse imminente qui, si elle n'est pas évitée peut entraîner des blessures graves ou mortelles.
- **ATTENTION** Indique une situation potentiellement dangereuse qui, si elle n'est pas évitée, peut provoquer des blessures graves ou mortelles.
- AvertissementIndique une situation potentiellement dangereuse qui, si elle n'est pas évitée, peut provoquer des blessures légères ou endommager des biens.

## Référence des produits OMRON

Dans ce manuel, tous les produits OMRON sont indiqués en lettre capitales. Le mot "Unité" est également en capital lorsqu'il fait référence à un produit OMRON, que la désignation de ce produit apparaissent ou non dans le texte.

## Aides visuelles

Les intitulés suivants apparaissent dans la colonne de gauche du manuel, pour vous aider à trouver différents types d'informations.

- **Rem.** Donne des informations particulièrement intéressantes pour utiliser le produit de façon pratique et efficace.
- **1,2,3...** 1. Indique une ou plusieurs listes de différents types, par exemple : procédures, checklists, etc.

**Précaution** Indique des précautions à prendre lors de l'utilisation de ZEN.

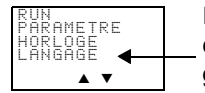

Indique que l'affichage est clignotant (le mot "LANGAGE" dans ce cas). Dans ce manuel, cet état est décrit en disant que le "curseur clignotant" est sur le mot "LANGAGE". Dans cet état, il est possible de modifier le paramétrage et la position du curseur.

Indique que l'affichage (la lettre "H" dans ce cas) est clignotant et en vidéo inverse. Dans ce manuel, cet état est décrit en disant que le "curseur en surbrillance" est sur la lettre "H". Dans cet état, il n'est pas possible de modifier le paramétrage mais le curseur peut devenir clignotant en appuyant sur la touche **OK**.

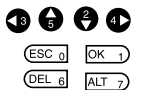

Indique dans la procédure les touches de navigation devant être appuyés. Appuyer les touchestouches une seule fois.

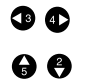

Indique dans la procédure les touches devant être appuyées. Appuyer les touches au moins une fois.

#### © OMRON, 2001

Tous droits réservés. Aucune partie de cette publication ne peut être, stockée dans un système à mémoire ou transmise, sous aucune forme et par aucun moyen mécanique, électronique, photocopie, enregistrement sans l'accord écrit préalable d'OMRON.

L'utilisation des informations contenues ci-après ne peut engendrer aucune responsabilité. De plus, dans la mesure où OMRON travaille constamment à l'amélioration de ses produits de haute qualité, les informations contenues dans ce manuel sont soumises à changement sans avis préalable. Toutes les précautions ont été prises dans l'élaboration de ce manuel. Toutefois, OMRON ne peut être tenu responsable des erreurs ou omissions. Les dommages résultant de l'utilisation des informations contenues dans cette publication ne peuvent engendrer aucune responsabilité.

## **TABLE DES MATIERES**

| CONSEI                            | LS D'UTILISATIONxi                                                                         |
|-----------------------------------|--------------------------------------------------------------------------------------------|
| 1                                 | Règles de sécurité xii                                                                     |
| 2                                 | Précautions d'utilisation xiii                                                             |
| 3                                 | Précautions d'environnement xvi                                                            |
| 4                                 | Respect des directives CE xvii                                                             |
| 5                                 | Mode de fonctionnement au démarrage xx                                                     |
| 6                                 | Mémoire de sauvegardexxi                                                                   |
| СНАРІТ                            | TRE 1                                                                                      |
| Aperçu.                           | 1                                                                                          |
| 1-1                               | Aperçu 2                                                                                   |
| 1-2                               | Caractéristiques et dénominations 8                                                        |
| 1-3                               | Ecrans d'affichage et fonctions de base 13                                                 |
| 1-4                               | Zones mémoires                                                                             |
| 1-5                               | Allocation des numéros de bits d'E/S                                                       |
| 1-6                               | Préparations avant utilisation                                                             |
| CHAPIT<br>Installat<br>2-1<br>2-2 | TRE 2 29   ion et câblage. 29   Installation. 30   Câblage 31                              |
| СНАРІТ                            | TRE 3                                                                                      |
| Program                           | mation et utilisation                                                                      |
| 3-1                               | Choix de la langue d'affichage                                                             |
| 3-2                               | Paramètrage de la date et de l'heure 38                                                    |
| 3-3                               | Création de programmes à contacts                                                          |
| 3-4                               | Opération de vérification du programme                                                     |
| 3-5                               | Correction Programme à contacts                                                            |
| 3-6                               | Utilisation des Tempo (T) et des Tempo maintenues (#)                                      |
| 3-7                               | Utilisation des Compteurs (C) 56                                                           |
| 3-8                               | Utilisation des Temporisations Hebdomadaires (@)                                           |
| 3-9                               | Utilisation des temporisations mensuelles (*)                                              |
| 3-10                              | Entrées analogiques (Comparateurs Analogiques (A))                                         |
| 3-11                              | Comparaison des valeurs courantes de Temporisation/Compteur utilisant des comparateurs (P) |
| 3-12                              | 2 Affichage des messages (Bits d'affichage (D))                                            |
| 3-13                              | Utilisation des touches (B)                                                                |

## **TABLE DES MATIERES**

| CHAPIT    | RE 4                                           |                |
|-----------|------------------------------------------------|----------------|
| Fonctions | spéciales                                      | 75             |
| 4-1       | Protection des programmes                      | 76             |
| 4-2       | Stabilisation des signaux d'entrée             | 78             |
| 4-3       | Temps de coupure automatique du rétroéclairage | 30             |
| 4-4       | Réglage du contraste de l'écran LCD 8          | 31             |
| 4-5       | Réglage de l'heure d'été                       | 31             |
| 4-6       | Lecture des informations système               | 32             |
| CHAPIT    | RE 5                                           |                |
| Produits  | en option                                      | 83             |
| 5-1       | Installation de batterie                       | 34             |
| 5-2       | Utilisation de cassette mémoire                | 35             |
| 5-3       | Connexion du logiciel ZEN                      | 37             |
| CHAPIT    | RE 6                                           |                |
| Dépannag  | ge                                             | <b>89</b>      |
| 6-1       | Dépannage                                      | <del>)</del> 0 |
| 6-2       | Messages d'erreur                              | <del>)</del> 0 |
| 6-3       | Suppression des messages d'erreur              | <del>)</del> 2 |
| Appendic  | es                                             |                |
| А         | Configurations des produits                    | )3             |
| В         | Caractéristiques                               | <del>)</del> 5 |
| С         | Exécution de programmes à contacts 1           | 103            |
| D         | Exemples d'application 1                       | 105            |
| Е         | Fiches d'allocation et de paramétrage 1        | 119            |
| Liste des | révisions                                      | 125            |

## A propos de ce manuel :

Ce manuel décrit l'installation et l'utilisation des relais programmables ZEN et est constitué des chapitres décrits ci-dessous.

Veuillez lire ce manuel avec attention et assurez vous d'avoir bien compris les informations qu'ils apportent avant d'essayer d'installer ou d'utiliser le ZEN. S'assurer de bien lire les précautions données dans ce chapitre.

Le chapitre **Conseils d'utilisation** donne des précautions générales pour l'utilisation du ZEN et de ses périphériques.

**Chapitre 1** donne une description succincte du ZEN, y compris des exemples d'applications, de configurations du système et de fonctionnements élémentaires.

**Chapitre 2** explique comment installer l'Unité centrale du ZEN et ses Unités d'E/S d'extension.

**Chapitre 3** explique comment créer et modifier des programmes à contact et comment utiliser les temporisations, les compteurs, les comparateurs, les fonctions d'affichage et les boutons.

**Chapitre 4** explique comment protéger les programmes à contact, stabiliser les entrées, faire des réglages de l'écran LCD et faire le réglage de l'heure d'été.

**Chapitre 5** explique comment installer la batterie, utiliser les cassettes mémoires et comment intégrer le logiciel ZEN.

**Chapitre 6** énumère les messages d'erreur, leurs causes possibles et des palliatifs pour leur dépannage.

ATTENTIONOmettre de lire et comprendre les informations contenues dans ce manuel peut entraîner la mort, des blessures corporelles et risque d'endommager le produit ou de provoquer des pannes. Lire chaque chapitre, ainsi que les chapitres auxquels il est fait référence dans leur totalité et s'assurer d'une bonne compréhension des informations qui s'y sont contenues avant la mise en oeuvre des procédures ou fonctionnalités décrites.

## **CONSEILS D'UTILISATION**

Ce chapitre donne des précautions générales pour l'utilisation du B.R.P. ZEN.

Les informations contenues dans ce chapitre sont importantes pour la sécurité et la fiabilité du ZEN. Vous devez lire ce chapitre et en comprendre les informations avant d'essayer de le paramétrer ou d'utiliser le ZEN.

| 1 | Règles de  | e sécurité xii                                         |
|---|------------|--------------------------------------------------------|
| 2 | Précautio  | ns d'utilisation                                       |
|   | 2-1        | Conception des circuits et programmation xiii          |
|   | 2-2        | Installation                                           |
|   | 2-3        | Câblage et connexions xiv                              |
|   | 2-4        | Connexions des E/S et précautions au démarrage xiv     |
|   | 2-5        | Manipulation xiv                                       |
|   | 2-6        | Maintenance xv                                         |
|   | 2-7        | Transport et stockage xvi                              |
| 3 | Précautio  | ns d'environnement                                     |
| 4 | Respect of | les directives CE xvii                                 |
|   | 4-1        | Directives applicables xvii                            |
|   | 4-2        | Concepts xvii                                          |
|   | 4-3        | Respect des directives CE xvii                         |
|   | 4-4        | Réduction des perturbations des relais de sortie xviii |
| 5 | Mode de    | fonctionnement au démarrage xx                         |
| 6 | Mémoire    | de sauvegarde xxi                                      |
|   |            |                                                        |

## 1 Règles de sécurité

- **ATTENTION** Ne jamais essayer de démonter l'Unité Centrale ZEN lorsqu'elle est sous tension. Le faire pourrait entraîner un choc électrique ou une électrocution.
- **ATTENTION** Ne jamais toucher les borniers de l'UC ZEN, de l'Unité d'extension, ou de la batterie lorsqu'ils sont sous tension. Le faire pourrait entraîner un choc électrique ou une électrocution.
- **ATTENTION** Prendre des mesures de sécurité dans les circuits externes (c.-àd., pas dans le ZEN), avec les protections ci-après, afin d'assurer la sûreté du système si une anomalie se produit en raison du défaut de fonctionnement du ZEN ou d'un facteur externe différent affectant le fonctionnement du ZEN. Ne pas le faire peut avoir comme conséquence des accidents sérieux.
  - Circuits d'arrêt d'urgence, de verrouillage, de limitation avec des mesures de sécurité identiques pour les circuits de commande externes.
  - Le ZEN met sur OFF (état au repos des contacts de sortie) toutes les sorties lorsque son auto-test détecte une anomalie. Afin d'éviter de telles erreurs, des mesures de sécurité externes doivent être prises pour assurer la sûreté du système.
  - Les sorties ZEN peuvent demeurer sur ON ou sur OFF en raison de la destruction ou de la brûlure des relais ou des transistors de sortie. Pour éviter de tels problèmes, des mesures de sécurité externes doivent être prises pour assurer la sécurité du système.
  - Utiliser des circuits RC en courant alternatif et des circuits diodes anti-retour en courant continu pour protéger les contacts contre l'effet de self de bobines.
  - Créer des dispositifs de sécurité doubles pour filtrer les signaux incorrects produits par des ouvertures de lignes de signal ou des coupures momentanées de l'alimentation.
- **ATTENTION** Ne pas court-circuiter les bornes de batterie ou de charge, ne pas démonter, faire chauffer ou brûler les batteries. Ne pas occasionner de chocs violents aux batteries. Le faire peut entraîner la fuite, la rupture, la surchauffe ou la panne de la batterie. Remplacer toute batterie ayant reçue un choc violent, celle-ci pouvant fuir après ce choc.
  - AvertissementSerrer les vis de borniers d'alimentation alternative au couple spécifié dans le manuel. Desserrer des vis peut entraîner le feu ou des défauts de fonctionnement.

### 2 Précautions d'utilisation

Lors de l'utilisation du ZEN, suivre les précautions suivantes.

#### 2-1 Conception des circuits et programmation

- Créer des circuits de verrouillage externes, de limitation et tout circuit de sécurité supplémentaire.
- Les sorties relais peuvent demeurer sur ON en raison d'une panne des circuits internes ou pour toute autre raison. Pour éviter de tels problèmes, des mesures de sécurité externes doivent être prises pour assurer la sécurité du système.
- Toujours mettre sous-tension le ZEN avant les circuits d'E/S. Si le ZEN est mis sous tension après les circuits d'E/S, des erreurs temporaires peuvent survenir lors du fonctionnement.
- La durée de vie des relais de sortie est largement fonction des conditions de commutation. Vérifier le fonctionnement du système dans les conditions réelles et paramétrer la fréquence de commutation afin de s'assurer des bonnes performances. Des erreurs d'isolement ou des brûlures peuvent survenir dans le ZEN si les relais sont utilisés en dehors de leurs caractéristiques.

#### 2-2 Installation

- Installer le ZEN selon les instructions données dans ce manuel d'utilisation. Une installation incorrecte peut entraîner un défaut de fonctionnement.
- Ne pas installer le ZEN dans un endroit sujet aux perturbations. Un mauvais fonctionnement peut en résulter.
- Ne pas faire tomber le ZEN pendant son installation.
- S'assurer que toutes les vis de montage du ZEN ou des Unités d'E/S d'extension sont bien serrées aux couples spécifiés dans ce manuel. Un mauvais serrage peut entraîner un mauvais fonctionnement.
- L'utilisation doit être faîte avec le couvercle du calculateur installé. L'utilisation sans couvercle peut entraîner un mauvais fonctionnement du fait de la poussière ou de tout corps étranger.
- S'assurer que les leviers de verrouillage de rail DIN, des Unités d'E/S d'extension, des cassettes mémoire, des batteries, des connecteurs de câbles et de tout autres éléments à verrouillage sont bien enclenchés. Un mauvais verrouillage peut entraîner un mauvais fonctionnement.

#### 2-3 Câblage et connexions

- Utiliser pour le câblage les câbles spécifiés dans ce manuel. Utiliser des cosses à fourche droite pour les câbles libres.
- Prévoir des disjoncteurs ou tout autre équipement de sécurités contre les court-circuits dans le câblage externe.
- Utiliser des gaines de câblage séparées entre les signaux, les alimentations et les lignes à haute tension.
- Avant connexion d'un câble, toujours en vérifier sa polarité.
- Maintenir attachées les étiquettes des câbles. Le retrait des étiquettes peut entraîner un mauvais fonctionnent si un corps étranger pénètre dans l'Unité.
- Retirer les étiquettes à la fin du câblage afin d'assurer une bonne ventilation. Maintenir les étiquettes en place peut entraîner un mauvais fonctionnement.
- Serrer les vis des borniers aux couples spécifiés dans ce manuel.
- Câbler le ZEN en respectant les instructions de ce manuel. Une mauvaise installation peut entraîner un mauvais fonctionnement.

#### 2-4 Connexions des E/S et précautions au démarrage

- Utiliser les Unités avec les alimentations et les tensions spécifiées dans leurs manuels. D'autres alimentations ou tensions peuvent endommager les Unités.
- S'assurer de stabiliser les alimentations à leur tension nominale si celles-ci sont instables.
- Ne pas appliquer aux circuits d'entrée des tensions supérieures à leur tension nominale. Les circuits d'entrée pourraient être détruits.
- Ne pas appliquer aux circuits de sortie des tensions supérieures à leur capacité de commutation maximale. Les circuits de sortie pourraient être détruits.
- Vérifier doublement le câblage avant de mettre sous tension. Un mauvais câblage peut entraîner des brûlures.
- Vérifier le bon déroulement du programme utilisateur avant de l'installer sur l'Unité. Ne pas vérifier le programme peut générer un fonctionnement inattendu.

#### 2-5 Manipulation

• Utiliser, ranger et transporter le ZEN en respectant les précautions données dans ce manuel.

- Ne pas essayer de démonter, réparer, ou modifier les Unités. Toute tentative peut entraîner un mauvais fonctionnement, le feu ou un choc électrique.
- Toujours mettre hors tension le ZEN avant d'effectuer les points suivants.
  - · Installation du ZEN.
  - Installation ou démontage d'une Unité d'E/S d'extension.
  - · Connexion ou déconnexion d'un câble ou du câblage.
  - Installation ou démontage d'une cassette mémoire.
  - Installation ou démontage d'une batterie.
- S'assurer qu'aucun effet contraire ne se produit dans le système avant d'effectuer les points suivants. Ne pas le faire peut entraîner un fonctionnement inattendu.
  - Modification du mode de fonctionnement.
  - Utilisation des commutateurs.
  - Modification du paramétrage de l'état d'un bit ou d'un paramètre.
- Avant de toucher une Unité, se décharger en électricité statique en touchant un objet métallique relié à la masse.
- Ne pas tirer sur les câbles ou les courber au-delà de leur limite. Le faire peut entraîner leur cassure.
- Ne pas placer des objets au dessus des câbles ou du câblage. Le faire peut entraîner leur cassure.
- Ne pas court-circuiter les bornes de batterie ou de charge, ne pas démonter, faire chauffer ou brûler les batteries. Ne pas occasionner de chocs violents aux batteries. Le faire peut entraîner la fuite, la rupture, la surchauffe ou la panne de la batterie. Remplacer toute batterie ayant reçue un choc violent, celle-ci pouvant fuir après ce choc.
- Se conformer aux règles et règlements locaux en vigueur pour se débarrasser du ZEN.

#### 2-6 Maintenance

- Lors du remplacement d'un élément, bien vérifier les caractérisques du nouvel élément.
- Lors du remplacement d'une Unité, reparamétrer la nouvelle Unité et bien vérifier les données d'horloge, les bits de maintien internes, les temporisations et les compteurs avant de recommencer le fonctionnement.

#### 2-7 Transport et stockage

- Pour le transport et le stockage du ZEN, protéger les cartes électroniques dans un emballage conducteur et respecter la température de stockage afin de protéger les circuits intégrés contre les décharges électrostatiques.
- Utiliser un conteneur spécial pour le transport du ZEN et ne pas le soumettre à des chocs excessifs, à des vibrations ou à des chocs pendant son transport.
- Stocker le ZEN dans les plages de température et d'humidité suivantes, sans condensation ni givre.

| Туре                          | Température<br>ambiante | Humidité  |
|-------------------------------|-------------------------|-----------|
| LCD (Console et Afficheur)    | –20 à 75°C              | 10% à 90% |
| LED (diodes de signalisation) | –40 à 75°C              |           |

## 3 Précautions d'environnement

Ne pas utiliser le système de commande dans les endroits suivants.

- Où le ZEN est exposé à la lumière solaire.
- Où la température ambiante et l'humidité sont en dehors de la plage permise.
- Où le ZEN peut être sujet à la condensation du fait d'un grand changement de température.
- Où il y a une présence de gaz explosif ou inflammable.
- Où il y a de la poussière en excès, de l'air salin ou de la poudre métallique.
- Où le ZEN est sujet aux chocs ou aux vibrations.
- Où de l'eau, de l'huile ou des produits chimiques peuvent éclabousser le ZEN.
- A des endroits ne respectant pas les caractéristiques générales spécifiées.

Prendre des mesures adéquates lors de l'installation des systèmes dans les endroits :

- Sujets à l'électricité statique ou aux perturbations électriques.
- Sujets à de forts champs électromagnétiques.
- Sujets à une possible radioactivité.
- · Fermés à l'alimentation.

## 4 Respect des directives CE

#### 4-1 Directives applicables

- Directives CEM
- Directive pour les basses tensions

#### 4-2 Concepts

#### **Directives CEM**

Les produits OMRON sont conformes aux directives Européennes et respectent les normes CEM afin qu'ils puissent plus facilement être associés à d'autres dispositifs ou machines. Les produits ont été vérifiés pour qu'ils respectent les normes CEM (voir la remarque suivante). Bien que les produits se conforment aux normes, pour le système employé par le client, celui-ci doit en vérifier la conformité.

Les performances CEM des produits OMRON sont conformes aux directives CEM mais peuvent changer selon la configuration, le câblage, et d'autres conditions de l'équipement ou pupitre de commande sur lequel ils sont installés. Le client doit donc effectuer le contrôle final pour s'assurer que les produits et la machine dans son ensemble respecte les normes CEM.

**Rem.** Les normes CEM (Compatibilité Electromagnétique) applicables sont les suivantes :

EMS (Immunité aux perturbations): EN61000-6-2 EMI (Perturbations émises): EN50081-2 (émission : 10 m)

#### Directive basses tensions

Toujours s'assurer que les appareils fonctionnent à une tension de 50 à 1000 Vc.a. et 75 à 1500 Vc.c. selon les normes de sécurité pour le ZEN (EN61131-2).

#### 4-3 Respect des directives CE

Le ZEN respecte les directives CE. Pour s'assurer que la machine ou l'appareil dans lequel est installé le ZEN respecte les directives CE, le ZEN doit être installé de la façon suivante :

- **1,2,3...** 1. Le ZEN doit être installé dans un panneau de commande.
  - 2. Pour les alimentations continues des communications et des E/S, un isolement renforcé ou double doit être utilisé.

 Le ZEN respecte les directives CE et est conforme aux normes CES (EN50081-2). Les caractéristiques d'émission (à 10 m) peuvent toutefois varier en fonction du panneau de commande utilisé, des autres équipements connectés à ce panneau, du câblage et selon d'autres conditions.

Il est nécessaire de vérifier que l'ensemble de la machine respecte les directives CE.

#### 4-4 Réduction des perturbations des relais de sortie

Le ZEN respecte les normes CES (EN50081-2) des directives CEM. Cependant, les parasites produits par la commutation des relais de sortie peut ne pas satisfaire ces normes. Dans ce cas, un filtre doit être installé près de la charge ou d'autres précautions doivent être prises à l'extérieur du ZEN.

Les précautions à prendre pour satisfaire les normes changent selon les dispositifs près de la charge, du câblage, de la configuration des machines, etc... Suivre les exemples suivants de protections pour réduire le bruit généré.

#### **Protections**

(Pour plus de détails, se reporter à EN50081-2)

Des protections ne sont pas nécessaires si la fréquence de commutation de la charge pour le système complet (y compris le ZEN) est inférieure à 5 fois par minute.

Des protections sont nécessaires si la fréquence de commutation de la charge pour le système complet (y compris le ZEN) est supérieure à 5 fois par minute.

#### **Exemples de protections**

Lors de la commutation d'une charge inductives, installer des écrêteurs, des diodes, etc., en parallèle avec la charge ou le contact comme indiqué ci-dessous.

| Circuit                                 | Courant |       | Caractéristiques                                                                                                    | Elément nécessaire                                                                                                    |  |
|-----------------------------------------|---------|-------|----------------------------------------------------------------------------------------------------|----------------------------------------------------------------------------------------------------|--|
|                                         | Vc.a.   | Vc.c. |                                                                                                    |                                                                                                    |  |
| Méthode R.C                             | Oui     | Oui   | Si la charge est un<br>relais ou une bobine, il<br>existe un retard entre<br>l'instant où le circuit est<br>ouvert et le moment où<br>la charge est réinitiali-<br>sée.<br>Si la tension d'alimenta-<br>tion est de 24 ou 48 V,<br>installer un circuit R.C<br>en parrallèle à la<br>charge. Si la tension<br>d'alimentation est de<br>100 à 200 V, insérer le<br>circuit R.C entre les<br>contacts.                                                              | La valeur de la capacité doit<br>être de 1 à $0.5 \mu$ F par cou-<br>rant de contact de 1 A et la<br>résistance doit être de $0.5 à 1$<br>$\Omega$ par tension de contact de<br>1 V. Toutefois, ces valeurs<br>varient en fonction de la<br>charge et des caractéristi-<br>ques du relais. Déterminer<br>ces valeurs expérimentale-<br>ment et prendre en compte le<br>fait que la capacité sup-<br>prime les crêtes lorsque les<br>contacts sont ouverts et que<br>la résistance limite le courant<br>circulant dans la charge lors-<br>que le circuit est fermé.<br>La rigidité diélectrique de la<br>capacité doit être de 200 à<br>300 V. Si le circuit est un cir-<br>cuit en alternatif, utiliser une |  |
| Méthode à diode<br>anti-retour<br>Alim. | Non     | Oui   | La diode connectée en<br>parallèle avec la charge<br>convertie l'énergie<br>accumulée par la<br>bobine en courant, et<br>retransmet ce courant<br>dans la bobine pour être<br>converti en énergie<br>calorifique par la résis-<br>tance de la charge<br>inductive.<br>Par cette métode, le<br>temps de retard entre le<br>moment où le circuit est<br>ouvert et le moment où<br>la charge est réinitiali-<br>sée est plus long<br>qu'avec la méthode<br>avec R.C. | La rigidité diélectrique<br>inverse de la diode doit être<br>au moins de 10 fois la ten-<br>sion du circuit. Le courant<br>inverse de la diode doit être<br>au moins de même valeur<br>que le courant de charge.<br>La rigidité diélectrique<br>inverse de la diode doit être<br>de deux à trois fois la tension<br>d'alimentation si l'écrêteur<br>est appliqué aux circuits élec-<br>troniques à basse tension.                                                                                                    |  |

#### Mode de fonctionnement au démarrage

| Circuit              | Courant |       | Caractéristiques                                                                                                    | Elément nécessaire |
|----------------------|---------|-------|----------------------------------------------------------------------------------------------------|--------------------|
|                      | Vc.a.   | Vc.c. |                                                                                                    |                    |
| Méthode à varistance | Oui     | Oui   | La méthode à varis-<br>tance prévient la géné-<br>ration d'une haute<br>tension entre les con-<br>tacts en utilisant la<br>caractéristique en ten-<br>sion de la varistance. Il<br>existe un retard entre<br>l'instant où le circuit est<br>ouvert et le moment où<br>la charge est réinitiali-<br>sée. |                    |
|                      |         |       | Si la tension d'alimenta-<br>tion est de 24 ou 48 V,<br>installer la varistance en<br>parrallèle à la charge. Si<br>la tension d'alimentation<br>est de 100 à 200 V,<br>insérer la varistance<br>entre les contacts.                                                                                    |                    |

## 5 Mode de fonctionnement au démarrage

Le mode de fonctionnement au démarrage est fonction du modèle et du programme utilisateur, comme indiqué dans la tableau suivant.

| Program-                             | Dans UC                     | Non          | Oui                                          | Non                                                      | Oui                                          |
|--------------------------------------|-----------------------------|--------------|----------------------------------------------|----------------------------------------------------------|----------------------------------------------|
| me<br>utilisateur                    | Dans<br>cassette<br>mémoire | Non          | Non                                          | Oui                                                      | Oui                                          |
| Modèle LCE<br>Afficheur)             | 0 (Console et               | Mode<br>STOP | Mode RUN<br>avec pro-<br>gramme dans<br>I'UC | Mode RUN avec pro-<br>gramme dans la cassette<br>mémoire | Mode RUN<br>avec pro-<br>gramme dans<br>l'UC |
| Modèle LED (Diodes de signalisation) |                             | Mode<br>STOP | Mode RUN<br>avec pro-<br>gramme dans<br>I'UC | Mode RUN avec pro-<br>gramme en cassette<br>mémoire      | Mode RUN<br>avec pro-<br>gramme dans<br>I'UC |

## 6 Mémoire de sauvegarde

Le programme à contacts et le paramétrage sont sauvegardés en EEPROM et ne sont ainsi pas perdus, même après une mise hors tension pendant un certain temps (c.a.d., 2 jours à 25°C). Toutefois, l'état des données suivantes est sauvegardé par une capacité interne et peuvent être perdus au bout d'un certain temps après la mise hors tension : ON/OFF état des bits de maintien (H), temporisation (#) et compteurs (C) ainsi que les valeurs courantes. Pour les modèles équipés d'une fonction calendrier/horloge, l'heure et la date peuvent être remises à zéro. Après une mise hors tension pendant un certain temps, toujours vérifier le fonctionnement du système avant de redémarrer. Il est recommandé de connecter une batterie (en option) pour les systèmes dans lesquels la tension peut être interrompue pendant un certain temps.

## CHAPITRE 1 Aperçu

Ce chapitre donne un aperçu du ZEN, des exemples d'applications, des configurations de sytèmes et des fonctions de base.

| 1-1 | Aperçu .  |                                                | 2  |
|-----|-----------|------------------------------------------------|----|
| 1-2 | Caractéri | stiques et dénominations                       | 8  |
|     | 1-2-1     | Caractéristiques et configurations de systèmes | 8  |
|     | 1-2-2     | Dénominations                                  | 10 |
| 1-3 | Ecrans d  | affichage et fonctions de base                 | 13 |
|     | 1-3-1     | Ecrans                                         | 15 |
|     | 1-3-2     | Fonctionnement de base.                        | 19 |
| 1-4 | Zones m   | émoires                                        | 24 |
| 1-5 | Allocatio | n des numéros de bits d'E/S                    | 27 |
| 1-6 | Préparati | ons avant utilisation                          | 28 |

### 1-1 Aperçu

Le relais programmable ZEN est un Bloc Relais Programmable miniaturisé de 10 E/S programmables (6 entrées et 4 sorties). Dans le manuel, le Bloc Relais Programmable ZEN est appelé simplement par "ZEN."

Le ZEN existe en deux types : LCD et LED.

- · LCD : écran LCD et Console et Afficheur
- LED : Diodes de signalisation

Les pages suivantes donnent quelques exemples d'applications dans lesquelles le ZEN peut répondre à un large éventail de besoins.

#### Contrôle automatique à faible coût, faible encombrement

Une Unité centrale dispose de 6 entrées et de 4 sorties.

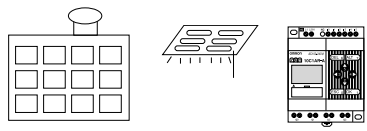

Sanitaires d'appartements, commande de lumière de bureaux.

#### Fonctionnement facile

La programmation à contacts est possible directement à partir d'une Unité centrale de type à LCD. Les programmes à contacts peuvent être facilement copiés vers des Unités centrales à faible coût de type à LED en utilisant des cassettes mémoires (en option).

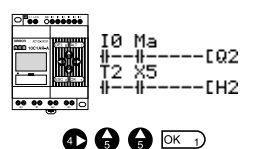

#### Panneaux de commande très réduits

Le ZEN est très petit : 90 x 70 x 56 mm (H x L x P) et peut être installé à peu près partout.

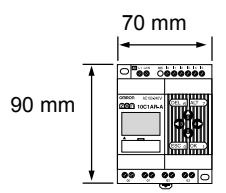

#### Temps d'installation et de câblage réduits en panneaux de commande

Installation sur rail DIN simple. Temporisations et compteurs intégrés ne nécessitant que le câblage de l'alimentation et des E/S.

Des câbles rigides peuvent être facilement raccordés avec uniquement un tournevis.

Se référer à la page 31.

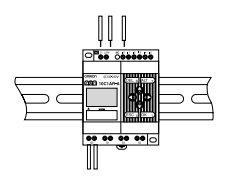

#### Extension pour des systèmes futurs

La capacité d'E/S peut être étendue jusqu'à 18 entrées et 16 sorties en connectant 3 Unités d'Extension. Se référer à la page 31.

Unité centrale Unités d'Extension (jusqu'à 3)

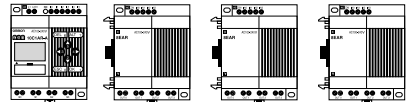

6 entrées/4 sorties + (4 entrées/4 sorties) × 3

#### Protection pendant une panne d'alimentation

Une EEPROM sauvegarde le programme et les données de paramétrage lorsque le ZEN n'est plus alimenté.

Utiliser une Batterie (option) pour sauvegarder les bits de travail, les temporisations de maintien, les compteurs, et la date/heure.

Se référer à la page 84.

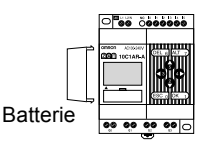

#### Sauvegardes et copies faciles de programmes

Utiliser une cassette mémoire (en option) pour sauvegarder et copier facilement des programmes.

#### Aperçu

Se référer à la page 85.

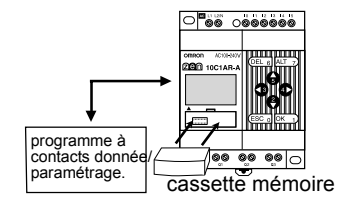

#### Programmation et paramétrage à partir d'un ordinateur personnel

Un logiciel ZEN, compatible Windows est disponible.

Se référer à la page 87.

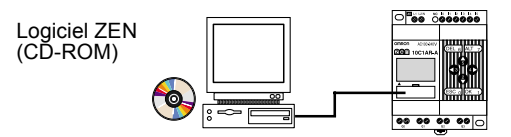

#### Grande capacité de commutation

Les sorties à contacts ont une capacité de communication de 8A (250 Vc.a). Tous les contacts sont indépendants.

Se référer à la page 31.

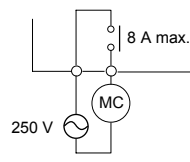

#### Entrées c.a.

Les Unités centrales à alimentation c.a., de 100 à 240 Vc.a. peuvent être connectées directement.

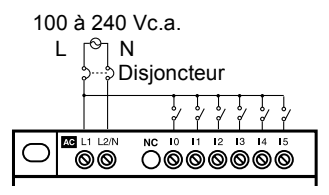

#### Création facile de programmes

Il existe 4 fonctionnements différents pouvant être réglés pour les bits de sorties. Les bits d'auto-maintien peuvent être également facilement programmées.

Se référer à la page 44.

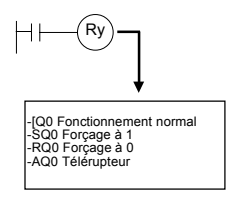

#### Temporisations complexes sans programmation supplémentaire

Chacune des 8 temporisations comprends 4 types de fonctionnement et 3 plages de temporisation.

Il existe également 4 temporisations ayant leur valeur courante sauvegardées pendant une interruption d'alimentation.

Se référer à la page 52.

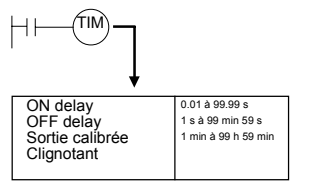

#### Compteurs incrémentaux et décrémentaux

Il existe 8 compteurs intégrés pouvant être choisis soit incrémentaux soit décrémentaux.

Utiliser les comparateurs pour permettre la programmation de sorties multiples à partir d'un compteur.

Compteurs : Se référer à la page 56.

Comparateurs : Se référer à la page 67.

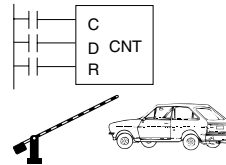

Contrôle du nombre de voitures entrant et sortant d'un parking

#### Chapitre 1-1

#### Temps de fonctionnement selon le jour ou la saison

Les Unités centrales à fonctions calendrier et horloge ont 8 temporisations hebdomadaires et 8 temporisations mensuelles. Le contrôle saisonnier est possible en utilisant des commandes de temporisations mensuelles et la commande jour/heure est possible avec des temporisations hebdomadaires.

Temporisations hebdomadaires : Se référer à la page 59.

Temporisations mensuelles : Se référer à la page 62.

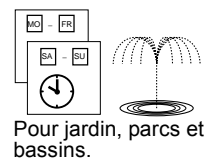

#### Entrées analogiques directes

Les Unités centrales à alimentation continue ont 2 entrées analogiques (0 à 10 V) et 4 comparateurs analogiques.

Se référer à la page 64.

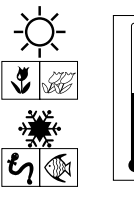

Commande de température d'une maison. Prévention du gel d'une piscine.

#### Maintenance facile

Utiliser la fonction d'affichage des Unités centrales de type à LCD pour l'affichage de messages défini par l'utilisateur, la date, l'heure ou d'autres données. Les touches peuvent être utilisées comme contacts d'entrée. Les applications incluent l'utilisation du panneau d'affichage de fonctionnement simple.

Se référer à la page 70.

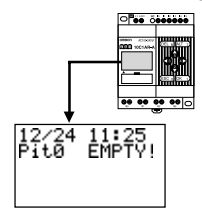

#### Rétroéclairage en environnement sombre

Le temps de coupure automatique du rétroéclairage des Unités centrales de type LCD peut être réglé sur 2, 10, ou 30 minutes, ou réglé en continu. Avec la fonction d'affichage, le rétroéclairage peut être également réglé sur ON lorsqu'un message est affiché.

Se référer à la page 80.

| I0 Ma<br>##EQ2<br>T2 X5<br>##EH2 |  |
|----------------------------------|--|
|----------------------------------|--|

## Prévention des dysfonctionnements dûs aux vibrations et aux parasites

Régler les filtres d'entrée pour augmenter la temporisation de filtrage et prévenir les dysfonctionnements.

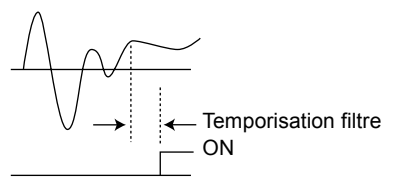

#### Systèmes multilingues

Les Unités centrales à afficheur LCD permettent 6 langues d'affichage. Une fonction d'heure d'été est également disponible. Changement de la langue : Se référer à la page 37. Réglage heure d'été : Se référer à la page 81.

ANGLAIS JAPONAIS ALLEMAND FRANCAIS ITALIEN ESPAGNOL

#### Sécurité de programmation

Les programmes peuvent être protégés par un mot de passe.

Se référer à la page 76.

| nor | DE | PASSE |
|-----|----|-------|
|     |    | 0000  |
| RUN |    | 0.    |

| (3)(9)(5)(4) OK 1 |
|-------------------|
|-------------------|

### **1-2** Caractéristiques et dénominations

#### 1-2-1 Caractéristiques et configurations de systèmes

Le ZEN est de taille réduite, dispose d'une large gamme de fonctions. et est d'utilisation facile. Le ZEN facilite les contrôles automatiques à faible encombrement.

## <u>Caractéristiques des Unité centrales de type à LCD (Console et Afficheur)</u>

- Programmation par touche unique.
- · Grande visibilité, LCD (Afficheur) rétroéclairé.
- Temps de coupure automatique réglable pour le rétroéclairage.
- · LCD à contraste ajustable.
- Affichage en six langues.
- Fonction d'affichage des messages utilisateur (4 lignes de 12 caractères), heure ou temporisation, compteur ou affichage des valeurs analogiques converties.
- Boutons pouvant être utilisés comme contacts d'entrée.
- Temporisations mensuelles et hebdomadaires intégrées pour permettre un fonctionnement à périodicité simple.

## <u>Caractéristiques des Unités centrales à LED (Diodes de signalisation) ou à LCD (Console et Afficheur)</u>

- Modèles pouvant être alimentés de 100 à 240 Vc.a. ou en 24 Vc.c (Les entrées et les alimentations du ZEN sont toujours identiques).
- Comparateur analogique intégré pour des contrôles de température ou toute autre applications analogiques (disponible pour les Unités centrales à alimentation continu, deux entrées analogiques IN4 et IN5, 0 à 10 V).
- Paramétrage du filtre d'entrée pour prévenir des dysfonctionnements dûs aux parasites pour les Unités centrales et les Unités d'Extension.
- Sauvegarde du paramétrage et du programme dans EEPROM intégrée.
- Programmation par schémas à contact.
- Programme protégé par mot de passe.

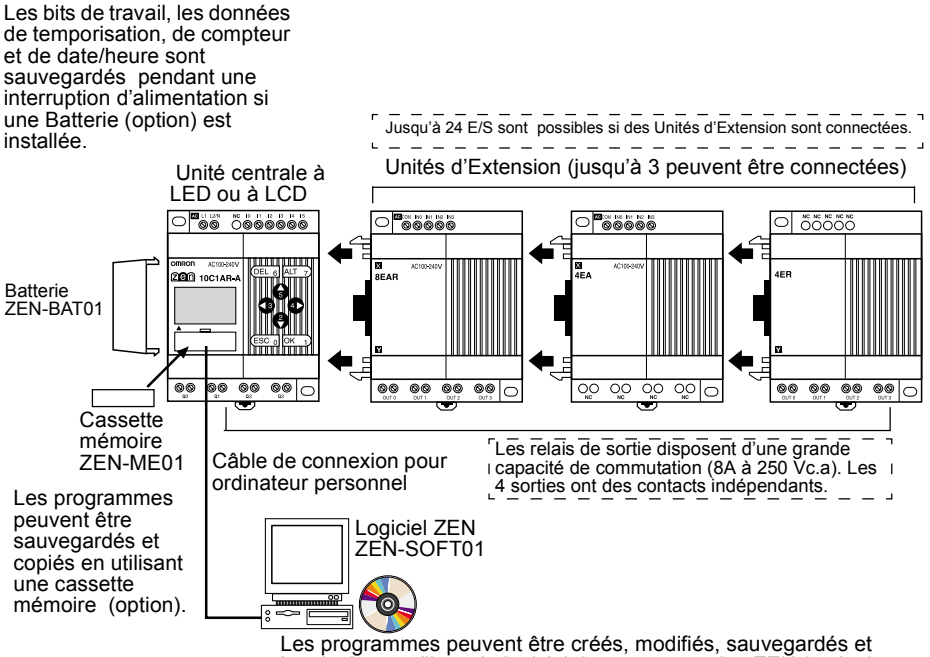

imprimés en utilisant le logiciel de programmation ZEN (option).

#### 1-2-2 Dénominations

#### Unités centrales à LCD (Console et Afficheur)

| Alimentation                 | Entrées            |               |   | Sortie | S | Filtre<br>Entrée | Entrées<br>analo-<br>giques | Tempo-<br>risation<br>men-<br>suelle | Référence    |
|------------------------------|--------------------|---------------|---|--------|---|------------------|-----------------------------|--------------------------------------|--------------|
| 100 à 240<br>Vc.a., 50/60 Hz | 100 à<br>240 Vc.a. | Non<br>isolée | 6 | Relais | 4 | Oui              | Non                         | Oui                                  | ZEN-10C1AR-A |
| 24 Vc.c.                     | 24 Vc.c.           |               |   |        |   |                  | Oui                         |                                      | ZEN-10C1DR-D |

#### Coté gauche

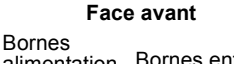

Coté droit

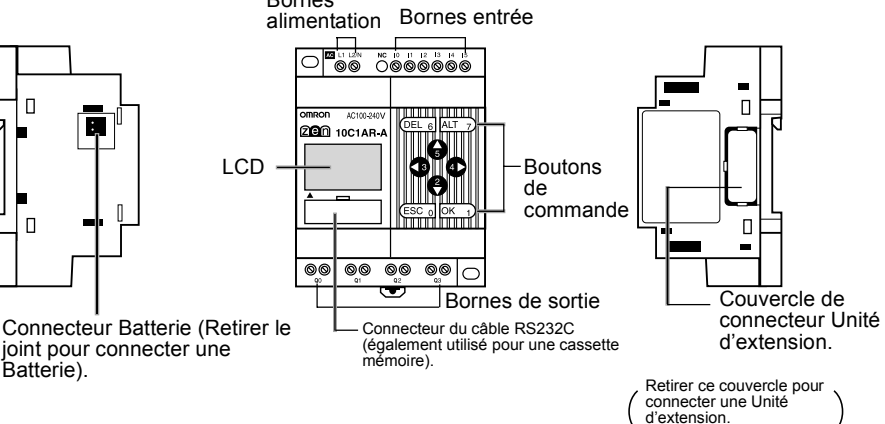

#### Chapitre 1-2

#### Unités centrales à LED (Diodes de signalisation)

Le ZEN est disponible dans un type à LED disposant de toutes les fonctionnalités, excepté de l'entrée de programmation directe. Le logiciel ZEN ou une cassette mémoire contenant le programme est nécessaire.

| Alimentation                 | Entrées               |               | Sorties |        | Filtre<br>Entrée | Entrées<br>analogi<br>ques | Tempo-<br>risation<br>men-<br>suelle | Référence |              |
|------------------------------|-----------------------|---------------|---------|--------|------------------|----------------------------|--------------------------------------|-----------|--------------|
| 100 à 240<br>Vc.a., 50/60 Hz | 100 à<br>240<br>Vc.a. | Non<br>isolée | 6       | Relais | 4                | Oui                        | Non                                  | Non       | ZEN-10C2AR-A |
| 24 Vc.c.                     | 24 Vc.c.              |               |         |        |                  |                            | Oui                                  |           | ZEN-10C2DR-D |

Coté gauche

Face avant

Coté droit

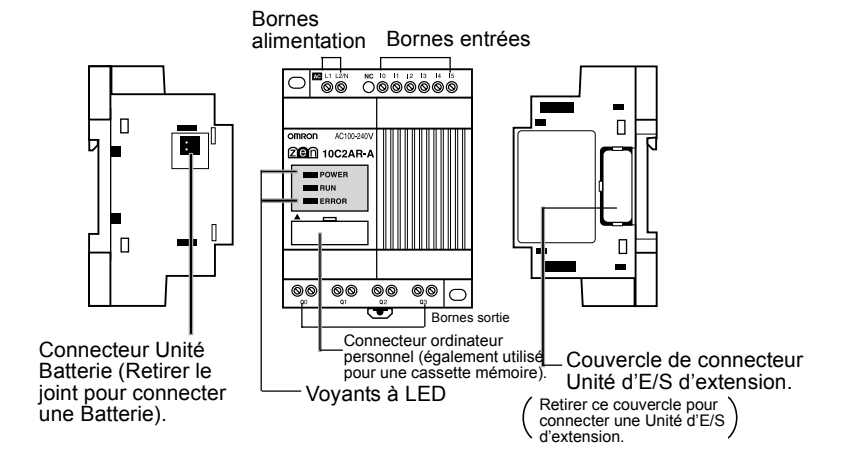

#### Voyants

| Nom   | Couleur |        | Signification           |
|-------|---------|--------|-------------------------|
| POWER | Vert    | Allumé | Alimenté                |
|       |         | Eteint | Non alimenté            |
| RUN   | Vert    | Allumé | En fonctionnement (RUN) |
|       |         | Eteint | Arrêté (STOP)           |
| ERROR | Rouge   | Allumé | Erreur                  |
|       |         | Eteint | Normal                  |

# <u>Différences entre les Unités centrales à LCD (Console et Afficheur et à LED (Diodes de signalisation)</u>

|                                                                             |                                                            | LCD (Co<br>affic                         | onsole et<br>heur) | LED (Diodes de signalisa-<br>tion)                 |            |  |
|-----------------------------------------------------------------------------|------------------------------------------------------------|------------------------------------------|--------------------|----------------------------------------------------|------------|--|
|                                                                             |                                                            | Alim. c.a.                               | Alim. c.c.         | Alim. c.a.                                         | Alim. c.c. |  |
| Modification de programme, paramé-<br>trage, surveillance du fonctionnement |                                                            | Oui (disponib ciel ZEN).                 | le avec Logi-      | Oui (Logiciel ZEN néces-<br>saire).                |            |  |
| Commutation du mode de fonctionne-<br>ment                                  |                                                            | Oui (disponib ciel ZEN).                 | le avec Logi-      | Oui (Logiciel ZEN néces-<br>saire).                |            |  |
| Fonctions cale                                                              | endrier et horloge                                         | Oui                                      |                    | Non                                                |            |  |
| Bits                                                                        | Bits Entrée, sortie,<br>travail, maintien                  | Oui                                      |                    | Oui                                                |            |  |
|                                                                             | Temporisation, tem-<br>porisation mainte-<br>nue, compteur | Oui                                      |                    | Oui                                                |            |  |
|                                                                             | Temporisations heb-<br>domadaire, calen-<br>drier          | Oui                                      |                    | Non                                                |            |  |
|                                                                             | Comparateur analo-<br>gique                                | Non                                      | Oui                | Non                                                | Oui        |  |
|                                                                             | Comparateur Tem-<br>porisation/Compteur                    | Oui                                      |                    | Oui (Logiciel ZEN néces-<br>saire).                |            |  |
|                                                                             | Touches de com-<br>mande                                   | Oui                                      |                    | Oui                                                |            |  |
|                                                                             | Fonction d'affichage                                       | Oui                                      |                    | Non                                                |            |  |
| Paramétrages                                                                | Choix de la langue                                         | Oui (disponib<br>ciel ZEN).              | le avec Logi-      | -                                                  |            |  |
|                                                                             | Temps de coupure<br>rétroéclairage                         | Oui (disponible avec Logi-<br>ciel ZEN). |                    | -                                                  |            |  |
|                                                                             | Filtres d'entrée                                           | Oui (disponible avec Logi-<br>ciel ZEN). |                    | Oui (Logiciel ZEN néces-<br>saire).                |            |  |
|                                                                             | Mot de passe                                               | Oui (disponib ciel ZEN).                 | le avec Logi-      | Oui (Logiciel ZEN néces-<br>saire).                |            |  |
| Connexion Unit                                                              | é d'E/S d'extension                                        | Oui                                      |                    | Oui                                                |            |  |
| Fonctions cassette                                                          | Transfert ZEN vers<br>cassette mémoire                     | Oui                                      |                    | Non                                                |            |  |
| mémoire                                                                     | Transfert cassette<br>mémoire vers ZEN                     | Oui                                      |                    | Oui (transfert automatique à la mise sous tension) |            |  |
|                                                                             | Initialisation cas-<br>sette mémoire                       | Oui                                      |                    | Non                                                |            |  |
| Connexion Batt                                                              | erie                                                       | Oui                                      |                    | Oui                                                |            |  |
| Connexion Logiciel de programma-<br>tion ZEN                                |                                                            | Oui                                      |                    | Oui                                                |            |  |

#### Ecrans d'affichage et fonctions de base

#### Nb. de Entrées Sorties Référence points E/S 8 F/S 100 à 240 Vc.a., 50/60 Hz Isolé 4 Relais 4 **ZEN-8EAR** 24 Vc c Isolé 4 Relais 4 ZEN-8EDR 4 entrées 100 à 240 Vc.a., 50/60 Hz Isolé 4 ZEN-4EA \_\_\_\_ \_\_\_ 24 Vc.c. 4 ZEN-4ED Isolé \_\_\_ ---ZEN-4ER 4 sorties Relais 4 \_\_\_ \_\_\_ \_\_\_

#### Unités d'Extension

#### Coté gauche

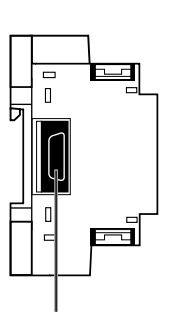

Connecteur Unité d'extension

#### Face avant

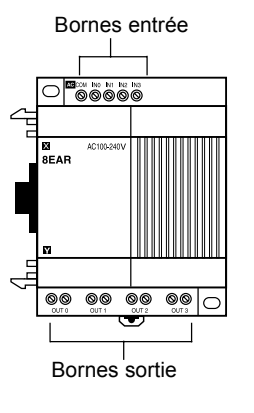

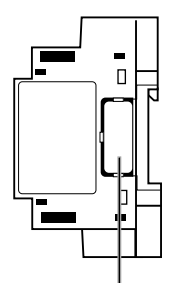

Coté droit

Couvercle de Connecteur Unité d'extension.

Retirer ce couvercle pour connecter une Unité d'E/S d'extension.

## **1-3** Ecrans d'affichage et fonctions de base

L'écran d'affichage des Unités centrales à LCD (Console et afficheur) et les fonctions de base sont indiqués ci-dessous.

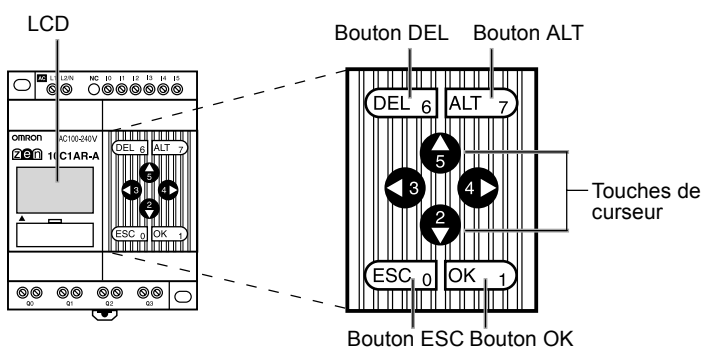

#### Chapitre 1-3

r

#### Signification des icônes

| RUN ERR 🛦 🛡 O-17 |                                                                                                    |
|------------------|----------------------------------------------------------------------------------------------------|
| Icône            | Signification                                                                                                    |
| RUN              | Affiché en mode RUN.                                                                                                    |
| ERR              | Indique une erreur.                                                                                                    |
| S                | Affiché s'il existe un menu de niveau supérieur ou une<br>ligne de programme à contacts au dessus de la ligne<br>courante.  |
| t                | Affiché s'il existe un menu de niveau inférieur ou une<br>ligne de programme à contacts au dessous de la ligne<br>courante. |
| 0 <del></del>    | Affiché s'il existe un mot de passe.                                                                                        |

#### Dénominations et fonctions des touches de navigation

٦

| Touche | Fonction                                                                                |                                                                                       |                                                                   |                            |  |  |  |
|--------|-----------------------------------------------------------------------------------------|---------------------------------------------------------------------------------------|-------------------------------------------------------------------|----------------------------|--|--|--|
|        | Menus                                                                                   | Ecriture programme à<br>contacts                                                      | Paramétrages                                                      | Touches<br>(Voir page 72). |  |  |  |
| DEL    |                                                                                         | Suppression d'entrées, de<br>sorties, de lignes de con-<br>nexion et de lignes vides. |                                                                   | B6 ON                      |  |  |  |
| ALT    | Basculement entre des con-<br>ditions normalement ouver-<br>tes et normalement fermées. |                                                                                       |                                                                   | B7 ON                      |  |  |  |
|        |                                                                                         | Modification du mode d'écri-<br>ture de la ligne de con-<br>nexion.                   |                                                                   |                            |  |  |  |
|        |                                                                                         | Insertion d'une ligne.                                                                |                                                                   |                            |  |  |  |
| (H)    | Déplace le cur-                                                                         | Déplace le curseur en haut                                                            | Déplace le curseur                                                | B5 ON                      |  |  |  |
| (B)    | seur en haut                                                                            | ou en bas.                                                                            | en haut ou en bas.                                                | B2 ON                      |  |  |  |
|        | ou en bas.                                                                              | Selectionne les types de bits et les fonctions.                                       | Modifie les nombres<br>et les paramètres.                         |                            |  |  |  |
| (G)    |                                                                                         | Déplace le curseur à gauche                                                           | Déplace le curseur à                                              | B3 ON                      |  |  |  |
| (D)    |                                                                                         | ou à droite.                                                                          | gauche ou à droite.                                               | B4 ON                      |  |  |  |
| ESC    | Retour à<br>l'écran précé-<br>dent.                                                     | Annule le paramétrage et<br>retour à la fonction précé-<br>dente.                     | Annule le paramé-<br>trage et retour à la<br>fonction précédente. | B0 ON                      |  |  |  |
| ОК     | Sélection de<br>l'élément où<br>pointe le cur-<br>seur.                                 | Valide le paramétrage.                                                                | Valide le paramé-<br>trage.                                       | B1 ON                      |  |  |  |

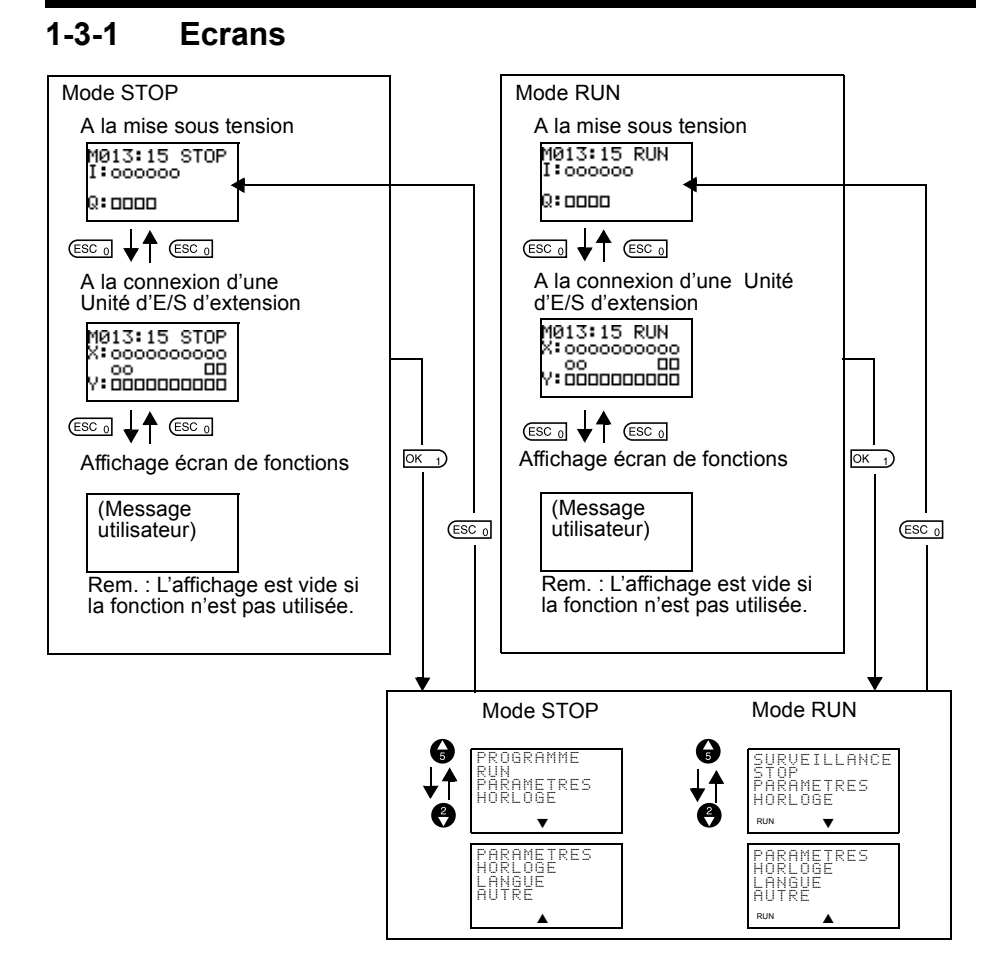

#### Ecrans d'affichage

#### Ecran principal

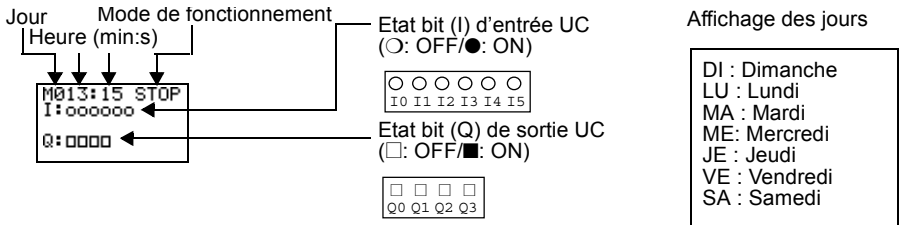

#### Si au moins une Unité d'E/S d'Extension est connectée

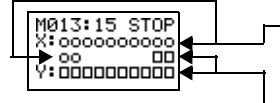

Etats du bit d'entrée de l'Unité E/S d'extension (X) (O: OFF/•: ON)

| 0  | 0  | 0  | 0  | 0  | 0  | 0  | 0  | 0  | 0  |
|----|----|----|----|----|----|----|----|----|----|
| Χ0 | Χ1 | Х2 | Х3 | Χ4 | Χ5 | Χ6 | Χ7 | Χ8 | Х9 |
| Ο  | Ο  |    |    |    |    |    |    |    |    |
| Xa | Xb |    |    |    |    |    |    |    |    |
|    |    |    |    |    |    |    |    |    |    |

Rem. : L'affichage est fonction du nombre d'entrées des Unités d'E/S d'Extension connectées.

Etats du bit de sortie de l'unité E/S d'extension (Y) (□: OFF/■: ON)

|    |    |    |    |    |    |    |    | □<br>Ya | □<br>Yb |
|----|----|----|----|----|----|----|----|---------|---------|
| □  | □  | □  | □  | □  | □  | □  | □  | □       | □       |
| Y0 | ¥1 | ¥2 | ¥3 | ¥4 | ¥5 | ¥6 | ¥7 | ¥8      | ¥9      |

Rem. : L'affichage est fonction du nombre d'entrées des Unités d'E/S d'Extension connectées.
17

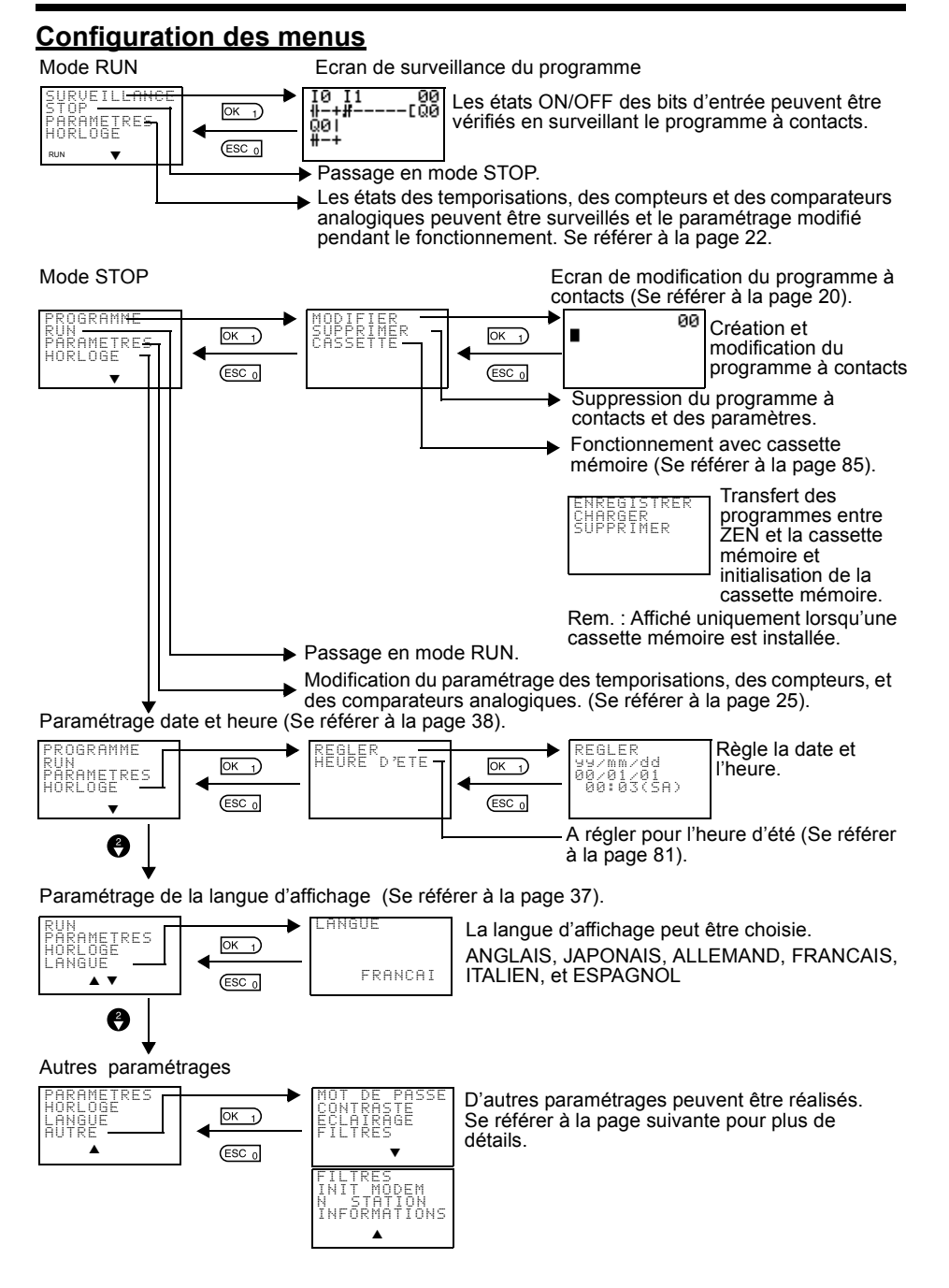

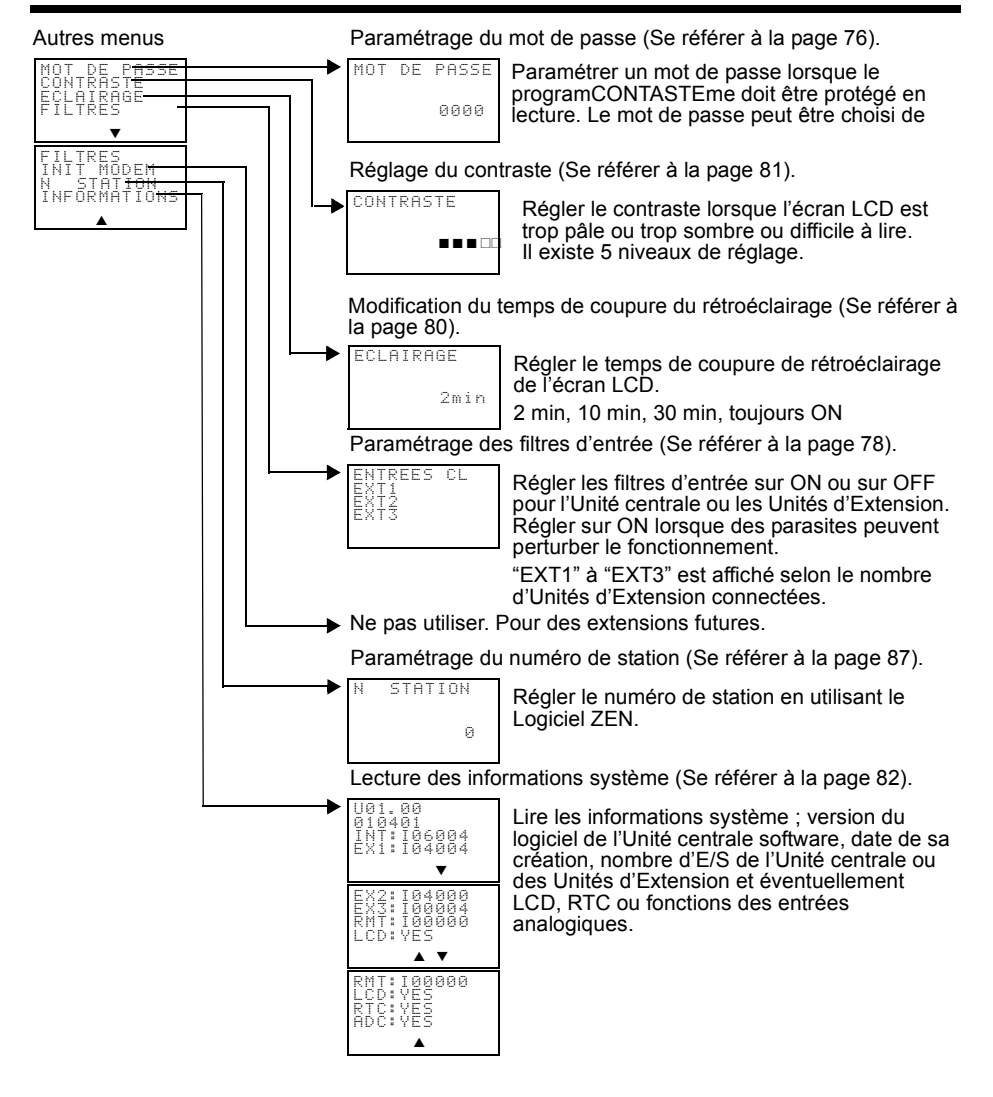

# 1-3-2 Fonctionnement de base

## Exemple de sélection de menus

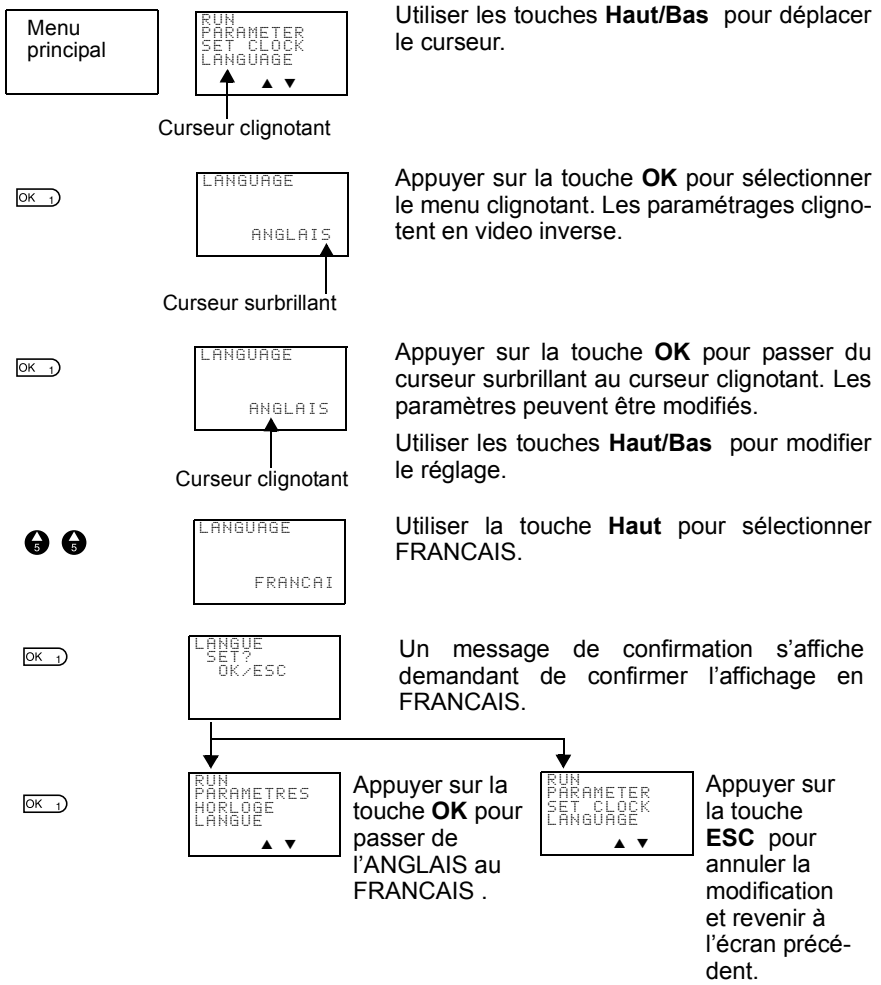

# Chapitre 1-3

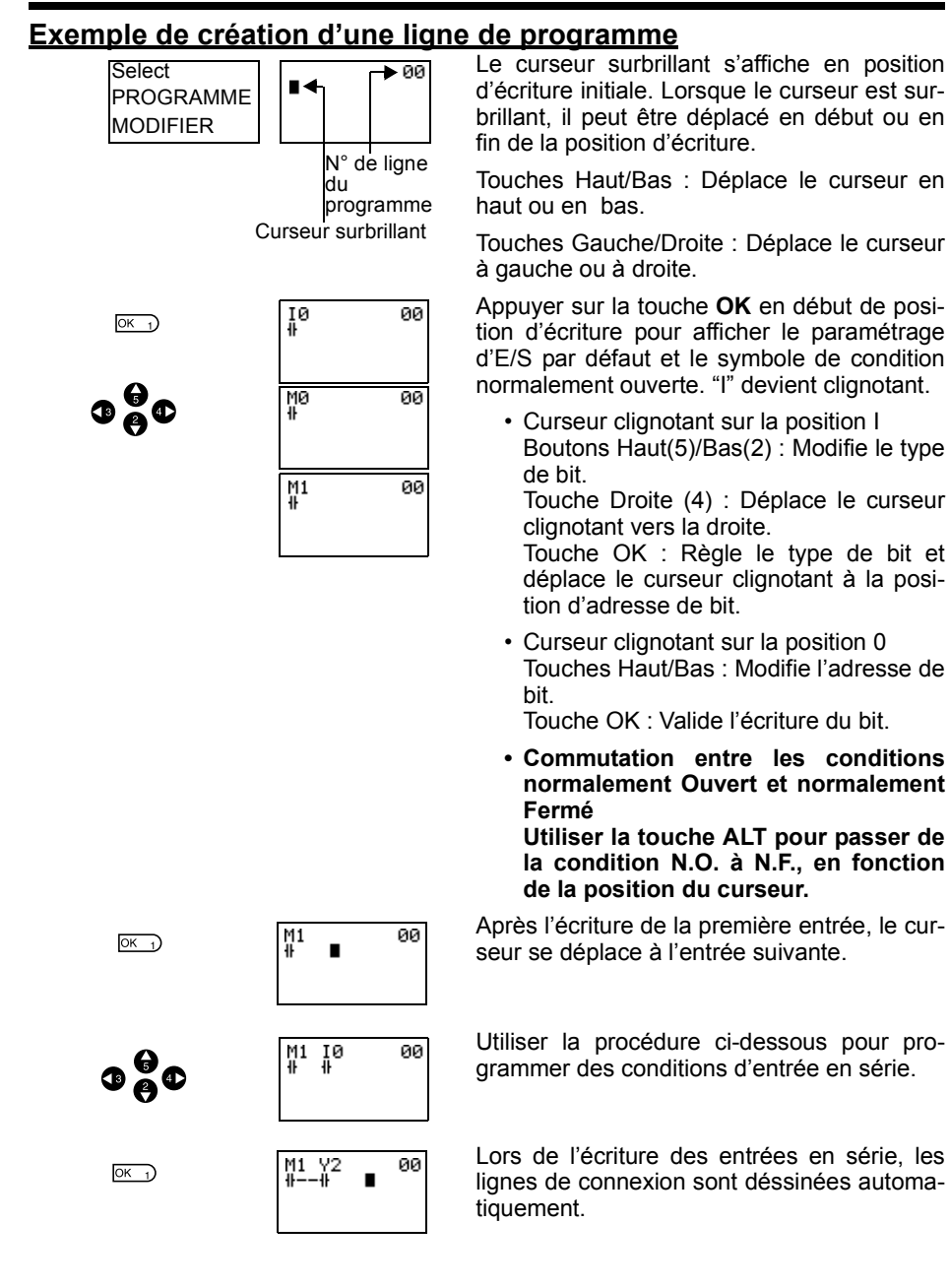

#### Ecrans d'affichage et fonctions de base

## Chapitre 1-3

ALT 7

**(()** 

OK 1)

OK 1)

OK 1)

ESC 0

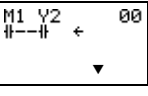

M1 Y2

M1

.¥2

M1 Y2

M1 Y2

00

00 100

00 00]-

00 -EQ2

•

Appuyer sur la touche **ALT** avec le curseur surbrillant en entrée de position d'écriture pour modifier le curseur en flèche gauche clignotante et permettre aux lignes de connexion d'être dessinées.

Touches Haut/Bas : Dessine une ligne de connexion verticale.

Touches Gauche/Droite : Dessine une ligne de connexion horizontale.

Appuyer **deux fois** sur la touche **Droit** pour dessiner une ligne vers le bit de sortie. Le curseur est déplacé à la position d'écriture du bit de sortie.

Appuyer sur la touche **OK** à la position d'écriture du bit de sortie pour afficher la sortie Q0 par défaut. Q devient clignotant.

• Curseur clignotant en position Q (Type de bit)

Touches Haut/Bas : Modifie le type de sortie

Touches Gauche/droite : Déplace le curseur clignotant.

Touche OK : Règle le type de bit et déplace le curseur clignotant à la position d'adresse de bit.

- Curseur clignotant sur la position [ (fonction de sortie supplémentaire) Touches Haut/Bas : Sélectionne la fonction de sortie supplémentaire Touche OK : Règle la fonction de sortie supplémentaire et déplace le curseur clignotant à la position d'adresse de bit.
- Curseur clignotant sur la position 0 (adresse de bit) Touches Haut/Bas : Sélectionne l'adresse du bit Touche OK : Valide l'écriture.

Appuyer sur la touche **OK** pour valider l'écriture et déplacer le curseur surbrillant à la première position ON de la ligne suivante.

Appuyer sur la touche **ESC** pour terminer l'écriture du programme à contacts et revenir aux menus.

01 • E Q 2

M1 Y2 #--#-

# Chapitre 1-3

# Exemples d'écran de paramétrage

| Selec<br>PARA | tionner les |
|---------------|-------------|
| sur le        | menu.       |

| <u>10</u>  | Х | S   | Ĥ  |
|------------|---|-----|----|
| TRG<br>RES |   | 10. | 00 |

Lorsque *Paramètres* est sélectionné, le paramétrage est affiché, si une fonction nécessitant un paramètrage a été programmée. Dans le cas contraire, l'écran est vide.

## (1) Sélection des paramètres à afficher

Ecrire le programme suivant :

| 10 | Τ0 |  |
|----|----|--|
| ₩- | -# |  |
|    |    |  |
|    |    |  |
|    |    |  |
|    |    |  |

S

S A

00.01

00.01

A ce moment là, vous pouvez paramétrer la Temporisation T0.

Appuyer sur la touche **OK** pour modifier le curseur surbrillant en curseur clignotant.

Utiliser les touchestouches **Haut/Bas** pour sélectionner une autre temporisation.

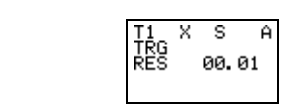

ŤŔG RES

TØ TRG RES

Lorsque plusieurs paramètres de même types sont sélectionnés dans le programme, utiliser les touches **Haut/Bas** pour les dérouler tous.

Appuyer sur la touche **Gauche** pour passer à un autre type, déplacer le curseur clignotant à la position du type de bit et utiliser les touchestouches **Haut/Bas** pour sélectionner le type de bit.

**@**/ **@** 

0 **H** 

OK 1)

A/A

ß

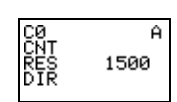

Déplacer le curseur clignotant sur la position du type de bit et utiliser les touches Haut/Bas pour sélectionner un autre type.

#### (2) Paramétrages et modifications

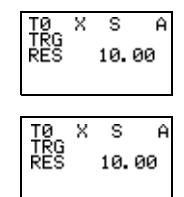

Utiliser les touches **Gauche/Droite** pour déplacer le curseur sur le paramètre à régler.

| Chapitre 1-3                                                                                                    | Ecrans d'affichage et fonctions de base | Ecrans d'affic        |
|----------------------------------------------------------------------------------------------------|-----------------------------------------|-----------------------|
| Appuyer sur la touche <b>OK</b> pour confirmer le paramètrage. Le curseur devient clignotant.                                                                   | OK )<br>TØ X S A<br>TRG<br>RES 10.00    | ОК1)                  |
| Utiliser les touches <b>Haut/Bas</b> pour régler le paramètre.                                                                                                  | ₲/ ♥                                    | €∕₿                   |
| Appuyer sur la touche <b>OK</b> pour confirmer le paramètrage.                                                                                                  | OK 1) TO X MISA<br>TRG<br>RES 10.00     | ОК 1)                 |
| Utiliser les touches <b>Gauche/Droite</b> ou <b>Haut/</b><br><b>Bas</b> pour déplacer le curseur surbrillant sur<br>le paramètre à régler.                      | TØX MISA<br>TRG<br>RES 10.00            | 0 <del>0</del> 0      |
| Appuyer sur la touche <b>OK</b> pour confirmer le paramètrage. Le curseur devient clignotant.                                                                   | OK 1) TØ X MISA<br>TRG<br>RES 10.00     | OK 1                  |
| Utiliser les touches <b>Gauche/Droite</b> pour sélectionner le digit à régler.<br>Utiliser les touches <b>Haut/Bas</b> pour modifier la valeur de chaque digit. | TØ X M:SA<br>TRG 12.34                  | 3 <del>(</del> )<br>3 |
| Appuyer sur la touche <b>OK</b> pour confirmer le paramètrage.                                                                                                  | DK D<br>TØ X MISA<br>TRG<br>RES 12.34   | OK J                  |
| Appuyer sur la touche <b>ESC</b> pour terminer le paramétrage.                                                                                                  | (ESC 0                                  | (ESC 0                |

**Rem.** Si la touche ESC est appuyé lorsque le programme à contacts ou le paramétrage est saisi, la saisie est annulée et le paramétrage revient aux réglages initiaux.

# 1-4 Zones mémoires

# Bits de maintien, des E/S, de travail et internes

| Nom                                                    | Sym-<br>bole | Adresse<br>de bit | Nb.<br>de<br>bits | Fonction                                                                                                    | Pro-<br>grammes<br>à con-<br>tacts | Pag<br>e |
|--------------------------------------------------------|--------------|-------------------|-------------------|----------------------------------------------------------------------------------------------------|------------------------------------|----------|
| Bits<br>d'entrée<br>Unité cen-<br>trale                | I            | 10 à 15           | 6                 | Reflète l'état ON/OFF des Entrées<br>des équipements connectés aux<br>bornes de l'Unité centrale.                                                    | Entrées<br>N.O./N.F.               | 27       |
| Bits<br>d'entrée<br>Unité<br>d'E/S<br>d'exten-<br>sion | x            | X0 à Xb           | 12                | Reflète l'état ON/OFF des Entrées<br>des équipements connectés aux<br>bornes de Unité d'E/S d'extension.                                             |                                    | 27       |
| Touches                                                | В            | B0 à B7           | 8                 | Mis sur ON lorsque les touches de<br>commande sont pressés en mode<br>RUN. Peut être utilisé uniquement<br>pour les Unités centrales de type<br>LCD. |                                    | 72       |
| Bits com-<br>parateur<br>analogi-<br>ques              | A            | A0 à A3           | 4                 | Emet le résultat de comparaison des<br>entrées analogiques. Peut être uti-<br>lisé uniquement pour les modèles<br>alimentés en <b>24 Vc.c.</b>       |                                    | 64       |
| Bits com-<br>parateurs                                 | Ρ            | P0 à Pf           | 16                | Compare la valeur de temporisa-<br>tions courante (T), temporisations de<br>maintien (#) et compteurs (C) et<br>émet le résultat de comparaison.     |                                    | 67       |
| Bits sorties<br>Unité cen-<br>trale                    | Q            | Q0 à Q3           | 4                 | Emet l'état ON/OFF des bits de sor-<br>tie vers l'équipement connecté à<br>l'Unité centrale.                                                         | Entrées<br>N.O./N.F.<br>Sorties    | 27       |
| Bits sorties<br>Unité d'E/<br>S d'exten-<br>sion       | Y            | Y0 à Yf           | 12                | Emet l'état ON/OFF des bits de sor-<br>tie vers l'équipement connecté à<br>l'Unité d'E/S d'extension.                                                | (Voir<br>Rem.).                    | 27       |
| Bits de tra-<br>vail                                   | М            | M0 à Mf           | 16                | Peut être utilisé uniquement dans le<br>programme. Ne peut pas être émis<br>vers un équipement.                                                      |                                    | -        |
| Bits de maintien                                       | Н            | H0 à Hf           | 16                | Identique aux bits de travail mais les<br>bits de maintien garde l'état ON/OFF<br>à la mise hors tension.                                            |                                    | -        |

#### Zones mémoires

## Chapitre 1-4

**Rem.** Les fonctions supplémentaires suivantes peuvent être sélectionnées pour les bits de sorties.

← ← Adresse de bit Condition d'exécution ▲ Type de bit Fonction supplémentaire ([, S, R, A)

| [ | Sortie<br>normale | Mis sur ON ou OFF selon l'état ON/OFF de la condition d'exécution.                                          |
|---|-------------------|----------------------------------------------------------------------------------------------------|
| S | Set               | Maintien l'état ON après la mise sur ON de la condition d'exécution (verrouillage).                         |
| R | Reset             | Maintien l'état OFF après la mise sur ON de la condition d'exécution (déver-<br>rouillage).                 |
| A | Alternate         | Alternativement sur ON et sur OFF à chaque fois que la condition d'exécution<br>passe sur ON (télérupteur). |

# **Temporisations et Compteurs**

| Nom                                     | Sym-<br>bole | Adresse<br>de bit | Nb de tem-<br>porisa-<br>tions/<br>compteurs | Fonction                                                                                                    | Utiliser<br>dans le<br>pro-<br>gramme à<br>contacts | Page |
|-----------------------------------------|--------------|-------------------|----------------------------------------------|----------------------------------------------------------------------------------------------------|-----------------------------------------------------|------|
| Tempori-<br>sation                      | Т            | T0 à T7           | 8                                            | Peut être choisie à ; retard à ON,<br>retard à OFF, une impulsion et<br>clignotant (Voir Rem.).                                                                                                    | Condition<br>N.O./N.F.                              | 52   |
| Tempori-<br>sation<br>mainte-<br>nue    | #            | #0 à #3           | 4                                            | Maintien la valeur courante de<br>comptage si l'entrée déclenche-<br>ment ou l'alimentation est mise<br>sur OFF. Poursuit le comptage si<br>l'entrée déclenchement ou l'ali-<br>mentation repasse sur ON. |                                                     | 52   |
| Comp-<br>teur                           | С            | C0 à C7           | 8                                            | Compteurs réversibles pouvant<br>soit compter soit décompter.                                                                                                    |                                                     | 56   |
| Tempori-<br>sation<br>hebdo-<br>madaire | @            | @0 à<br>@7        | 8                                            | Peut être mis sur ON ou sur OFF<br>un jour ou pendant une périodi-<br>cité spécifique.                                                                                                    |                                                     | 59   |
| Tempori-<br>sation<br>men-<br>suelle    | *            | *0 à *7           | 8                                            | Peut être mis sur ON ou sur OFF<br>pendant une périodicité spécifi-<br>que.                                                                                                    |                                                     | 62   |

**Rem.** Les temporisations peuvent commuter entre fonctionnements. Se référer à la page 44.

| Х | Retard à<br>ON  | Décompte lorsque l'entrée déclenchement est ON et met sur ON le bit de tempori-<br>sation lorsque la consigne de temps est atteinte.                                                                                |
|---|-----------------|----------------------------------------------------------------------------------------------------|
| n | Retard à<br>OFF | Met sur ON le bit de temporisation lorsque l'entrée de déclenchement est sur ON,<br>déclenche le décomptage lorsque l'entrée déclenchement est sur OFF et met sur<br>OFF lorsque la consigne de temps est atteinte. |

## Zones mémoires

## Chapitre 1-4

| 0 | Une<br>impul-<br>sion | Met sur ON le bit de temporisation de la consigne de période uniquement lorsque l'entrée de déclenchement passe de OFF à ON.   |
|---|-----------------------|----------------------------------------------------------------------------------------------------|
| F | Cligno-<br>tant       | Le bit de temporisation est mis alternativement sur ON/OFF selon l'intervalle réglé lorsque l'entrée déclenchement est sur ON. |

# Affichage des bits

| Nom       | Sym-<br>bole | Adresse de<br>bit | Nb<br>de<br>bits | Fonction                                                                                                    | Utiliser<br>dans le<br>pro-<br>gramme à<br>contacts | Page |
|-----------|--------------|-------------------|------------------|----------------------------------------------------------------------------------------------------|-----------------------------------------------------|------|
| Affichage | D            | D0 à D7           | 8                | Affichage de chaînes de carac-<br>tères utilisateur, d'heures, de<br>valeurs courantes de tempori-<br>sation et de compteur ou de<br>valeur converties analogiques. | Sortie                                              | 70   |

# 1-5 Allocation des numéros de bits d'E/S

Les adresses de bits d'entrée I0 à I5 et de sortie Q0 à Q3 sont toujours allouées à l'Unité centrale.

Jusqu'à 3 Unités d'Extension peuvent être ajoutées et les adresses de bits d'entrée X0 à Xb et de sortie Y0 à Yb sont allouées aux Unités selon leur ordre de connexion.

# Exemples de connexions pour Unités d'extensions d'entrée 4 points, de sortie 4 points et d'E/S de 8 points

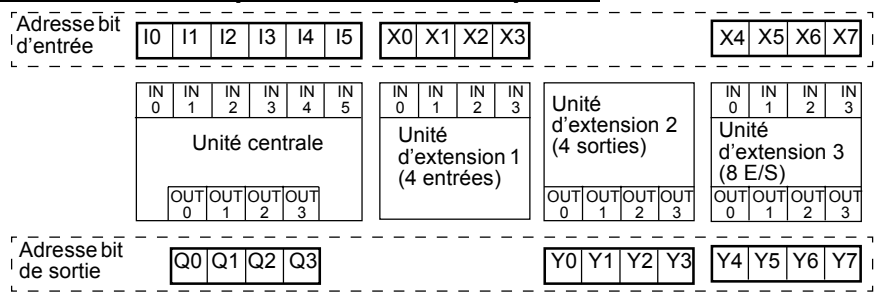

Rem. Lorsqu'une Unité d'E/S d'extension ne dispose pas d'entrées ou de sorties, comme les Unités d'extension 1 et 2 du diagramme ci-dessus, les adresses de bits non utilisées ne sont pas allouées à cette Unité et sont utilisées par l'Unité suivante.

#### Préparations avant utilisation

## Chapitre 1-6

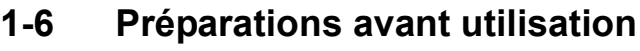

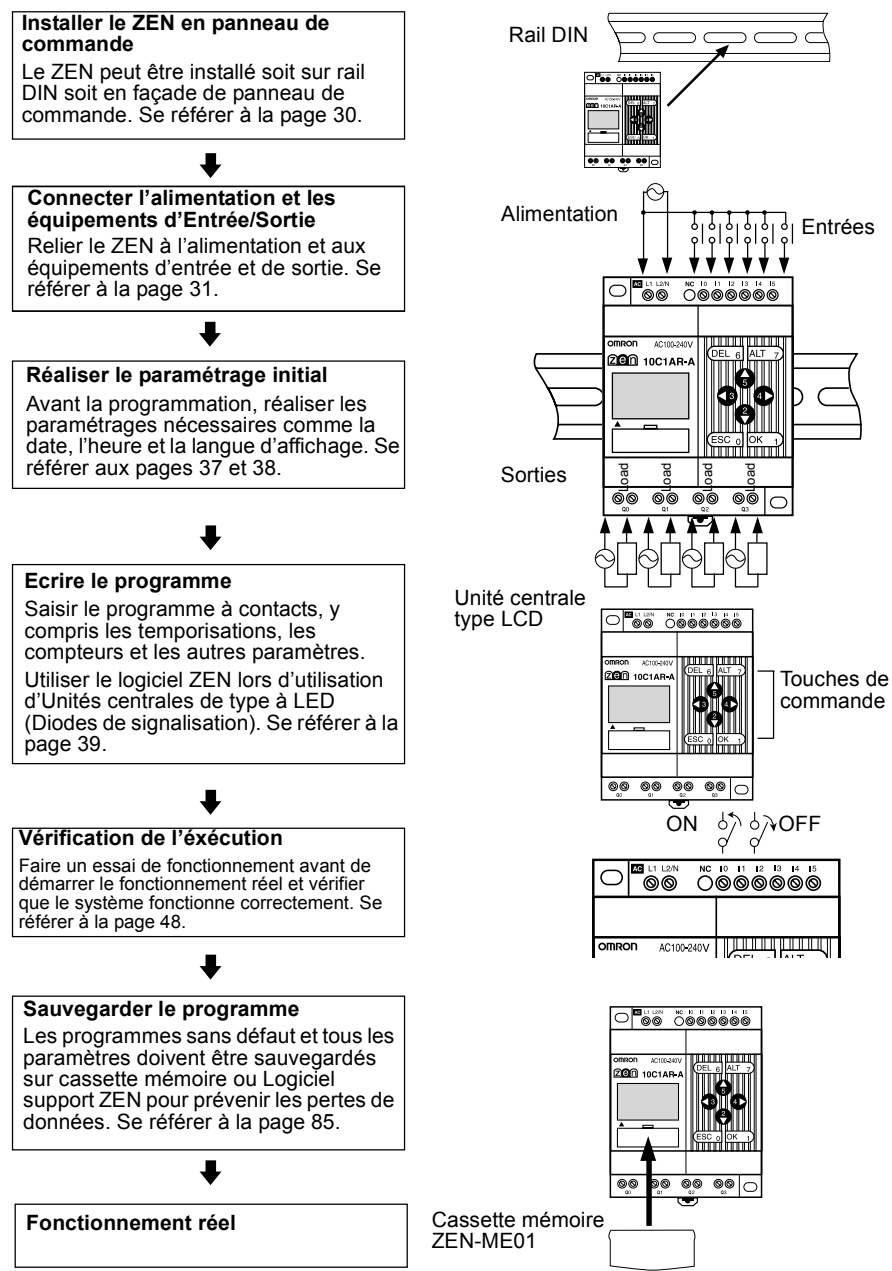

# CHAPITRE 2 Installation et câblage

Ce chapitre décrit comment installer et câbler les Unités centrales et les Unités d'Extension ZEN.

| 2-1 | Installation |                                  |    |  |  |
|-----|--------------|----------------------------------|----|--|--|
|     | 2-1-1        | Méthode d'installation           | 30 |  |  |
|     | 2-1-2        | Connexion des Unités d'Extension | 31 |  |  |
| 2-2 | Câblage      |                                  | 31 |  |  |

# 2-1 Installation

# 2-1-1 Méthode d'installation

Toujours installer le ZEN à l'intérieur d'un panneau de commande.

Le ZEN peut être installé soit en façade d'un panneau de commande soit sur un rail DIN.

# **Orientation**

Ne pas installer le ZEN autrement que dans la position indiquée sur le schéma ci-dessous.

Haut

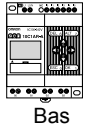

# Installation sur rail DIN

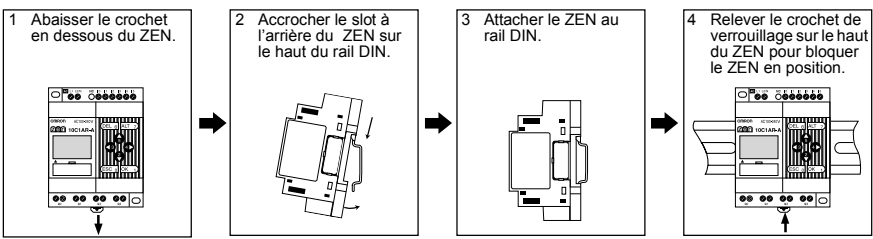

# Montage en panneau de commande

Utiliser deux vis M4 pour installer le ZEN.

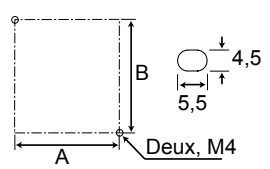

## Dimensions de montage (Unité : mm)

| Unité                                    | Α  | В  |
|------------------------------------------|----|----|
| Unité centrale                           | 60 | 80 |
| Unité d'extension 4 entrées ou 4 sorties |    |    |
| Unité d'extension 8 E/S                  |    |    |

# 2-1-2 Connexion des Unités d'Extension

Jusqu'à 3 Unités d'Extension peuvent être connectées.

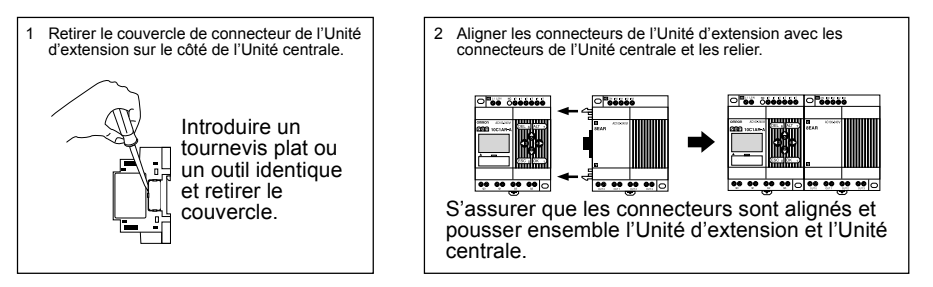

- **Rem.** 1. Ne pas retirer le couvercle de connecteur de l'Unité d'extension sur le bord droit de l'Unité d'extension connectée.
  - 2. Lors de l'introduction du tournevis, s'assurer de ne pas l'introduire trop profond et d'endommager la base de l'élément.

# 2-2 Câblage

Câblage

# Câbles connectables

• Un bornier pour câbles rigides est utilisé. Utiliser des câbles rigides pour le câblage.

|                  | Fils rigides               | Fils multibrins                                            | Cosses                      |
|------------------|----------------------------|------------------------------------------------------------|-----------------------------|
| Connexion 1 fil  | 0,2 à 2,5 mm <sup>2</sup>  | 0,2 à 2,5 mm <sup>2</sup><br>(Equivalent de AWG 24 à 14).  | 0,25 à 2,5 mm <sup>2</sup>  |
| Connexion 2 fils | 0,2 à 0,75 mm <sup>2</sup> | 0,2 à 0,75 mm <sup>2</sup><br>(Equivalent de AWG 24 à 19). | 0,25 à 0,75 mm <sup>2</sup> |

• Dénuder sur 6,5 mm.

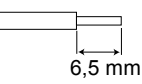

• Des câbles en paire pouvant causer des courts-circuits, ne pas les câbler directement. Toujours les connecter par l'intermédiaire d'une fiche.

Manchon isolant

- Utiliser un tournevis à bout plat pour serrer les bornes.
- Serrer les bornes au couple de 0,5 à 0,6 N·m.

#### Câblage

# Câblage de l'alimentation et des lignes d'entrées

#### Alimentation c.a.

Attention Ne pas inverser le câblage de la borne isolée (L) et du neutre (N). Câbler la borne L à l'entrée a.c du circuit.

100 à 240 Vc.a., 50/60 Hz, 30 VA

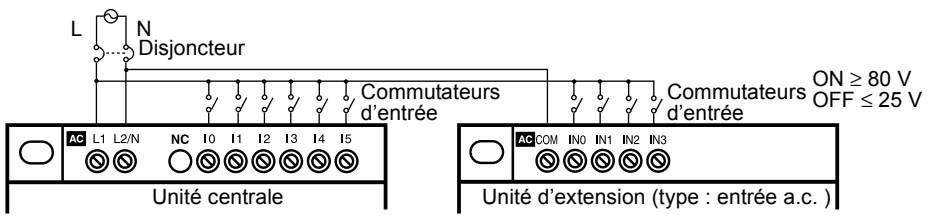

- Rem. 1. Un capteur deux fils ne peut pas être connectée directement à l'entrée a.c.
  - 2. Bien vérifier les polarités lors du câblage de l'alimentation et des circuits d'entrée. Les signaux d'entrée ne peuvent pas être lus si la polarité est mauvaise.
  - Pour les E/S des Unités d'Extension il n'y a aucune restriction de polarité.
  - 4. Prévoir un disjoncteur ou un coupe-circuit dans l'alimentation du ZEN.

#### Alimentation c.c.

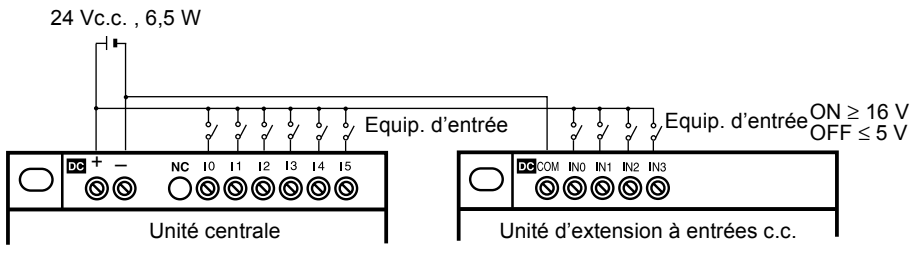

I4 et I5 peuvent également être utilisés pour les entrées analogiques. La plage d'entrée est de 0 à 10 V.

- Rem. 1. Ne pas inverser les bornes + et de l'alimentation continue sur l'Unité centrale.
  - 2. Câbler la borne + au circuit d'entrée. La borne et le commun d'alimentation sont câblés en interne ; le circuit d'entrée ne fonctionne pas si la polarité est incorrecte.

- Pour les E/S des Unités d'Extension il n'y a aucune restriction de polarité.
- Ne pas appliquer un signal négatif (-) aux entrées analogiques (I4, I5). Dans la cas contraire, les composants internes peuvent être endommagés.

# Câblage des circuits de sortie

Toutes les 4 sorties disposent de contacts indépendants. Il n'y a aucune restriction dans leur polarité.

#### Câblage des Unités Centrales et des Unités d'Extension

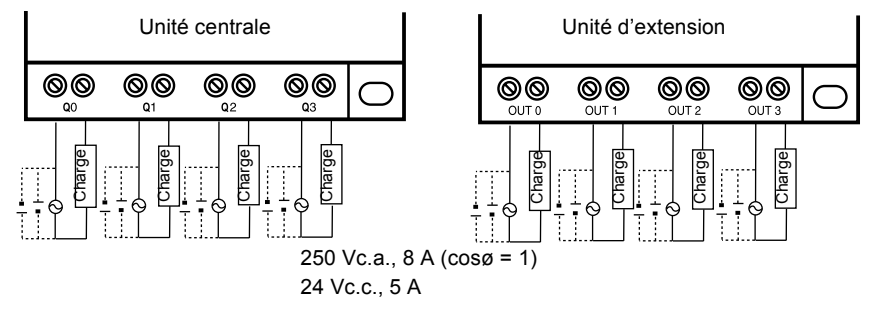

# **CHAPITRE 3 Programmation et utilisation**

Ce chapitre explique comment créer et modifier des programmes à contacts et comment utiliser les temporisations, les compteurs, les comparateurs, les fonctions d'affichage et les commutateurs.

| 3-1  | Choix de la langue d'affichage 37                |                                                                                   |  |
|------|--------------------------------------------------|-----------------------------------------------------------------------------------|--|
| 3-2  | Paramètrage de la date et de l'heure 38          |                                                                                   |  |
| 3-3  | Création                                         | de programmes à contacts                                                          |  |
|      | 3-3-1                                            | Câblage d'E/S et Fonctionnement interne                                           |  |
|      | 3-3-2                                            | Suppression de programme 40                                                       |  |
|      | 3-3-3                                            | Ecriture d'un programme à contacts                                                |  |
| 3-4  | Opératio                                         | n de vérification du programme                                                    |  |
| 3-5  | Correctio                                        | on Programme à contacts 50                                                        |  |
|      | 3-5-1                                            | Modification des entrées 50                                                       |  |
|      | 3-5-2                                            | Modification des fonctions suplémentaires de sortie de bit 50                     |  |
|      | 3-5-3                                            | Suppression des entrées, des sorties et des lignes de connexion 51                |  |
|      | 3-5-4                                            | Insertion de lignes 51                                                            |  |
|      | 3-5-5                                            | Suppression de lignes blanches                                                    |  |
| 3-6  | Utilisatio                                       | on des Tempo (T) et des Tempo maintenues (#)                                      |  |
|      | 3-6-1                                            | Paramètres dans l'écran Programme 55                                              |  |
|      | 3-6-2                                            | Paramètrage dans l'écran des paramètres                                           |  |
|      | 3-6-3                                            | Affichage de l'écran de surveillance paramètre                                    |  |
| 3-7  | Utilisatio                                       | on des Compteurs (C)                                                              |  |
|      | 3-7-1                                            | Paramètres dans l'écran Programme                                                 |  |
|      | 3-7-2                                            | Paramètres dans l'écran des paramètres                                            |  |
|      | 3-7-3                                            | Affichage de l'écran de surveillance de paramètres                                |  |
| 3-8  | Utilisation des Temporisations Hebdomadaires (@) |                                                                                   |  |
|      | 3-8-1                                            | Paramètres dans l'écran programme                                                 |  |
|      | 3-8-2                                            | Paramètres dans l'écran de paramètres 59                                          |  |
|      | 3-8-3                                            | Affichage de l'écran de surveillance des paramètres                               |  |
| 3-9  | Utilisatio                                       | on des temporisations mensuelles (*)                                              |  |
|      | 3-9-1                                            | Paramètres dans l'écran Edit du programme à contacts                              |  |
|      | 3-9-2                                            | Paramètres dans l'écran de paramètres                                             |  |
|      | 3-9-3                                            | Affichage de l'écran de surveillance des paramètres                               |  |
| 3-10 | Entrées a                                        | analogiques (Comparateurs Analogiques (A))                                        |  |
|      | 3-10-1                                           | Paramètres dans l'écran programme                                                 |  |
|      | 3-10-2                                           | Paramètres dans l'écran de paramètres                                             |  |
|      | 3-10-3                                           | Affichage de l'écran de surveillance des paramètres                               |  |
| 3-11 | Compara<br>parateurs                             | aison des valeurs courantes de Temporisation/Compteur utilisant des com-<br>s (P) |  |

35

# Chapitre

|      | 3-11-1     | Paramètres dans l'écran programme                   | 67 |
|------|------------|-----------------------------------------------------|----|
|      | 3-11-2     | Paramètres dans l'écran des paramètres              | 68 |
|      | 3-11-3     | Affichage de l'écran de surveillance des paramètres | 69 |
| 3-12 | Affichage  | e des messages (Bits d'affichage (D))               | 70 |
|      | 3-12-1     | Paramètres dans l'écran programme                   | 70 |
|      | 3-12-2     | Paramètres dans l'écran des paramètres              | 71 |
| 3-13 | Utilisatio | n des touches (B)                                   | 72 |

# Chapitre 3-1

# 3-1 Choix de la langue d'affichage

Il existe un choix de 6 langues d'affichage pour les Unités centrales de type LCD. La langue par défaut est l'Anglais.

# Sélection de l'Allemand

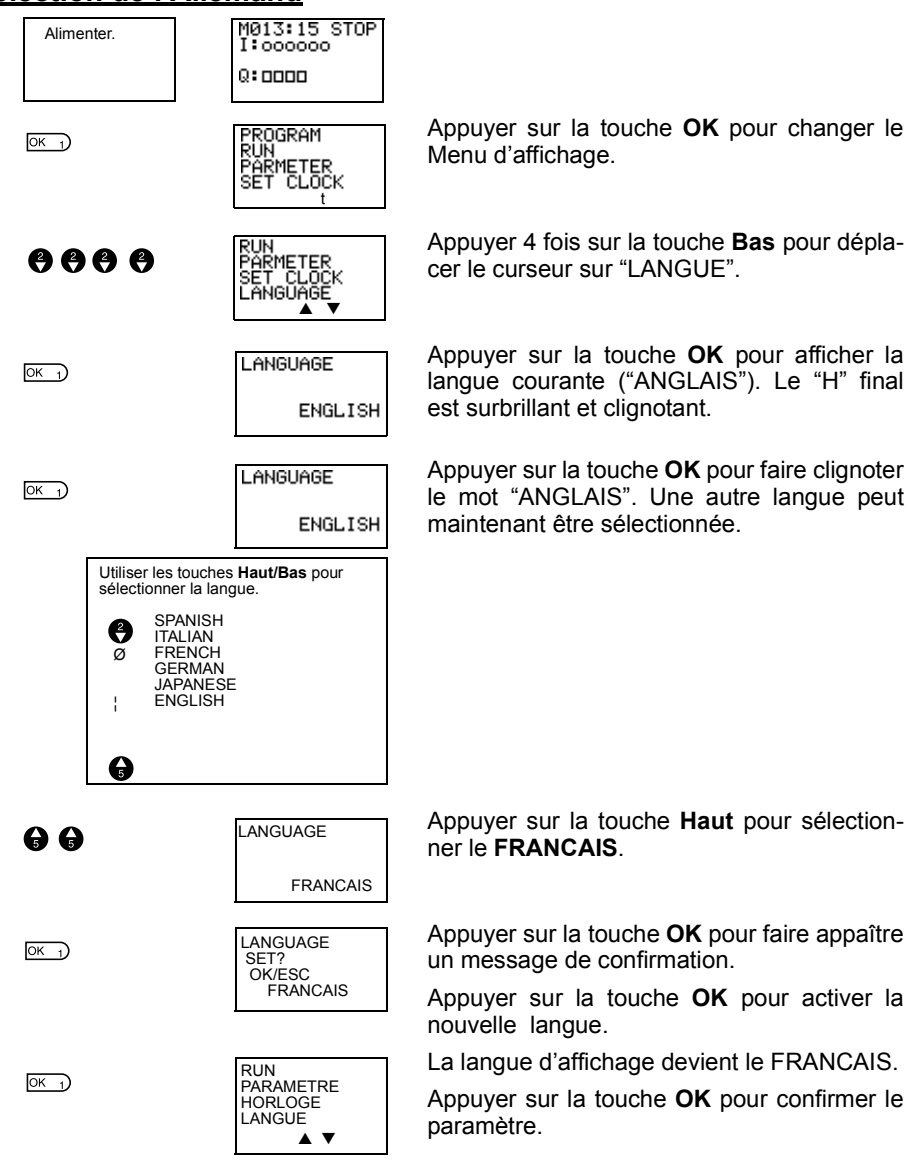

# 3-2 Paramètrage de la date et de l'heure

La date et l'heure ne sont pas activées lorsque le produit est livré. La date et l'heure doivent être activées grâce aux fonctions calendaires et heure avant que ZEN ne soit utilisé.

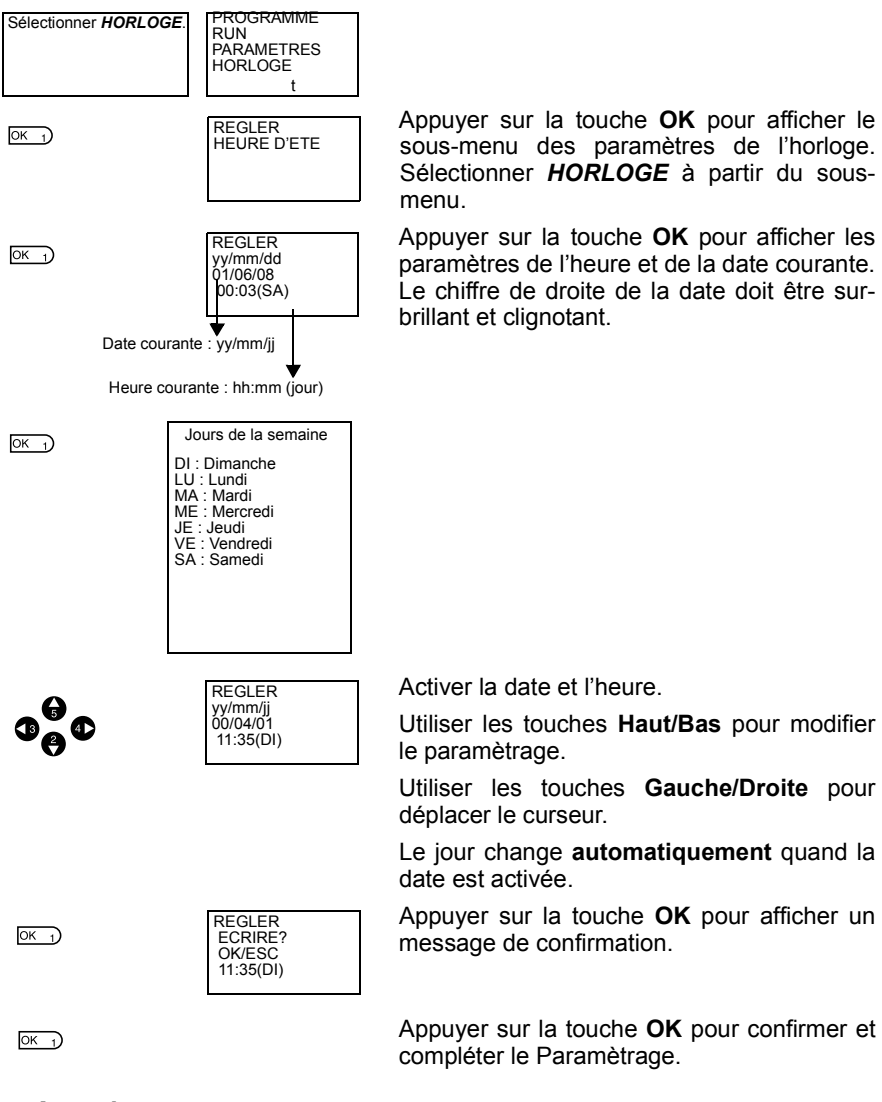

# Attention S'il n'y a plus d'alimentation pendant plus de 2 jours, la date et l'heure retrouvent leur paramètre par défaut (00/1/1; 01:00 (SA)).

- Rem.
  - 1. L'année peut être paramétrée entre 2000 et 2099.
    - Si l'heure d'été est activée, "S" apparaît en haut à droite de l'écran de paramètrage de l'heure pendant la période d'été.

| REGLER S<br>01/06/04<br>12:21(LU) | " |
|-----------------------------------|---|
|                                   |   |

"S" affiché pendant la période d'été

# 3-3 Création de programmes à contacts

Exemple de programme

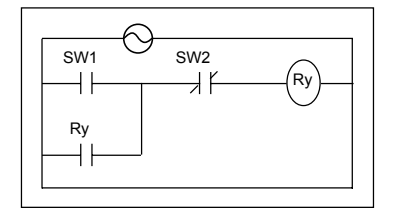

Ce chapitre explique comment écrire un programme à contact pour les Unités centrales de type LCD fondé sur un exemple simple de circuit.

Se référer au manuel d'utillsation du logiciel ZEN *ZEN-SOFT01* pour des informations sur la programmation des Unités centrale type LCD.

# 3-3-1 Câblage d'E/S et Fonctionnement interne

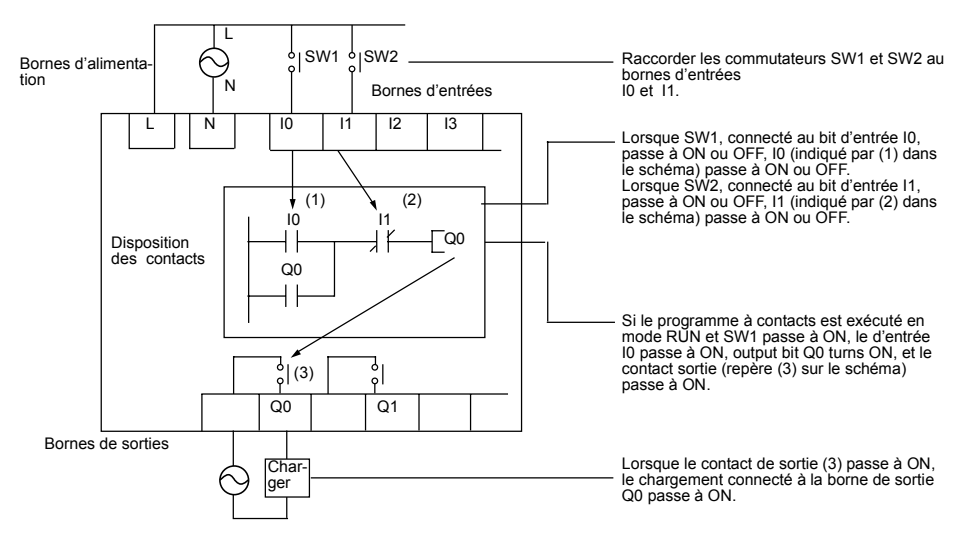

# 3-3-2 Suppression de programme

Supprimer le programme à contact avant de démarrer l'écriture d'un programme. Après le fonctionnement du programme de suppression, le programme à contacts est complétement supprimé. La langue d'affichage, les paramètres date/heure et tous les autres paramètres ne sont pas initialisés et restent en l'état.

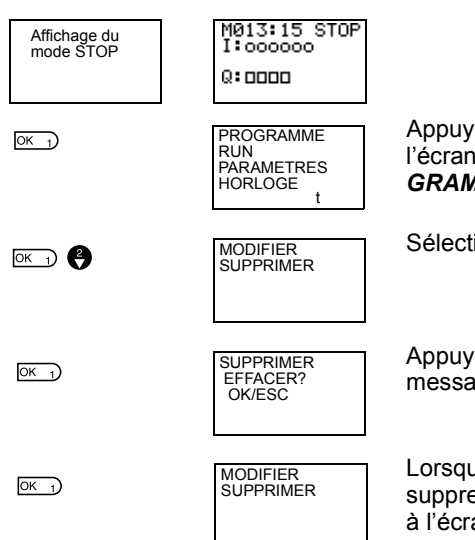

Appuyer sur la touche **OK** pour commuter l'écran de menu et sélectionner **PRO-GRAMME**.

Sélectionner SUPPRIMER.

Appuyer sur la touche **OK** pour afficher un message de confirmation.

Lorsque le fonctionnement du programme de suppression est terminé, l'affichage retourne à l'écran original.

# 3-3-3 Ecriture d'un programme à contacts

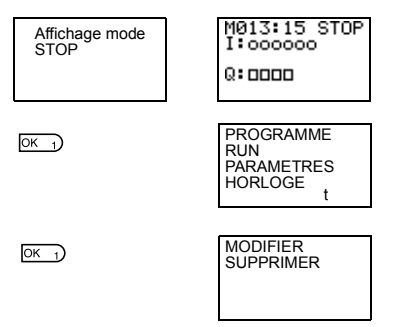

Appuyer sur la touche **OK** pour commuter l'écran de menu et sélectionner **PRO-GRAMME**.

Sélectionner MODIFIER.

#### Création de programmes à contacts

#### Chapitre 3-3

OK 1

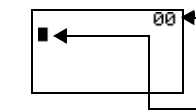

 Indique le numéro de ligne programme à contacts (ligne 0 dans cet exemple).

Curseur clignotant en état inversé.

Appuyer sur la touche **OK** pour éditer l'écran du programme à contacts.

# Visualisation du programme sur l'afficheur

Deux lignes de circuit peuvent être affichées à une heure sur l'écran .

- Jusqu'à 96 lignes peuvent être écrites.
- Jusqu'à 3 entrées et 1 sortie peuvent être écrites par ligne.
- · Exemple de schéma à contact

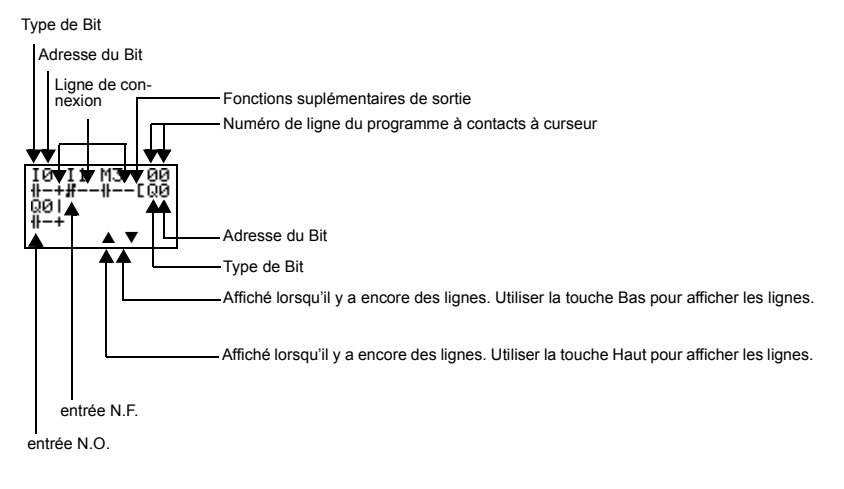

#### Positions pour les entrées, sorties d'écriture et les lignes de connexion

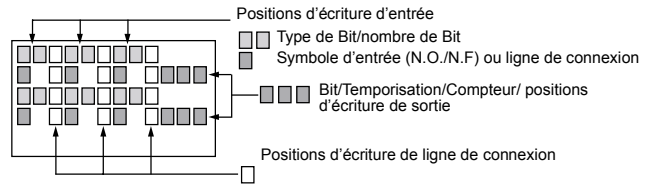

Création de programmes à contacts

## Chapitre 3-3

#### 3-3-3-1 Ecriture d'une entrée pour I0

Appuyer sur la touche **OK** pour afficher le paramétrage (entrée N.O I0) et déplacer le curseur clignotant à la position I de type de bit. Utiliser les touches **Haut/Bas** pour sélectionner le type de bit. Utiliser la touche **Droite** pour déplacer le curseur clignotant sur la position 0 et ensuite utiliser les touches **Haut/Bas** pour sélectionner l'adresse de bit.

ОК 1) ОК 1)

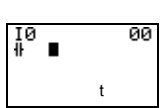

Appuyer deux fois sur la touche **OK** pour terminer l'opération d'écriture pour l'entrée I0. Le curseur surbrillant se déplace sur la position d'entrée suivante.

3-3-3-2 Ecriture d'une entrée série l1

| ОК 1) | 10 10 00<br># #       |
|-------|-----------------------|
| ALT_7 | I0 I0 00<br>⊪ #<br>t  |
| •     | I0 I1 00<br># #<br>t  |
| ОК)   | I0 I1 00<br>₩# ■<br>t |

Appuyer sur la touche **OK** pour afficher l'entrée N.O. et l'entrée IO.

Appuyer sur la touche **ALT** pour commuter une entrée N.F..

(Appuyer encore sur la touche **ALT** pour revenir à une entrée N.O.)

Utiliser la touche **Droite** pour déplacer le curseur clignotant à la position d'adresse de bit et utiliser la touche **Haut** pour changer le bit d'adresse à 1.

Appuyer sur la touche **OK** pour déplacer le curseur surbrillant sur la position d'entrée suivante. Une connexion se crée automatiquement entre l0 et l'entrée suivante.

## Ecriture des entrées

Configuration des symboles d'entrée

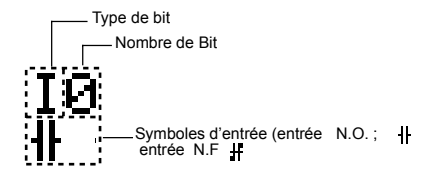

#### Zones mémoire

| Symbole | Nom                                            | Type de bit et nombre             |
|---------|------------------------------------------------|-----------------------------------|
| I       | Bits d'entrée de l'Unité cen-<br>trale         | 10 à 1 5 (6 points)               |
| Q       | Bits de sortie de l'Unité centrale             | Q0 à Q3 (4 points)                |
| Х       | Bits d'entrée de l'Unité<br>d'E/S d'extension  | X0 à Xb (12 points) (Voir Rem.1.) |
| Y       | Bits de sortie de l'Unité<br>d'E/S d'extension | Y0 à Yb (12 points) (Voir Rem.1.) |
| Μ       | Bits de mot                                    | M0 à Mf (16 points)               |
| Н       | Bits maintenue                                 | H0 à Hf (16 points)               |
| В       | Commutateurs                                   | B0 à B7 (8 points) (Voir Rem.2.)  |

- Rem. 1. Peuvent être utilisés seulement lorsque les Unités d'E/S d'extension sont connectées.
  - Peuvent être utilisés seulement lorsque les Unités centrale type LCD sont utilisées.

# Temporisations, Compteurs et Comparateurs Analogiques

| Symbole | Nom                         | Type de bit et nombre                       |
|---------|-----------------------------|---------------------------------------------|
| Т       | Temporisations              | T0 à T7 (8 temporisations)                  |
| #       | Temporisations maintenues   | #0 à #3 (4 temporisations)                  |
| @       | Temporisations hebdomadaire | @0 à @7 (8 temporisations)<br>(Voir Rem.1.) |
| *       | Temporisation mensuelle     | *0 à *7 (8 temporisations) (Voir Rem.1.)    |
| С       | Compteurs                   | C0 à C7 (8 compteurs)                       |
| A       | Comparateurs analogiques    | A0 à A3 (4 comparateurs)<br>(Voir Rem.2.)   |
| Р       | Comparateurs                | P0 à Pf (16 comparateurs)                   |

- Rem. 1. Peuvent être utilisés seulement avec des Unités centrales avec des fonctions horloge et calendaire.
  - 2. Peuvent être utilisés seulement avec des Unités centrales à alimentation continue.

Appuyer sur la touche **ALT** pour commuter la ligne de connexion en mode ECRITURE. Le curseur flèche de gauche clignote.

ALT 7

I0 I1 00 ₩--# ← t

**Chapitre 3-3** 

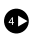

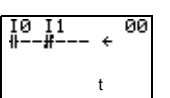

Appuyer sur la touche **Droite** pour dessiner une ligne de connexion à la sortie.

# Ecriture de sortie

#### Configuration de sortie

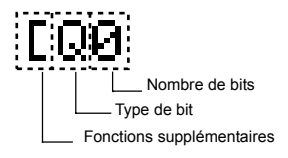

#### Zones mémoire

| Symbole | Nom                                          | Type de bit et nombre              |
|---------|----------------------------------------------|------------------------------------|
| Q       | Bits de sortie d'Unité cen-<br>trale         | Q0 à Q3 (4 sorties)                |
| Y       | Bits de sorties d'unité<br>d'E/S d'extension | Y0 à Yb (12 sorties) (Voir Rem.1.) |
| М       | Bits de mot                                  | M0 à Mf (16 bits)                  |
| Н       | Bits maintenue                               | H0 à Hf (16 bits)                  |

**Rem.** Ne peuvent être utilisés que si les Unités d'E/S d'extension sont connectées.

## ■ Fonctions Supplémentaires pour les bits de sortie

| Symbole | Nom                       |
|---------|---------------------------|
| [       | Fonctionnement Normal     |
| S       | Fonctionnement Activer    |
| R       | Fonctionnement Désactiver |
| A       | Fonctionnement Alterner   |

#### Fonctions Supplémentaires pour les bits de sortie

| [: Sortie normale                                                                    | S: Activer                                                                                 | R: Désactiver                                                              | A: Alterner                                                                                    |
|--------------------------------------------------------------------------------------|--------------------------------------------------------------------------------------------|----------------------------------------------------------------------------|------------------------------------------------------------------------------------------------|
| I0<br>∦[Q0                                                                           | I1<br>₩SQ1                                                                                 | I2<br>∦RQ2                                                                 | I3<br>₩AQ3                                                                                     |
|                                                                                      |                                                                                            |                                                                            |                                                                                                |
| Q0 passe à ON et OFF<br>lorsque la condition<br>d'exécution l0 passe à<br>ON et OFF. | Q1 passe et reste à<br>ON lorsque la condi-<br>tion d'exécution I1<br>passe à ON une fois. | Q2 est forcé OFF lors-<br>que la condition d'exé-<br>cution I2 passe à ON. | Q3 alterne entre ON et<br>OFF à chque fois que<br>la condition d'exécu-<br>tion l3 passe à ON. |

# Configurations de Temporisations, Temporisations maintenues, Compteurs, et Affichage

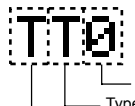

Numéro de Temporisation/compteur/affichage

\_\_\_\_ Type de Temporisation/compteur/affichage

\_\_\_\_Type de sortie de Temporisation/compteur

## ■ Bits de Temporisations, Compteurs et Affichage

| Symbole | Nom                     | Type et numéro                  | Type de sortie           |
|---------|-------------------------|---------------------------------|--------------------------|
| Т       | Temporisation           | T0 à T7 (8 temporisations)      | T: Déclenchement         |
| #       | Temporisation maintenue | #0 à #3 (4 temporisations)      | R: Désactiver            |
| С       | Compteur                | C0 à C7 (8 Compteurs)           | C: Comptage              |
|         |                         |                                 | D: Sens de comp-<br>tage |
|         |                         |                                 | R:Désactiver             |
| D       | Bit d'affichage         | D0 à D7 (8 bits)<br>(Voir Rem.) | D                        |

**Rem.** Pour les Unités centrales type LCD (Console et Afficheur) seulement.

#### 3-3-3-3

#### Ecriture d'une sortie à Q0

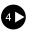

00

OK 1)

|             | ı         |
|-------------|-----------|
|             |           |
| IØ I1<br>₩# | 00<br>00] |
|             | t         |

01 ГОЙ

Appuyer sur la touche Droite pour dessiner une ligne à la sortie et déplacer le curseur surbrillant à la position d'écriture de sortie.

Appuver sur la touche **OK** pour afficher la valeur initiale de la sortie (sortie normale/Q0) et déplacer le curseur cliqnotant sur la position Q du type de bit.

Utiliser les touches Haut/Bas pour sélectionner le type de bit. Utiliser les touches Gaudéplacer le curseur che/Droite pour clignotant et utiliser les touches Haut/Bas pour sélectionner les fonctions supplémentaires ou sélectionner l'adresse du bit.

OK 1) OK 1)

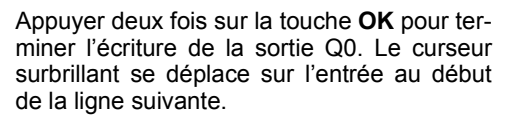

#### 3-3-3-4

OK 1)

A

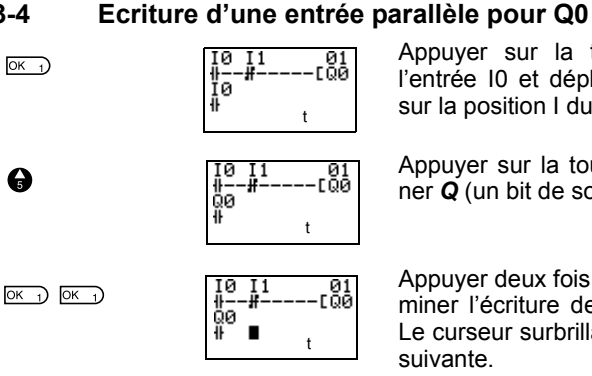

Appuyer sur la touche **OK** pour afficher l'entrée 10 et déplacer le curseur clignotant sur la position I du type de bit.

Appuyer sur la touche Haut pour sélectionner **Q** (un bit de sortie de l'Unité centrale).

Appuver deux fois sur la touche OK pour terminer l'écriture de l'entrée parallèle de Q0. Le curseur surbrillant se déplace sur l'entrée suivante.

#### 3-3-3-5 Dessin des lignes de connexion pour les circuits OU

#### Dessins des lignes de connexion

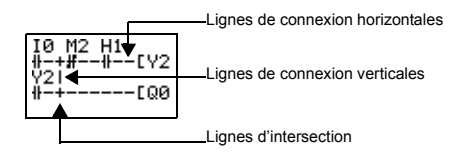

Appuyer sur la touche ALT lorsque le curseur surbrillant est sur la position d'écriture d'entrée pour modifier le curseur en une flèALT 7

A

OK 1)

ESC 0

ESC 0

## Chapitre 3-3

che gauche clignotante et autoriser le dessin des lignes de connexion. Déplacer la flèche de gauche pour dessiner la ligne de connexion et appuyer sur les touches Haut, Bas, Gauche et Droite pour dessiner des lignes de connexion verticales et horizontales.

Le mode d'écriture de la ligne de connexion est à gauche lorsque le début ou la fin de la ligne a été atteint ou si les touches OK et ESC sont appuvés.

Appuyer sur la touche **ALT** pour commuter le mode d'écriture de la ligne de connexion.

Appuyer sur la touche **Haut** pour dessiner simultanément une ligne de connexion horizontalement et verticalement. La croix (+) indique une intersection.

Appuyer sur la touche OK pour terminer l'écriture de la ligne de connexion et pour modifer le curseur en surbrillant clignotant.

Si votre programme est terminé, appuyer sur la touche **ESC** pour terminer l'opération

Appuyer encore sur la touche ESC pour retourner à l'écran de menu.

- 1. Ne pas entrer un programme où les lignes de connexion se bouclent sur ellesmême. Le programme ne peut fonctionner correctement si quelques lignes sont dessinées.
  - 2. Appuyer toujours sur la touche ESC et retourner à l'écran de menu après la création d'un programme. Si la touche ESC n'est pas sélectionné et que l'écran de menu ne s'affiche pas avant la mise hors tension de l'alimentation, le programme et les paramètres sont supprimés.

| T0 M2 H1       |  |
|----------------|--|
| <b>₩</b> -+#++ |  |
| " 11 121       |  |
| +#==#=+        |  |
| iÜp Ma'        |  |
| +#==#=+F00     |  |
| +1111-+L@O     |  |

CF PROGRAMME FST INTERDIT CAR IL NE FONC-TIONNE PAS.

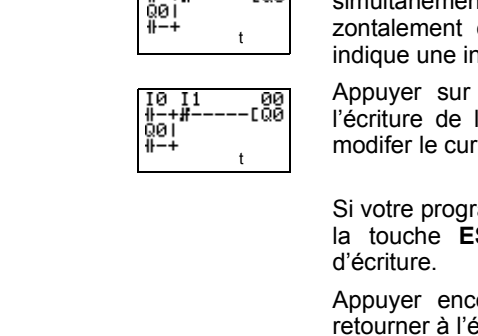

01 ГОЙ

90 90 -

ŐЮ

Rem.

# **3-4** Opération de vérification du programme

Toujours vérifier le fonctionnement du programme à contact avant d'utiliser le ZEN.

- **Rem.** 1. Avant la mise sous tension, vérifier que l'alimentation, les circuits d'entrées et les circuits de sortie sont correctement câblés..
  - Pour les systèmes à charges connectées aux sorties qui peuvent causés de sérieuses détériorations ou dommages à un équipement si l'opération est incorrecte, enlever le câblage de sortie avant de lancer l'opération.
  - 3. Toujours s'assurer de la sécurité dans le voisinage des équipements avant la mise sous tension ou la commutation de modes de fonctionnement.

# Procédure pour l'opération de vérification

#### Vérifications avant la mise sous tension

- 1. Vérifier que le ZEN est installé et câblé correctement.
- 2. Vérifier que le fonctionnement de ZEN n'a pas un impact négatif sur le système. Vérifier qu'il n'existe aucun danger.
- Mettre le ZEN sous tension. Commuter en mode RUN, lors de l'arrêt de ZEN.

#### Vérifications de fonctionnement

- 4. Passer chaque entrée à ON et OFF et vérifier que le programme fonctionne correctement.
- 5. Corriger chaque problème.

# Méthode pour l'opération de vérification

| Unités centrales<br>type LCD (Con-<br>sole et Afficheur)         | Vérifier le fonctionnement par l'affichage clignotant des entrées et sorties sur<br>l'écran principal.                                  |
|------------------------------------------------------------------|----------------------------------------------------------------------------------------------------|
| Unités centrales<br>type LED (Dio-<br>des de signalisa-<br>tion) | Connecter le logiciel ZEN et vérifier le fonctionnement de la fonction moniteur.<br>Se référer au manuel d'utilisation du logiciel ZEN. |

# Fonctionnement du ZEN

#### Changement du mode de fonctionnement

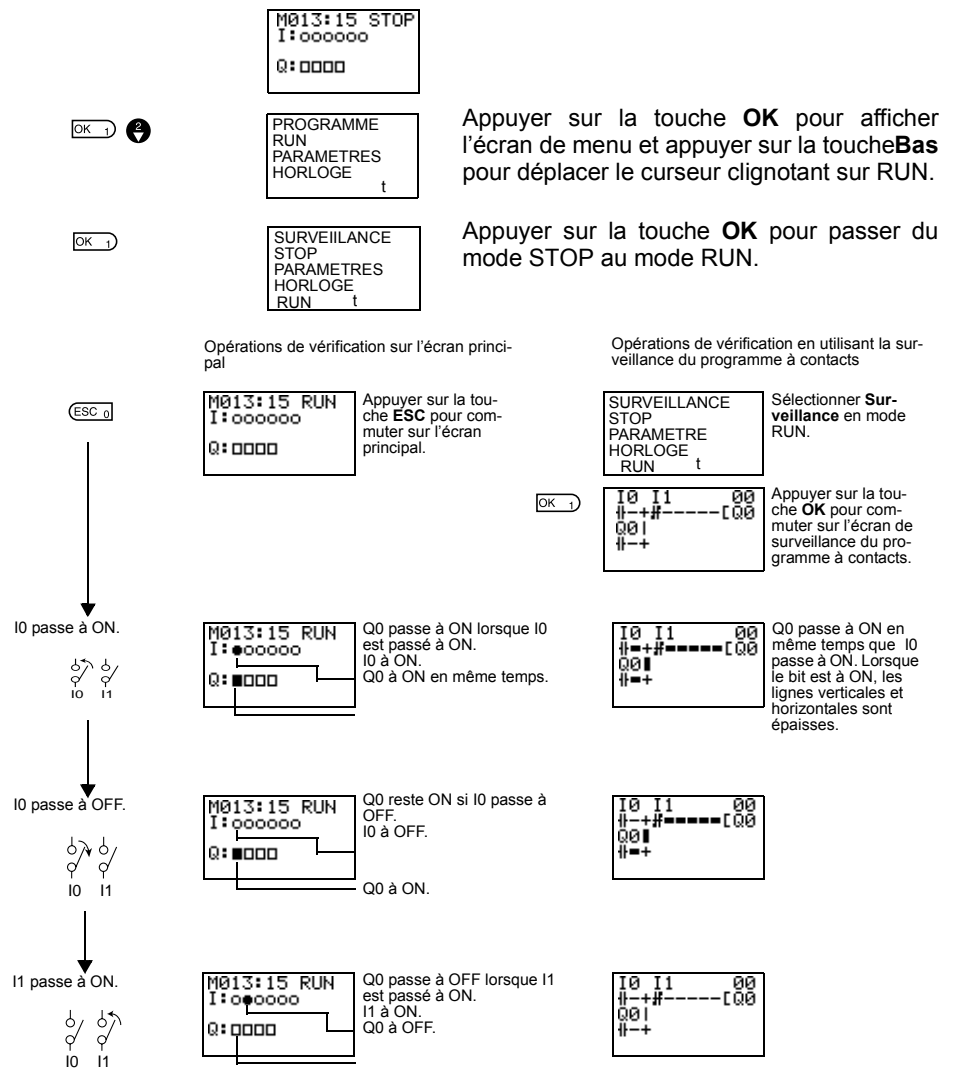

## Chapitre 3-5

# 3-5 Correction Programme à contacts

01 CQ0

01 100

# 3-5-1 Modification des entrées

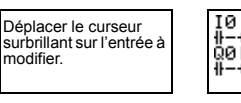

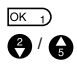

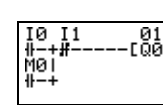

M1 i

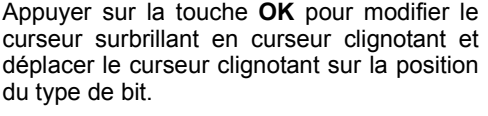

Utiliser les touches **Haut/Bas** pour sélectionner **M**.

Appuyer sur la touche **Droite** pour déplacer le curseur clignotant sur la position de l'adresse de bit. Utiliser les touches **Haut**/ **Bas** pour modifier l'adresse du bit de 0 à 1.

ОК 1)

**1** 

Appuyer sur la touche **OK** pour confirmer et terminer le paramétrage.

# 3-5-2 Modification des fonctions suplémentaires de sortie de bit

Modifier la fonction suplémentaire de l'entrée pour Q0 à S (Activer).

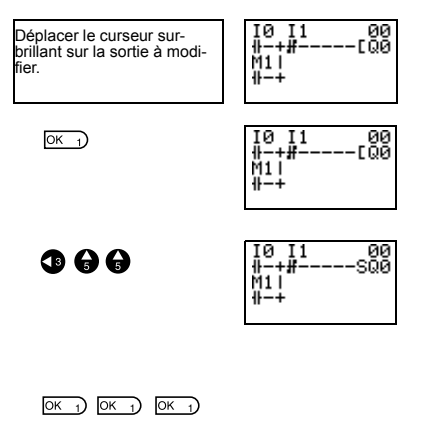

Appuyer sur la touche **OK** pour modifier le curseur surbrillant en curseur clignotant.

Appuyer sur la touche **Gauche** pour déplacer le curseur clignotant sur la position de la fonction suplémentaire.

Appuyer deux fois sur la touche **Haut** pour modifier la fonction suplémentaire de [ à S.

Appuyer sur la touche **OK** pour confirmer et terminer le paramétrage.

# 3-5-3 Suppression des entrées, des sorties et des lignes de connexion

Déplacer le curseur surbrillant sur la position de l'entrée, de sortie ou de la ligne de connexion à supprimer et appuyer sur la touche **DEL**.

#### Exemple: Suppression de l'entrée série M3

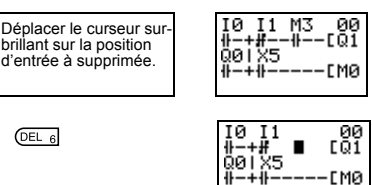

Appuyer sur la touche **DEL** pour supprimer en même temps l'entrée et les lignes de connexion reliées à cette entrée.

#### Exemple: Suppression des lignes de connexion verticales

ALT 7

DEL 6

| IØ I1<br>₩-+# | [Q1 |
|---------------|-----|
| ₩-+#          | EM0 |

T 1

01 CQ1

гма

Déplacer le curseur surbrillant sur la position de l'entrée à droite de la ligne verticale à supprimer. Appuyer sur la touche **ALT** pour commuter en mode d'écriture de ligne de connexion. Le curseur surbrillant se change en curseur à flèche gauche.

Appuyer sur la touche **DEL** pour supprimer la ligne de connexion verticale.

# 3-5-4 Insertion de lignes

• Pour insérer une ligne blanche, déplacer le curseur surbrillant au début de la ligne où la ligne blanche doit être insérée et appuyer sur la touche **ALT**.

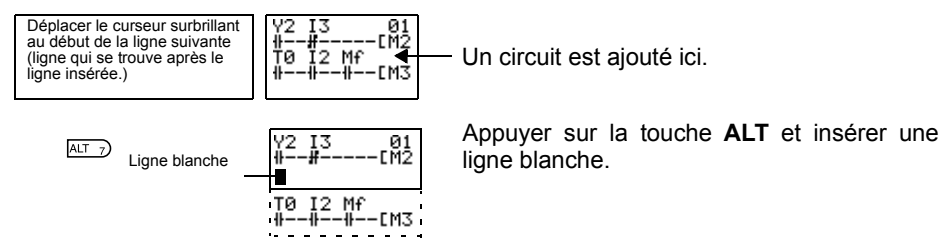

 Pour ajouter ou en programmation, des entrées peuvent être ajoutées entre des entrées parallèles. Déplacer le curseur surbrillant au début de la ligne où l'entrée doit être insérée. Utilisation des Tempo (T) et des Tempo maintenues (#)

IØ I1

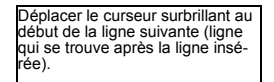

Ligne blanche

ALT 7

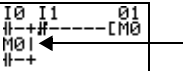

01 гмй Une entrée doit être ajoutée ici.

Appuyer sur la touche **ALT** pour réserver un espace d'une ligne entre les entrées parallèles.

Les lignes de connexion verticales sont automatiquement étendues.

**Rem.** Une ligne blanche ne peut pas être insérée, si une entrée ou une ligne de connexion est écrite à la dernière ligne (ligne 96).

# 3-5-5 Suppression de lignes blanches

Pour supprimer une ligne blanche, déplacer le curseur surbrillant sur la position d'entrée au début de la ligne à supprimer et appuyer sur la touche **DEL**.

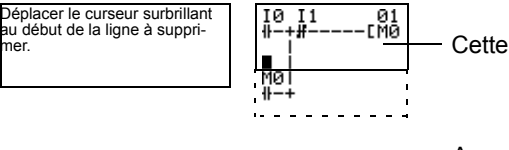

Cette ligne va être supprimée.

DEL 6

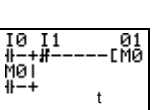

Appuyer sur la touche **DEL** pour supprimer une ligne blanche. Toutes les lignes suivantes remontent d'une ligne.

# 3-6 Utilisation des Tempo (T) et des Tempo maintenues (#)

Le ZEN a 8 temporisations intégrées (T) et 4 temporisations maintenues (#) (Sauvegarde à la valeur courante).

| Temporisations            | La valeur courante temporisée est désactivée lorsque la temporisation com<br>mute du mode RUN au mode STOP ou lorsque l'alimentation est à OFF.                             |  |
|---------------------------|----------------------------------------------------------------------------------------------------|--|
|                           | Il existe 4 utilisations de temporisation autorisées, dépendant de la sélection<br>de la fonction supplémentaire.                                                           |  |
| Temporisations maintenues | La valeur courante temporisée est maintenue lorsque la temporisation com-<br>mute du mode RUN au mode STOP ou lorsque l'alimentation est à OFF.                             |  |
|                           | La temporisation continue lorsque l'entrée de déclenchement repasse à ON.<br>L'état ON du bit de temporisation est maintenu lorsque la temporisation est en<br>dépassement. |  |
|                           | Seules les temporisations maintenue à retard sont supportées.                                                                                                    |  |
#### **Chapitre 3-6**

#### Fonctionnement de temporisation (T0 à T7)

| Type de<br>Temporisation |                                         |                                                                                                    | Fonctionnement                                                                                                    | Principales applications                                                                                                    |
|--------------------------|-----------------------------------------|----------------------------------------------------------------------------------------------------|----------------------------------------------------------------------------------------------------|----------------------------------------------------------------------------------------------------|
| x                        | Temporisa-<br>tion travail              | Passe à ON<br>après un inter-<br>valle activé<br>après que<br>l'entrée de<br>déclenche-<br>ment soit pas-<br>sée à ON.                                                                        | Entree de<br>jéclenche-<br>ment<br>Entrée<br>désactivée<br>Paramètrage<br>valeur cou-<br>rante 0<br>Bit de<br>tempo.   | Fonctionne-<br>ment à déca-<br>lage horaire                                                                                               |
| n                        | Temporisa-<br>tion repos                | Reste à ON<br>tant que<br>l'entrée de<br>déclenche-<br>ment est à ON<br>et passe à<br>OFF un inter-<br>valle activé<br>après que<br>l'entrée de<br>déclenche-<br>ment soit pas-<br>sée à OFF. | Entrée de<br>déclenche-<br>ment<br>Entrée désactivée<br>Paramè-<br>rage valeur<br>sourante<br>Bit de<br>tempo          | Utilisée pour<br>les temporisa-<br>tion d'éclai-<br>rage et de<br>ventilateurs.                                                           |
| 0                        | Temporisa-<br>tion à sortie<br>calibrée | Reste à ON<br>pour un inter-<br>valle activé<br>lorsque<br>l'entrée de<br>déclenche-<br>ment passe à<br>ON.                                                                                   | Entrée de<br>déclenche-<br>ment<br>Entrée<br>Paramè-<br>Paramè-<br>trage valeur<br>courante<br>0<br>Bit de<br>tempo    | Utilisé pour un<br>fonctionne-<br>ment quantita-<br>tif où le<br>fonctionne-<br>ment est<br>requis tou-<br>jours à la<br>même<br>période. |
| F                        | Temporisa-<br>tion cligno-<br>tante     | Passe à ON et<br>à OFF répétiti-<br>vement à cha-<br>que intervalle<br>activé pen-<br>dant que<br>l'entrée de<br>déclenche-<br>ment est à<br>ON.                                              | Entrée de<br>déclenche-<br>ment<br>Entrée<br>désactivée<br>Paramè-<br>trage valeur<br>courante<br>0<br>Bit de<br>tempo | Utilisée<br>comme un cir-<br>cuit d'alarme<br>pour l'éclai-<br>rage<br>d'urgence cli-<br>gnotant ou<br>pour des buz-<br>zers.             |

#### Fonctionnement de temporisation maintenue (#0 à #3)

| Type de<br>Temporisation |                                         |                                                                                                    | Fonctionnement                                                                                       | Principales applications                                                                                                    |
|--------------------------|-----------------------------------------|----------------------------------------------------------------------------------------------------|----------------------------------------------------------------------------------------------------|----------------------------------------------------------------------------------------------------|
| Х                        | Temporisa-<br>tion travail<br>seulement | Passe à ON<br>après un inter-<br>valle activé<br>après que<br>l'entrée de<br>déclenche-<br>ment soit pas-<br>sée à ON. | Entrée de<br>déclenche-<br>ment<br>Entrée<br>désactivée<br>Parame-<br>courante 0<br>Bit de<br>tempo. | Lorsque l'utili-<br>sation est con-<br>tinue même<br>pendant des<br>interruptions<br>d'alimentation<br>momenta-<br>nées ou lon-<br>gues. |

#### Chapitre 3-6

#### 3-6-1 Paramètres dans l'écran Programme

Les déclenchements de temporisation, les sorties désactivées, et les entrées de temporisation sont dessinées à partir de l'écran programme à contact. Les paramètres sont saisis à partir de l'écran des paramètres.

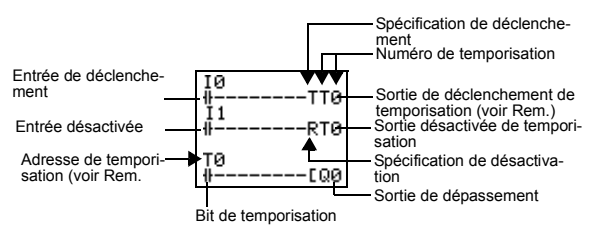

| Adresse de temporisation        | Temporisations : T0 à T7 (8 temporisations)/ Temporisations maintenue : #0 à #3 (4 temporisations) |                                                                                                    |  |
|---------------------------------|----------------------------------------------------------------------------------------------------|----------------------------------------------------------------------------------------------------|--|
| Entrée de<br>déclenche-<br>ment | T (TRG)                                                                                            | Commande la sortie de déclenchement de temporisation. Déclenche<br>la temporisation lorsque l'entrée de déclenchement passe à ON.                                                                                                    |  |
| Entrée désac-<br>tivée          | R (RES)                                                                                            | Commande la sortie désactivée de temporisation. lorsque l'entrée<br>désactivée passe à ON, la valeur courante est forcée à 0 et le bit de<br>temporisation passe à OFF. Les entrées de déclenchements ne sont<br>pas acceptées tant que l'entrée désactivée est à ON. |  |
| Bit de tempori-<br>sation       | Passe à ON en fonction du type de temporisation.                                                   |                                                                                                    |  |

- Rem.
- 1. A la bobine TT0 correspond le contact T0.
  - 2. A la bobine T#0 correspond le contact #0.
  - 3. Les paramètrages s'effectuent lors de la programmation des contacts #0 ou T0.

## 3-6-2 Paramètrage dans l'écran des paramètres

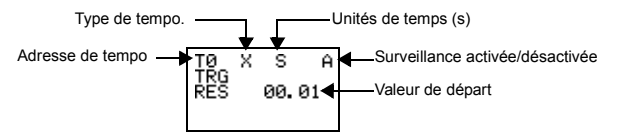

#### Type de Tempo

| Х | Travail           |
|---|-------------------|
| n | Repos             |
| 0 | A sortie calibrée |
| F | Clignotante       |

#### Unités de temps et paramètres

| S   | 00,01 à 99,99 s (à 0,01 s près)                         | Erreur : 0 à –10<br>ms |
|-----|---------------------------------------------------------|------------------------|
| M:S | 00 min 01 s à 99 min 59 s (en minutes et secon-<br>des) | Erreur : 0 à –1 s      |
| H:M | 00 h 01 m à 99 h 59 m (en heures et minutes)            | Erreur : 0 à –1 mn     |

#### Surveillance activée/désactivée

| A | Les paramètres de fonctionnement peuvent être visualisés et le<br>Paramètrage modifié.        |  |
|---|-----------------------------------------------------------------------------------------------|--|
| D | Les paramètres de fonctionnement ne peuvent pas être visualisés<br>et le Paramètrage modifié. |  |

# **3-6-3** Affichage de l'écran de surveillance paramètre

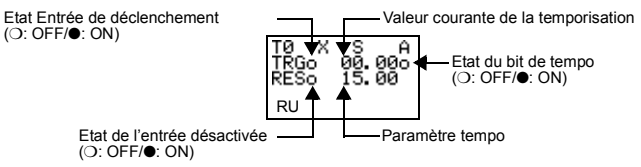

# 3-7 Utilisation des Compteurs (C)

Jusqu'à 8 Compteurs peuvent être utilisés en mode incrémental ou décrémental. La valeur courante pour les compteurs et l'état des bits du compteur bits (ON/OFF) sont maintenus même lorsque le mode de fonctionnement est modifié ou lors d'une interruption d'alimentation.

#### **Fonctionnement**

Les bits du compteur passent à ON lorsque la valeur comptée (valeur courante) excède le paramètre (valeur courante  $\geq$  valeur de départ). Le compteur passe à 0 et les bits passent à OFF lorsque l'entrée désactivée passe à ON. Les entrées comptées ne sont pas acceptées tant que l'entrée désactivée est à ON.

#### Utilisation des Compteurs (C)

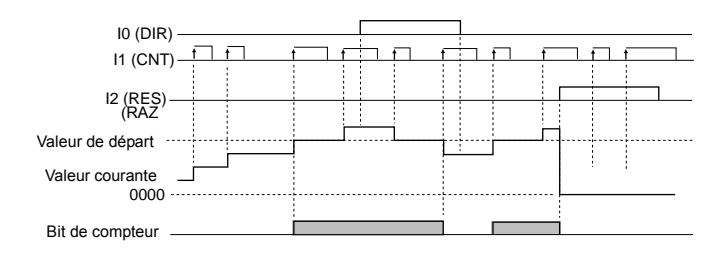

#### 3-7-1 Paramètres dans l'écran Programme

Les sorties pour l'entrée compteur, le sens de comptage et la réinitialisation du compteur sont écrits à partir de l'écran programme. Les conditions d'entrée du compteur peuvent aussi être écrites. Les paramètres sont saisis dans l'écran des paramètres.

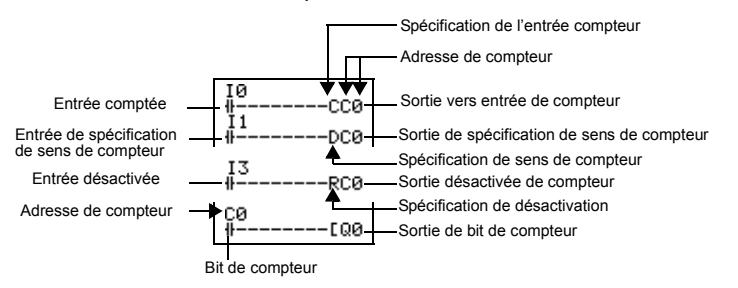

| adresse de<br>compteur               | C0 à C7 (8 points)                                                  |                                                                                                    |  |
|--------------------------------------|---------------------------------------------------------------------|----------------------------------------------------------------------------------------------------|--|
| Entrée de comp-<br>teur              | C (CNT)                                                             | Incrémente (ou décrémente) chaque fois que le compteur passe à ON.                                                                                                    |  |
| Entrée de spéci-<br>fication de sens | D (DIR)                                                             | Commute entre comptage incrémental et<br>décrémental                                                                                                    |  |
| de compteur                          | i I                                                                 | OFF: Incrémental                                                                                                    |  |
|                                      | ĺ                                                                   | ON: Décrémental                                                                                                    |  |
| Entrée désacti-<br>vée (RAZ)         | R (RES)                                                             | b) Lorsque l'entrée désactivée passe à ON, la<br>valeur courante repasse à 0 et le bit de com<br>teur passe à OFF. Les entrées comptées ne<br>sont pas acceptées tant que l'entrée désact<br>vée est à ON. |  |
| Entrée comptée                       | Passe à ON lorsque le compteur est en fin de comptage $(VC \ge VD)$ |                                                                                                    |  |

## 3-7-2 Paramètres dans l'écran des paramètres

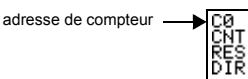

Surveillance activée/désactivée

Valeur de départ

| Valeur de départ                | 0001 à 9999 (4 chiffres après la virgule) heures. |                                                                                                    |  |
|---------------------------------|---------------------------------------------------|----------------------------------------------------------------------------------------------------|--|
| Surveillance<br>autorisée/inhi- | A                                                 | Les paramètres de fonctionnement peuvent<br>être visualisés et les paramètres modifiés.             |  |
| bée                             | D                                                 | Les paramètres de fonctionnement ne peu-<br>vent pas être visualisés et les paramètres<br>modifiés. |  |

# 3-7-3 Affichage de l'écran de surveillance de paramètres

Â

1500

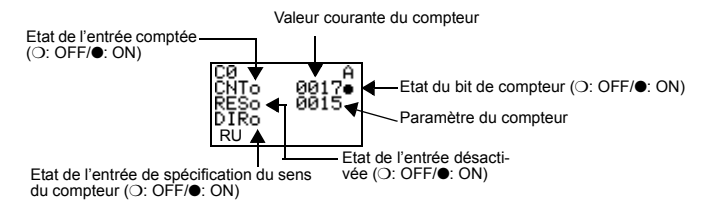

Rem. 1. Pour désactiver la valeur courante du compteur et l'état du bit de compteur (ON/OFF) lors d'interruptions d'alimentation ou lorsque le mode de fonctionnement est modifié, créer un circuit de désactivation compteur à la première exécution du programme. Un exemple est décrit ci-dessous.

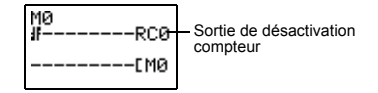

2. Si l'entrée du compteur et le sens du compteur sont saisis simultanément, placer la sortie du sens du compteur avant la sortie de l'entrée du compteur dans un programme.

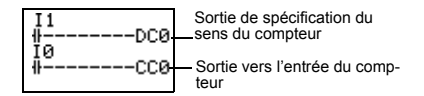

# 3-8 Utilisation des Temporisations Hebdomadaires (@)

Les temporisations hebdomadaires passe à ON entre les heures spécifiées de démarrage et d'arrêt sur les jours spécifiés. Les temporisations hebdomadaires ont 8 points (@0 à @7).

## **Fonctionnement**

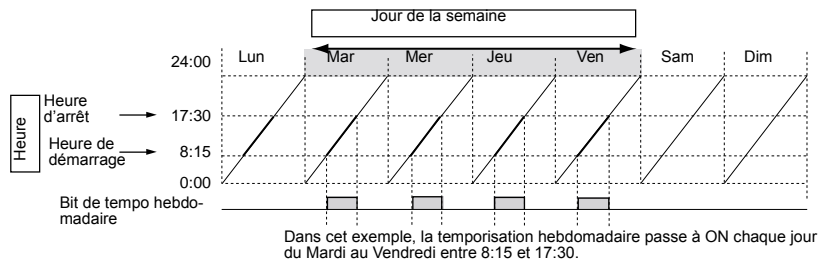

# 3-8-1 Paramètres dans l'écran programme

Les entrées de la temporisation hebdomadaire sont écrites depuis l'écran programme. Les paramètres sont saisis dans l'écran des paramètres.

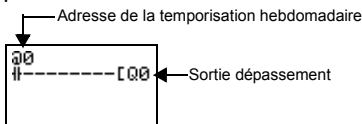

**Rem.** Seuls les contacts de la Temporisation hebdomadaire sont paramétrables car ils n'existent pas de bobines Temporisation hebdomadaire.

| Adresses de temporisa- | @0 à @7 (8 tempo- |
|------------------------|-------------------|
| tion                   | risations)        |
|                        |                   |

# 3-8-2 Paramètres dans l'écran de paramètres

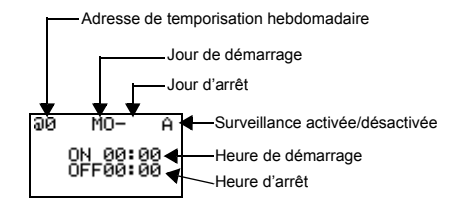

AUDIN - 7 bis rue de Tinqueux - 51100 Reims - France Tel : 03.26.04.20.21 - Fax : 03.26.04.28.20 - Web : http: www.audin.fr - Email : info@audin.fr

#### Utilisation des Temporisations Hebdomadaires (@)

#### **Chapitre 3-8**

**Rem.** Lorsque le curseur clignotant est sur le jour de démarrage, appuyer sur la touche **Droite** et ensuite sur la touche **Haut/Bas** pour activer le jour d'arrêt. Si le jour d'arrêt n'est pas activé, la temporisation fonctionne en fonction de l'heure activée seulement.

| Jour                                   | Jour de démar-<br>rage | Dim/Lun/Mar/Mer/Jeu/Ven/Sam                                                                         |
|----------------------------------------|------------------------|----------------------------------------------------------------------------------------------------|
|                                        | Jour d'arrêt           | Dim/Lun/Mar/Mer/Jeu/Ven/Sam/Aucun                                                                   |
| Heure                                  | Heure de<br>démarrage  | 00:00 à 23:59                                                                                       |
|                                        | Heure d'arrêt          | 00:00 à 23:59                                                                                       |
| Surveillance<br>autorisée/inhi-<br>bée | A                      | Les paramètres de fonctionnement peu-<br>vent être visualisés et les paramètres<br>modifiés.        |
|                                        | D                      | Les paramètres de fonctionnement ne<br>peuvent pas être visualisés et les para-<br>mètres modifiés. |

Utilisation des Temporisations Hebdomadaires (@)

#### Relations entre les jours et les heures de démarrage et d'arrêt

| Paramètrage et Opération           |                                                                         | Exemple<br>de<br>paramètre | Fonctionnement                                       |
|------------------------------------|-------------------------------------------------------------------------|----------------------------|------------------------------------------------------|
| Jour de démar-<br>rage et d'arrêt  | Lorsque le jour<br>de démarrage<br>est avant le jour<br>d'arrêt         | LU - VE                    | Fonctionne chaque semaine du lundi au ven-<br>dredi. |
|                                    | Lorsque le jour<br>de démarrage<br>est avant le jour<br>d'arrêt         | VE - LU                    | Fonctionne du vendredi au lundi suivant.             |
|                                    | Lorsque le jour<br>de démarrage et<br>le jour d'arrêt<br>sont les mêmes | DI - DI                    | Fonctionne tous les jours de la semaine.             |
|                                    | Lorsque que le<br>jour d'arrêt n'est<br>pas activé                      | DI -                       | Fonctionne seulement le dimanche.                    |
| Heure de démar-<br>rage et d'arrêt | Lorsque l'heure<br>de démarrage<br>est avant l'heure<br>d'arrêt         | ON: 08:00<br>OFF: 17:00    | Fonctionne de 8:00 à 17:00 chaque jour.              |
|                                    | Lorsque l'heure<br>de démarrage<br>est avant l'heure<br>d'arrêt         | ON: 21:00<br>OFF: 06:00    | Fonctionne de 21:00 à 0:60 du jour suivant.          |
|                                    | Lorsque l'heure<br>de démarrage et<br>l'heure d'arrêt<br>sont les mêmes | ON: 13:00<br>OFF: 13:00    | Fonctionne toute la journée.                         |

## 3-8-3 Affichage de l'écran de surveillance des paramètres

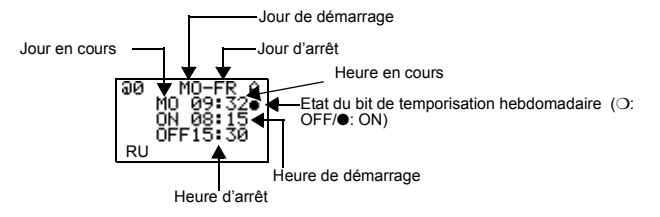

Utilisation des temporisations mensuelles (\*)

# **3-9** Utilisation des temporisations mensuelles (\*)

Les temporisations mensuelles passent à ON entre des dates spécifiées. Il existe 8 temporisations mensuelles (\*0 à \*7).

#### **Fonctionnement**

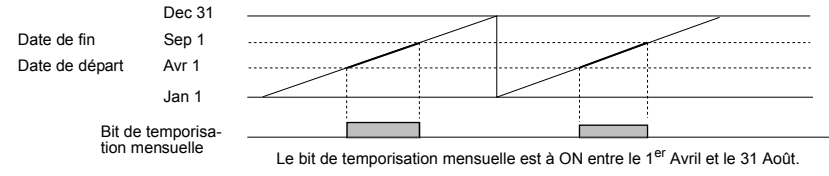

#### 3-9-1 Paramètres dans l'écran Edit du programme à contacts

Les entrées de temporisation mensuelle sont écrites dans l'écran Edit du programme à contacts. Les paramètres sont saisis dans l'écran des paramètres.

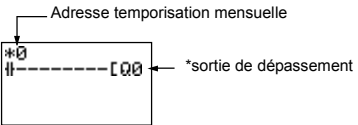

**Rem.** Seuls les contacts de la Temporisation mensuelle sont paramétrables car ils n'existent pas de bobines Temporisation mensuelle.

| Adresse de Temporisa- | *0 à *7 (8 temporisa- |  |
|-----------------------|-----------------------|--|
| tion mensuelle        | tions)                |  |

## 3-9-2 Paramètres dans l'écran de paramètres

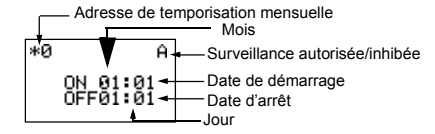

| Date de démarrage                |   | Jan 1 à Dec 31                                                                                 |
|----------------------------------|---|------------------------------------------------------------------------------------------------|
| Date d'arrêt (Voir Rem.)         |   | Jan 1 à Dec 31                                                                                 |
| Surveillance A autorisée/inhibée |   | Les paramètres de fonctionnement peuvent<br>être visualisés et les paramètres modifiés.        |
|                                  | D | Les paramètres de fonctionnement ne peuvent<br>pas être visualisés et les paramètres modifiés. |

#### Relations entre les dates de démarrage et d'arrêt

| Paramétrage et fonctionnement                                             |                                                                     | Exemple de<br>paramétrage | Fonctionnement                                                          |
|---------------------------------------------------------------------------|---------------------------------------------------------------------|---------------------------|-------------------------------------------------------------------------|
| Paramètres des<br>dates de démar-<br>rage et d'arrêt et<br>fonctionnement | Lorsque la date<br>de démarrage<br>est avant la date<br>d'arrêt     | ON : 04/01<br>OFF : 09/01 | Fonctionne entre le 1 <sup>er</sup> avril et le 31 août<br>(voir Rem.). |
|                                                                           | Lorsque la date<br>de démarrage<br>est après la date<br>d'arrêt     | ON : 12/26<br>OFF : 01/07 | Fonctionne entre le 26 décembre et le 7 janvier de l'année suivante.    |
|                                                                           | Lorsque les<br>dates de démar-<br>rage et d'arrêt<br>sont les mêmes | ON : 07/26<br>OFF : 07/26 | Fonctionne toute l'année.                                               |

**Rem.** Pour arrêter le fonctionnement au 31 août, activer la date d'arrêt sur le jour suivant (1<sup>er</sup> septembre).

#### Attention La visualisation et la programmation mensuelle sont les suivantes :

04-01 signifie 1er Avril

09-02 signifie 2 Septembre

12-31 signifie 31 Décembre

# **3-9-3** Affichage de l'écran de surveillance des paramètres

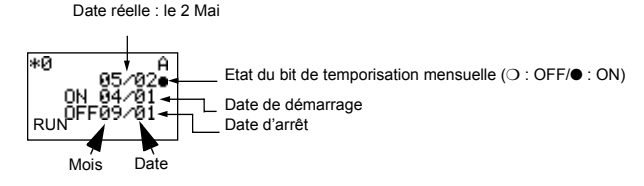

# 3-10 Entrées analogiques (Comparateurs Analogiques (A))

Les entrées analogique de tension comprises entre 0 et 10 V peuvent être incorporées dans les Unités centrales grâce à une alimentation continue (2 points, I4 et I5).

Le signal analogique d'entrée est converti en BCD (00,0 à 10,0). Les résultats peuvent être utilisés avec un des comparateurs A0 à A3, et les 4 sorties de comparaison peuvent être utilisées comme des conditions d'entrée dans le programme.

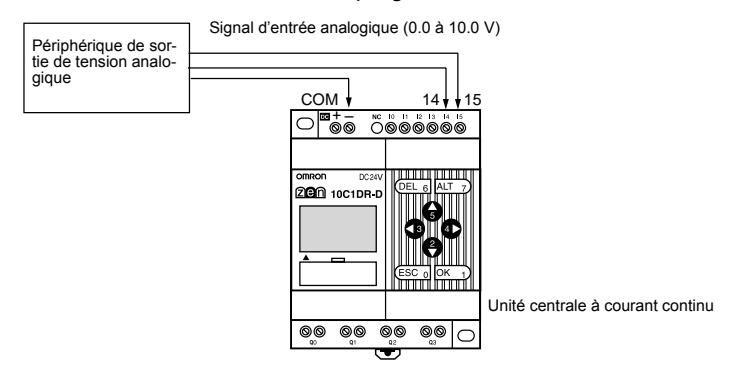

#### **Fonctionnement**

- Exemple 1 : (Lorsque la comparaison décrit que l'entrée analogique 1 (I4) ≥ 5.2 V)
- Exemple 2 : (Lorsque la comparaison décrit que l'entrée analogique 1 (IN4) est ≤ à l'entrée analogique 2 (I5))

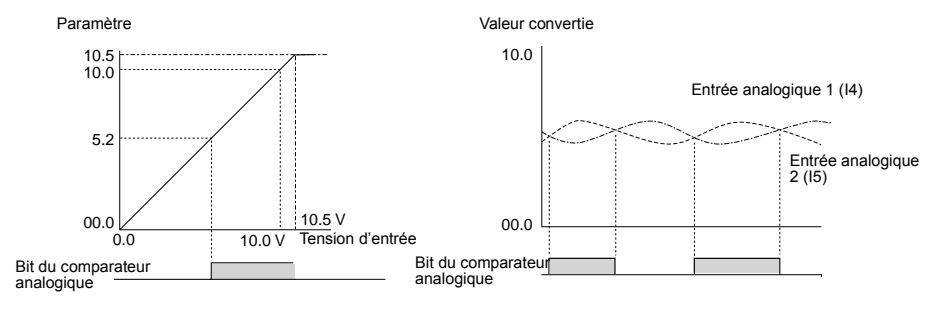

Le bit du comparateur analogique passe à ON lorsque la tension d'entrée analogique atteint 5.2 V ou plus.

Le bit du comparateur analogique passe à ON lorsque la tension d'entrée 1 analogique est supérieure à la tension d'entrée 2 analogique.

#### **ATTENTION A LA POLARITE !**

**Rem.** Ne pas entrer de signal négatif pour les entrées l4 ou l5. Si des signaux négatifs sont saisis, les éléments internes risquent d'être endommagés.

## 3-10-1 Paramètres dans l'écran programme

L'entrée du comparateur analogique est saisie dans l'écran du programme. Les paramètres sont saisis dans l'écran des paramètres.

— Bit du comparateur analogique

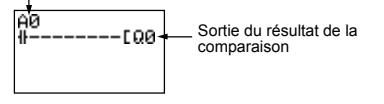

| Adresse du comparateur ana- | A0 à A3 (4 comparateurs) |
|-----------------------------|--------------------------|
| logique                     |                          |

# 3-10-2 Paramètres dans l'écran de paramètres

- Comparaison des entrées analogiques et des constantes (Lorsque l4 ≥ constante)
- Comparaison des entrées analogiques (Lorsque l4 ≤ I5)

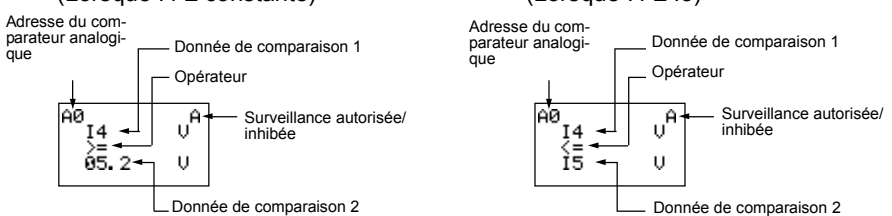

Adresse du compa-A0 à A3 (4 comparateurs) rateur analogique Donnée de com-14 : Entrée analogique 1 (14) 1 \* Comparaison de la valeur analogique entre paraison 14 et 15. 15 : Entrée analogique 2 (15) \* Comparaison de la valeur analogique entre 2 15 : Entrée analogique 2 (15) 14 et une constante. Constante : 00.0 à 10.5 \* Comparaison de la valeur analogique entre 15 et une constante. Opérateur >= : le bit du comparateur analogique passe à ON lorsque la donnée de comparaison 1 supérieure ou égale à la donnée de comparaison 2. <=: le bit de comparateur analogique passe à ON lorsque la donnée de comparaison 1 inférieure ou égale à la donnée de comparaison 2. Surveillance Les paramètres de fonctionnement peuvent être visualisés et modifiés. Α autorisée/inhi-D Les paramètres de fonctionnement ne peuvent être ni visualisés et modibée fiés.

# 3-10-3 Affichage de l'écran de surveillance des paramètres

 Comparaison entre entrées analogiques et constantes (lorsque l4 ≥ constante)

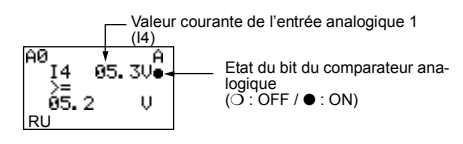

 Comparaison des entrées analogiques (Lorsque l4 ≤ l5)

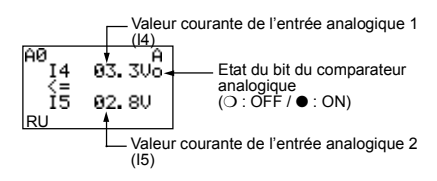

# 3-11 Comparaison des valeurs courantes de Temporisation/Compteur utilisant des comparateurs (P)

Les valeurs courantes de temporisation (T), de temporisation maintenue (#), et de compteurs (C) peuvent être comparées. Les valeurs présentes de même type de temporisation ou de compteur peuvent être comparées ou elles peuvent être comparées à une constante.

## **Fonctionnement**

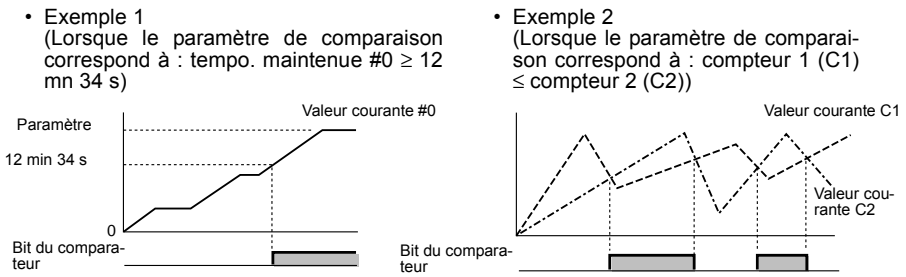

# 3-11-1 Paramètres dans l'écran programme

Les entrées du comparateur sont écrites dans l'écran du programme à contacts. Les paramètres sont saisis dans l'écran des paramètres.

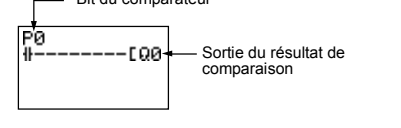

| Adresse du comparateur | P0 à Pf (16 points) |
|------------------------|---------------------|
|                        |                     |

# 3-11-2 Paramètres dans l'écran des paramètres

- Comparaison des temporisations maintenues et de constantes (Lorsque Tempo. maintenue #0  $\geq$  12 min 34 s)
- Comparaison de compteurs (Lorsque compteur 1 (C1) ≤ compteur 2 (C2))

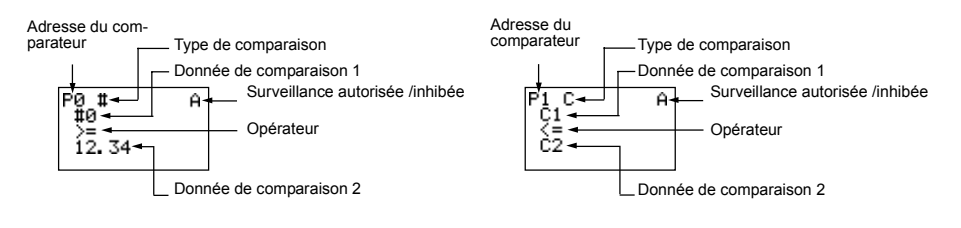

| Type de comparaison                 |                                                                                                    | T :Temporisation                                                                                                    |                                  |  |
|-------------------------------------|----------------------------------------------------------------------------------------------------|----------------------------------------------------------------------------------------------------|----------------------------------|--|
|                                     |                                                                                                    | # : Temporisation maintenuemaintenue                                                                                                    |                                  |  |
|                                     |                                                                                                    | C : Compteur                                                                                                    |                                  |  |
| Donnée de com-                      | 1                                                                                                    | T : T0 à T 7 Temporisations 0 à 7                                                                                                    | * Comparaison de la taille entre |  |
| paraison                            |                                                                                                    | # : #0 à #3 Temporisations main-                                                                                                    | T et T ou T et constante.        |  |
|                                     |                                                                                                    | tenues 0 à 3                                                                                                    | * Comparaison de la taille entre |  |
|                                     |                                                                                                    | C : C0 à C7 Compteurs 0 à 7                                                                                                    | # et # ou # et constante.        |  |
|                                     | 2                                                                                                    | T : T0 à T7 Temporisations 0 à 7                                                                                                    | Comparaison de la taille entre   |  |
|                                     |                                                                                                    | # : #0 à #3 Temporisations main-<br>tenuemaintenue 0 à 3                                                                                 |                                  |  |
|                                     |                                                                                                    | C : C0 à C7 Compteurs 0 à 7                                                                                                    |                                  |  |
|                                     |                                                                                                    | Constante : 00.00 à 99.99 lorsque le type de comparaison est T/#                                                                         |                                  |  |
|                                     |                                                                                                    | 0000 à 9999 lorsque le type de<br>comparaison est C                                                                                      |                                  |  |
| Opérateur                           |                                                                                                    | >= : Le bit de comparaison de Temporisation/Compteur passe à ON<br>lorsque la donnée de comparaison 1 ≥ à la donnée de comparaison<br>2. |                                  |  |
|                                     | <= : Le bit de comparaison de Temporisation/Compteur pas<br>lorsque la donnée de comparaison 1 ≤ à la donnée de com<br>2. |                                                                                                    |                                  |  |
| Surveillance auto-<br>risée/inhibée | A                                                                                                    | Les paramètres de fonctionnement peuvent être surveillés et les paramètres modifiés.                                                     |                                  |  |
| D                                   |                                                                                                    | Les paramètres de fonctionnement ne peuvent pas être surveillés ni les paramètres modifiés.                                              |                                  |  |

# **Rem.** : Ne jamais oublier de mettre une présélection dans un compteur, temporisation lorsqu'il sont comparés à un compteur, temporisation ou constante.

# 3-11-3 Affichage de l'écran de surveillance des paramètres

- Comparaisons de compteurs Comparaison de temporisations maintenues et de constantes (Lorsque le compteur 1 (C1)  $\leq$  comp-(Lorsque la tempo. maintenuemainteur 2 (C2)) tenue  $\#0 \ge 12 \min 34 \text{ s}$ ) Valeur courante de la tempo maintenuemain-tenue 0 (#0) -Valeur courante du compteur 1 (C1) P1 ( C1 <= C2 С °0∶ #0 Ĥ. # Ĥ Etat du bit de Temporisation/Comp-0015 Etat du bit de Temporisation/Comp-12.35 0 teur teur ∑= 12.34 (O : OFF / ● : ON) 0010 (O : OFF / ● : ON) RU RU Valeur courante du compteur 2 (C2)
  - Rem. 1. Appuyer sur la touche ALT pour commuter l'adresse de Temporisation/Compteur de la donnée de comparaison 2 et les constantes.
    - 2. L'unité de temps est déterminée comme suit : lorsque les temporisations ou les temporisations maintenues ont été spécifiées comme un type de comparaison :
      - a) Lorsqu'une constante a été activée comme une donnée de comparaison 2, l'unité de temps est automatiquement alignée sur l'unité de le donnée de comparaison 1 de temporisations ou de temporisations maintenues.
      - b) Les unités de temps sont automatiquement alignées lorsque les unités sont différentes entre les données de comparaison 1 et 2 de temporisations.

Affichage des messages (Bits d'affichage (D))

#### Chapitre 3-12

# 3-12 Affichage des messages (Bits d'affichage (D))

Un message utilisateur, l'heure, une valeur courante de Temporisation/Compteur ou une valeur de conversion analogique peut être affiché sur l'écran LCD. Si de multiples affichages sont utilisés, de multiples données peuvent être affichées sur le même écran.

- Exemple de fonctionnement 1
  - Exemple de fonctionnement 2

Affiche la date et l'heure que l'erreur a fait apparaître.

| Chauffage OFF |  |
|---------------|--|
|               |  |
|               |  |

Surveille l'état de fonctionnement du système.

Détails des paramètres

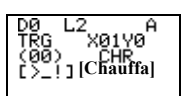

Détails des paramètres

05/02 20:18 PIT#2 PLEIN!

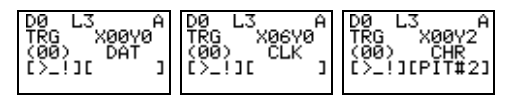

# 3-12-1 Paramètres dans l'écran programme

L'affichage est écrit dans l'écran programme. Les paramètres sont saisis dans l'écran des paramètres.

Condition d'exécution

Adresse d'affichage D0 à D7 (8 points)

AUDIN - 7 bis rue de Tinqueux - 51100 Reims - France Tel : 03.26.04.20.21 - Fax : 03.26.04.28.20 - Web : http: www.audin.fr - Email : info@audin.fr

## 3-12-2 Paramètres dans l'écran des paramètres

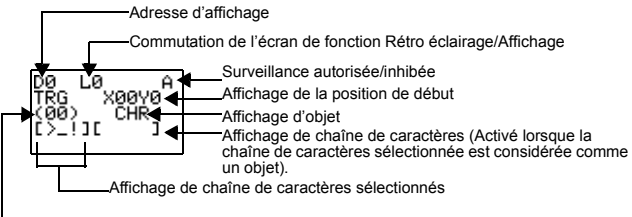

Position du curseur de la chaîne de caractères

| Commutation de<br>l'écran de fonc-<br>tion Rétro éclai-<br>rage/Affichage | L0          | Pas de rétro éclairage ; pas de commutation de l'écran de fonction d'affichage (Voir Rem.1.) |  |  |
|---------------------------------------------------------------------------|-------------|----------------------------------------------------------------------------------------------|--|--|
|                                                                           | L1          | Rétro éclairage ; pas de commutation de l'écran de fonction d'affi-<br>chage (Voir Rem.1.)   |  |  |
|                                                                           | L2          | Pas de rétro éclairage ; commutation de l'écran de fonction d'affi-<br>chage (Voir Rem.2.)   |  |  |
|                                                                           | L3          | Rétro éclairage ; commutation de l'écran de fonction d'affichage (Voir Rem.2.)               |  |  |
| Position de début                                                         | X (digit) : | 00 à 11                                                                                      |  |  |
| d'affichage                                                               | Y (ligne) : | 0 à 3 X00 to to X11                                                                          |  |  |
|                                                                           |             | $Y_{0} \rightarrow \begin{bmatrix} 4 \\ 0 \\ 0 \\ 0 \\ 0 \\ 0 \\ 0 \\ 0 \\ 0 \\ 0 \\$        |  |  |
| Affichage d'objet                                                         | CHR         | Caractères (12 max. : caractères alphanumériques et symboles)                                |  |  |
|                                                                           | DAT         | Mois/jours (5 digits :                                                                       |  |  |
|                                                                           | CLK         | Heures/minutes (5 digits : □□:□□)                                                            |  |  |
|                                                                           | l4 à l5     | Conversion analogique (4 digits :                                                            |  |  |
|                                                                           | T0 à T7     | Valeur courante de temporisation (5 digits :                                                 |  |  |
|                                                                           | #0 à #3     | Valeur courante de la temporisation de maintien (5 digits : D.D.)                            |  |  |
|                                                                           | C0 à C7     | Valeur courante du compteur (4 digits :                                                      |  |  |
| Surveillance                                                              | А           | Les paramètres de fonctionnement peuvent être visualisés.                                    |  |  |
| autorisée/inhibée                                                         | D           | Les paramètres de fonctionnement ne peuvent pas être visualisés.                             |  |  |

- Rem. 1. Lorsque L0 ou L1 sont sélectionnés pour désactiver l'écran de fonction d'affichage, celui-ci ne s'affiche plus automatiquement. Utiliser les touches de commande pour revenir à l'écran d'affichage.
  - Lorsque L2 ou L 3 sont sélectionnés (commutation de l'écran de fonction d'affichage), le ZEN commute sur l'écran de fonction d'affichage si la fonction d'affichage est activée et si la donnée spécifiée est affichée. L'écran principal n'est pas long à s'afficher. Pour afficher l'écran principal, modifier l'Unité centrale en mode STOP.

#### Utilisation des touches (B)

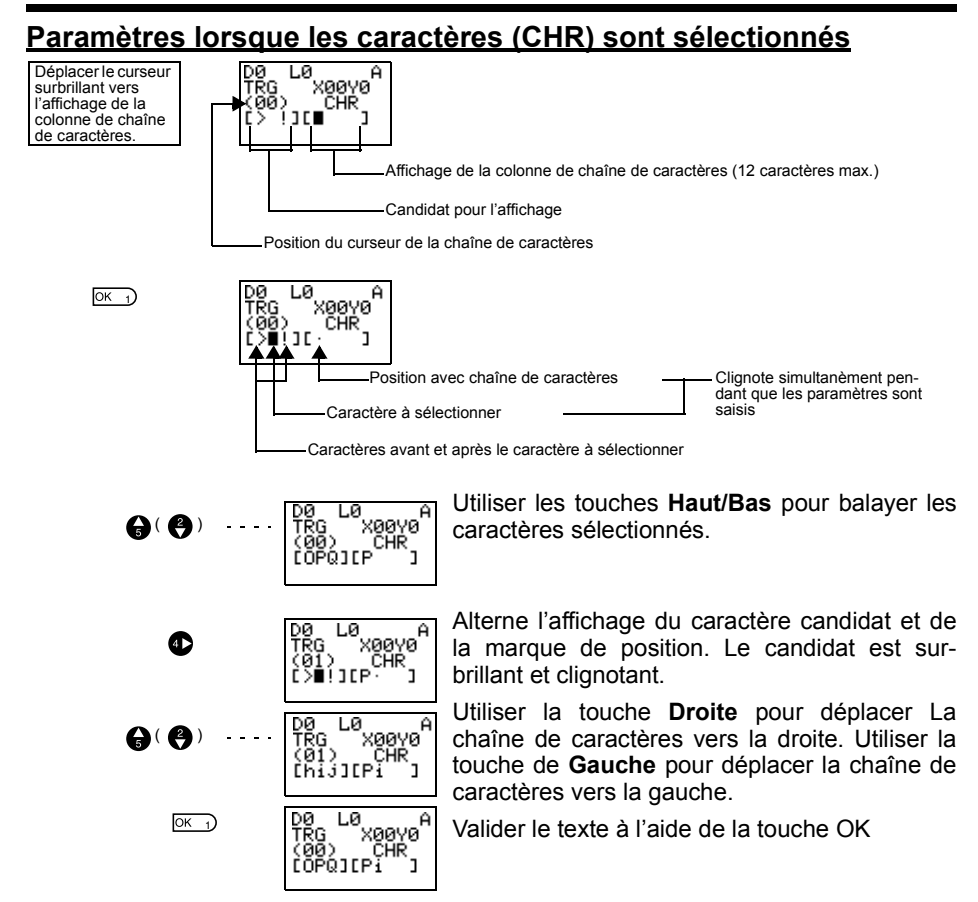

# **3-13** Utilisation des touches (B)

Pour les Unités centrales de type LCD, les touches de commande sont utilisés pour réaliser les opérations des bits d'entrée. Ils sont utilisés lors de la vérification des opérations de programme ou forcés lors de la désactivation des temporisations maintenues ou des compteurs.

#### Utilisation des touches (B)

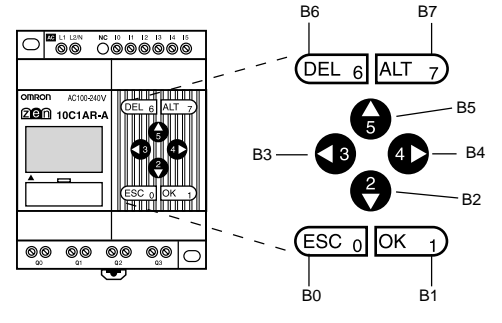

| Adresse des touches | Touche | de commande |
|---------------------|--------|-------------|
| В0                  | ESC    | ESC 0       |
| B1                  | ОК     | OK 1        |
| B2                  | Bas    | 2           |
| B3                  | Gauche | 3           |
| B4                  | Droite | 4           |
| B5                  | Haut   | 6           |
| B6                  | DEL    | DEL 6       |
| B7                  | ALT    | ALT 7       |

#### Utilisation des touches

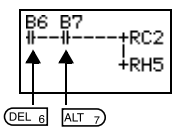

Rem.

 Les touches peuvent être aussi utilisées comme "clés cachées" pour les initialisations du logiciel des valeurs courantes des compteurs ou des bits maintenus.

Appuyer simultanément sur les touches **DEL+ALT** durant l'opération de forçage à 0 de la valeur courante du compteur C2 et du bit de maintien H5 à OFF.

- Les touches peuvent être utilisées comme touche de commande pour chaque écran. Lorsque les touches sont utilisées comme touches, effectuer votre sélection fondée sur l'état de l'écran.
  - Les touches de commande peuvent être utilisées pour les opérations de ZEN, telles que les sélections du menu, en fonction ou non des touches (B) qui sont utilisées.

#### Chapitre 3-13

Lorsqu'une touche est appuyée pour des commandes de ZEN, la touche (B) passe à ON. S'assurer que le système n'est pas affecté par cette commande avant d'appuyer sur la touche.

# CHAPITRE 4 Fonctions spéciales

Ce chapitre décrit comment protéger les programmes à contacts, stabiliser les entrées, ajuster le contraste de l'écran LCD et paramétrer l'heure d'été.

| 4-1 | Protection | n des programmes                      | 76 |
|-----|------------|---------------------------------------|----|
|     | 4-1-1      | Paramétrage du mot de passe           | 77 |
|     | 4-1-2      | Suppression du mot de passe           | 77 |
| 4-2 | Stabilisat | ion des signaux d'entrée              | 78 |
| 4-3 | Temps de   | coupure automatique du rétroéclairage | 80 |
| 4-4 | Réglage d  | du contraste de l'écran LCD           | 81 |
| 4-5 | Réglage d  | de l'heure d'été                      | 81 |
| 4-6 | Lecture d  | es informations système               | 82 |

#### Chapitre 4-1

# 4-1 Protection des programmes

Le ZEN possède un mot de passe empêchant une mauvaise manipulation des programmes à contacts ou le paramétrage par d'autres utilisateurs.

- **Rem.** Toujours enregistrer le mot de passe lorsque la fonction est utilisée. Le ZEN reste non fonctionnel si le mot de passe est oublié.
  - La plage de réglage du mot de passe est de 0000 à 9999 (4 digits décimaux).
  - Si le mot de passe n'est pas saisi correctement, les fonctions suivantes restent inactives.

Modification des programmes à contacts

Surveillance des programmes à contacts

Modification ou suppression du mot de passe

Réglage du filtre d'entrée

Réglage de l'adresse de station

 Lorsque l'une de ces fonctions est sélectionnée, l'écran de saisi du mot de passe s'affiche à l'écran. Si le mot de passe est saisi correctement, l'écran suivant de la fonction sélectionnée s'affiche à l'écran. Dans le cas contraire, l'écran suivant ne s'affiche pas.

# Attention En cas d'oubli de mot de passe, vous devez impérativement effacer toute la mémoire.

## 4-1-1 Paramétrage du mot de passe

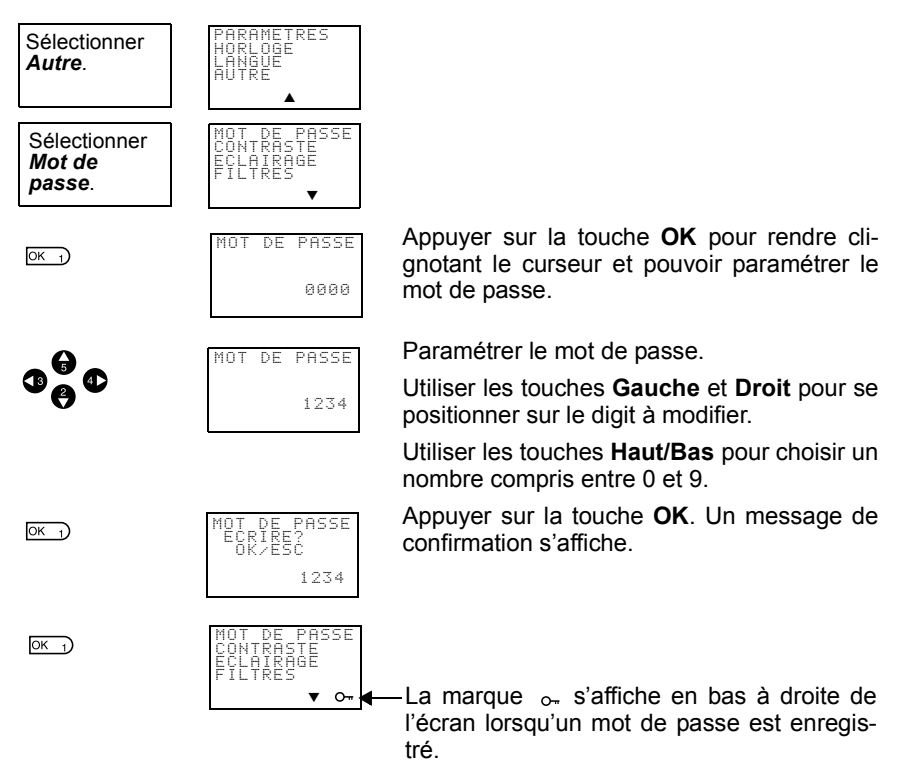

**Rem.** Lorsqu'un paramétrage nécessite la saisie du mot de passe, l'écran est automatiquement basculé dans celui de saisie. Utiliser la même méthode que celle d'enregistrement ci-dessus.

## 4-1-2 Suppression du mot de passe

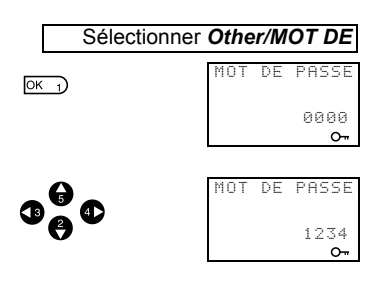

Appuyer sur la touche **OK** pour rendre clignotant le curseur et pouvoir paramétrer le mot de passe.

Saisir le mot de passe.

Utiliser les touches **Gauche** et **Droit** pour se positionner sur le digit à modifier.

Utiliser les touches **Haut/Bas** pour choisir un nombre compris entre 0 et 9.

#### Stabilisation des signaux d'entrée

#### Chapitre 4-2

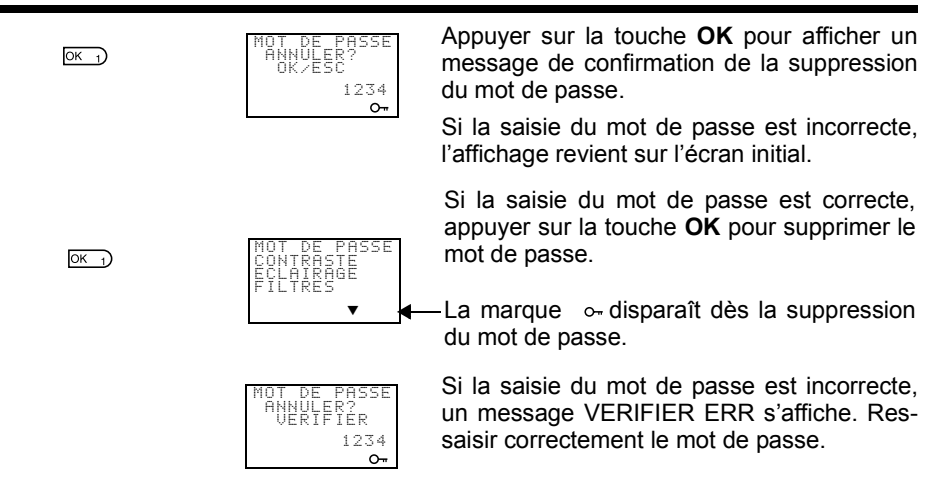

# 4-2 Stabilisation des signaux d'entrée

En cas de fluctuation du signal d'entrée, le fonctionnement du ZEN peut devenir instable. Paramétrer un filtre d'entrée pour en stabiliser le fonctionnement. Les filtres d'entrée peuvent être paramétrés diffféremment pour l'Unité centrale et chaque Unité d'E/S d'extension.

#### Exemple d'utilisation : circuits d'entrée c.c.

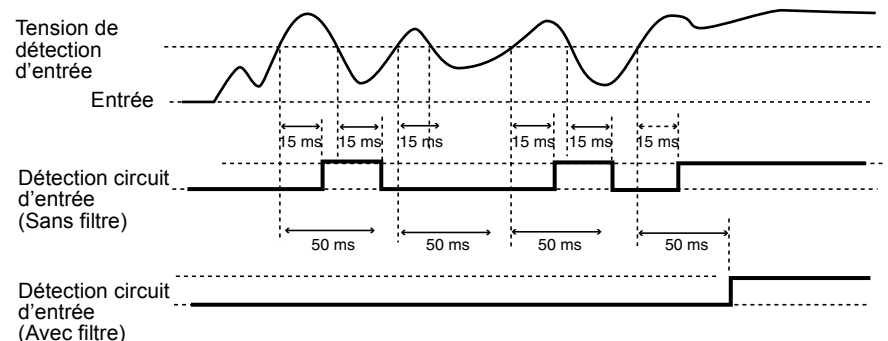

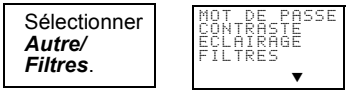

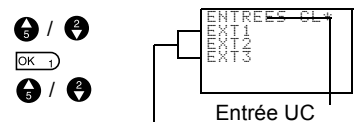

Entrée Unités d'E/S d'extension (affichage uniquement si celles-ci sont connectées).

OK 1)

OK 1)

A/ A

OK 1)

OK 1)

ILTRES NTREES CL\*

FILTRES

OFF OFF

CL\*

ΟN

Appuyer sur la touche **OK** pour afficher le menu de réglage du filtre d'entrée.

Utiliser les touches **Haut/Bas** pour sélectionner l'Unité sur laquelle le filtre doit être appliqué.

Appuyer deux fois sur la touche **OK** pour rendre clignotant le curseur et pouvoir paramétrer le filtre d'entrée.

Utiliser les touches **Haut/Bas** pour passer de ON à OFF.

Appuyer sur la touche **OK** pour confirmer le réglage.

Appuyer une nouvelle fois sur la touche **OK** pour terminer le réglage.

Rem.

\*ENTREES CL : Entrées Contrôleur Logique ZEN  Les temporisations de filtre du tableau cidessous sont réglés selon chaque type d'entrée lors du choix de la fonction de filtrage.

| Caractéristiques<br>d'entrée |           | Sans filtre | Avec filtre |
|------------------------------|-----------|-------------|-------------|
| Entrée c.a.                  | 100 Vc.a. | 50 ms       | 70 ms       |
|                              | 240 Vc.a. | 100 ms      | 120 ms      |
| Entrée c.c.                  |           | 15 ms       | 50 ms       |

2. Les paramétrages de filtre sont lus à la mise sous tension du ZEN.

# 4-3 Temps de coupure automatique du rétroéclairage

Le rétroéclairage de l'écran LCD est automatiquement activé dès l'appui sur un bouton. Il est ensuite automatiquement désactivé 2 minutes après l'arrêt de l'enclenchement des boutons. La valeur par défaut de 2 minutes peut être modifiée à 10 ou 30 minutes ou sur un rétroéclairage permanent.

| Bouton<br>enclenché                             | Démarrage                                                           |         | Arrêt                                                   |                     |              |
|-------------------------------------------------|---------------------------------------------------------------------|---------|---------------------------------------------------------|---------------------|--------------|
| Affichage<br>(quand L1 ou<br>L3 sont<br>réglés) | $\begin{array}{c} OFF \to ON \\ \dashv \longmapsto DD0 \end{array}$ |         | $ON \rightarrow OFF$<br>$\neg \mid \longrightarrow DD0$ | Temps de<br>coupure |              |
| Rétroéclairage                                  | Allumé.                                                             | Allumé. |                                                         | Allumé.             | Mis sur OFF. |
|                                                 |                                                                     |         |                                                         |                     |              |

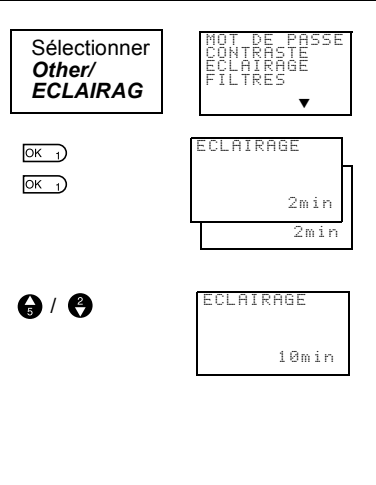

Appuyer sur la touche **OK** pour afficher le paramétrage du rétroéclairage.

Appuyer une nouvelle fois sur la touche **OK** pour rendre clignotant le curseur et pouvoir paramétrer le temps de rétroéclairage.

Utiliser les touches **Haut/Bas** pour choisir le temps.

| 0 | ON (Permanent) |
|---|----------------|
| Ť | 30 min         |
| ↑ | 10 min         |
| 6 | 2 min          |

ОК 1)

Appuyer sur la touche **OK** pour confirmer. Appuyer une nouvelle fois sur la touche **OK** pour terminer le réglage.

**Rem.** Le temps de coupure du rétroéclairage n'est pas utilisé uniquement pour le rétroéclairage. Si la fonction de rétroéclairage est choisie, son réglage permet de déterminer si et quand le rétroéclairage s'éteint après la fin de la fonction d'affichage.

#### Chapitre 4-4

# 4-4 Réglage du contraste de l'écran LCD

Effectuer la procédure suivante pour régler le contraste de l'écran LCD (Liquid Crystal Display) si celui-ci est trop sombre ou trop clair et difficile à lire.

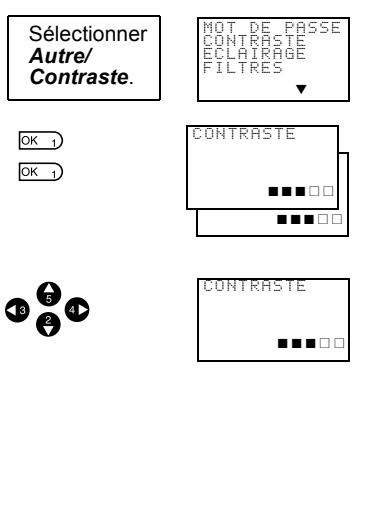

Appuyer sur la touche **OK** pour afficher le paramétrage selon 5 niveaux de contraste.

Appuyer une nouvelle fois sur la touche **OK** pour rendre clignotant le curseur et pouvoir paramétrer le contraste.

Utiliser les touches **Haut/Bas** et **Gauche/ Droit** pour régler le contraste.

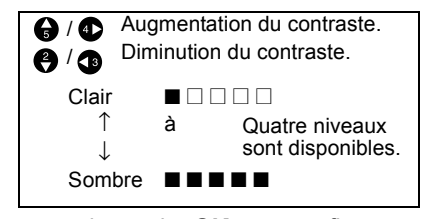

ОК 1)

Appuyer sur la touche **OK** pour confirmer.

Appuyer une nouvelle fois sur la touche **OK** pour terminer le réglage.

# 4-5 Réglage de l'heure d'été

Régler l'heure d'été lors de l'utilisation du ZEN dans les pays qui l'utilise.

| Select<br>Horloge/<br>Régler. | REGLER<br>HEURE D'ETE |
|-------------------------------|-----------------------|
| ОК 1)<br>ОК 1                 | HEURE D'ETE<br>ANNULE |
| <b>(</b> )                    | ANNULE                |
|                               | EUROPEE               |

Appuyer sur la touche **OK** pour afficher le paramétrage.

Appuyer une nouvelle fois sur la touche **OK** pour rendre clignotant le curseur et pouvoir paramétrer l'heure d'été.

Utiliser les touches **Haut** et **Bas** pour le paramétrage.

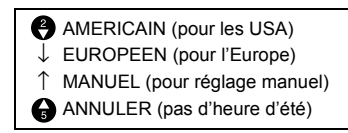

Appuyer sur la touche OK pour confirmer.

OK 1

Appuyer une nouvelle fois sur la touche **OK** pour terminer le réglage.

| ANNULER   | L'heure d'été n'est pas paramétrée. Le paramétrage de l'heure d'été éven-<br>tuellement réalisé est supprimé. |                                                                                    |
|-----------|----------------------------------------------------------------------------------------------------|------------------------------------------------------------------------------------|
| MANUEL    | Augmente l'heure de 1 heure.                                                                                  |                                                                                    |
| EUROPEEN  | Heure d'été :                                                                                                 | Lorsque l'heure de départ                                                          |
|           | 2:00 du matin dernier Dimanche de Mars à<br>2:00 du matin dernier Dimanche d'Août                             | est atteinte (2:00 du matin),<br>l'horloge est augmentée de 1                      |
| AMERICAIN | Heure d'été :                                                                                                 | que l'heure d'arrêt est                                                            |
|           | 2:00 du matin premier Dimanche d'Avril à<br>2:00 du matin dernier Dimanche d'Août                             | atteinte (2:00 du matin),<br>l'horloge est diminuée de 1<br>heure à 1:00 du matin. |

**Rem.** Lorsque l'heure d'été est réglée, un "S" est affiché en haut et à droite de l'écran de paramétrage de l'heure durant toute la période d'été.

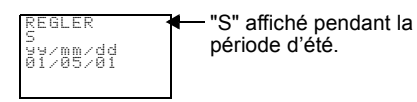

# 4-6 Lecture des informations système

Il est possible de visualiser la version du "FIRMWARE" de l'Unité centrale, le nombre d'E/S de l'Unité centrale et des Unités d'E/S d'extension ainsi que d'autres informations.

| Selectionner<br>Autre/<br>Informations. | FILTRES<br>INIT MODEM<br>N STATION<br>INFORMATIONS                                                                                                    |
|-----------------------------------------|----------------------------------------------------------------------------------------------------|
| ОК )                                    | 10 Version du logiciel (c.a.d. Ver 1.00)   11 Date de création du logiciel (c.a.d. 2001 Avril 1)   12 Date de création du logiciel (c.a.d. 2001 Avril 1)   13 Date de création du logiciel (c.a.d. 3001 Avril 1)   14 Db d'E/S de l'Unité centrale (c.a.d. 6 entrées, 4 sorties)   14 B/d d'A   15 Se l'Unité d'extension 1 (c.a.d. 4 entrées, 0 sorties)   16 B/d d'A   17 Nb d'E/S de l'Unité d'extension 3 (c.a.d. 4 entrées, 0 sorties)   18 B/d d'A   19 B/d d'A   10 B/d d'A   11 B/d d'A   11 B/d d'A   11 B/d d'A   11 B/d d'A   11 B/d d'A   11 B/d d'A   11 B/d d'A   11 B/d d'A   12 Sélection de l'écan LD (c.a.d. Oui)   12 Sélection calendrier et heure (c.a.d. Oui)   13 Sélection entrée analogique (c.a.d. Non) |

# CHAPITRE 5 Produits en option

Ce chapitre décrit comment installer des Unités batterie, utiliser des cassettes mémoire et comment connecter le logiciel support ZEN.

| 5-1 | Installation de batterie        | 84 |
|-----|---------------------------------|----|
| 5-2 | Utilisation de cassette mémoire | 85 |
| 5-3 | Connexion du logiciel ZEN       | 87 |

# 5-1 Installation de batterie

Les programmes à contacts et les paramétrages sont sauvegardés dans l'EEPROM de l'Unité centrale. Par contre le calendrier, l'heure les bits de maintien des temporisations, les consignes des Temporisation/Compteur sont sauvegardés par une capacité. Toutefois, si l'alimentation est coupée pendant un certain temps (2 jours ou plus à 25°C) ces données sont perdues. Installer une Unité batterie (en option) dans les systèmes où l'alimentation peut être interrompue pendant de longue périodes.

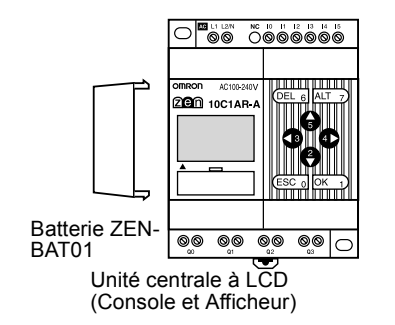

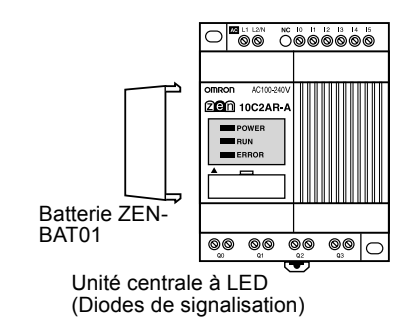

## Procédure de montage

**1,2,3...** 1. Incliner la Batterie sur le côté et insérer sa griffe inférieure dans le trou du côté gauche de l'Unité centrale.

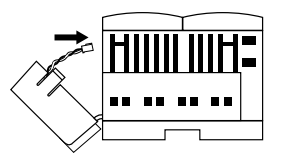

2. Connecter le câble de la Batterie au connecteur de l'UC.

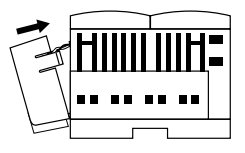

3. Insérer la griffe supérieure de la Batterie dans l'UC.

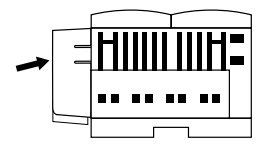

- **Rem.** 1. Couper l'alimentation de l'Unité centrale avant d'installer la batterie.
  - 2. Ne pas court-circuiter les bornes positive et négative de la batterie ni la recharger, la démonter, la surchauffer ou l'incinérer.
  - 3. Ne pas laisser tomber la batterie. Dans le cas contraire celle-ci peut fuir ou être endommagée.
  - 4. La batterie a une durée de vie de 10 ans au minimum.

# 5-2 Utilisation de cassette mémoire

Une cassette mémoire en option peut être utilisée pour sauvegarder le programme à contacts et les paramétrages ainsi que pour programmer et paramétrer d'autres Unités centrales.

## Installation de cassette mémoire

**1,2,3...** 1. Retirer le couvercle de connecteur sur l'avant du ZEN.

UC à LCD (Console et Afficheur)

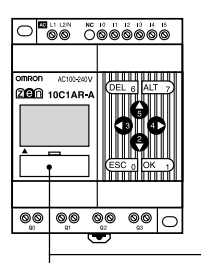

UC à LED (Diodes de signalisation)

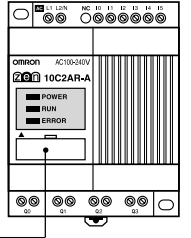

-Couvercle de connecteur

(Utiliser un tournevis à bout plat si le couvercle est difficile à retirer).

2. Installer la cassette mémoire.

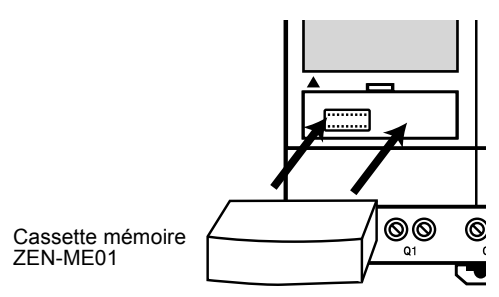

**Rem.** Avant montage ou démontage des cassettes mémoire, toujours mettre hors tension l'Unité centrale.

#### Transfert des programmes

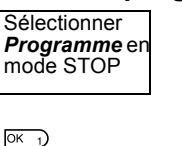

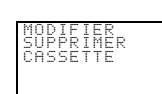

ROGRAMME

PARAMETRES

•

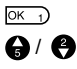

A A

| ENREGISTRER |
|-------------|
| SUPPRIMER   |
|             |
|             |

Sélectionner Memory Cassette.

Le menu pour les cassettes mémoire s'affiche.

Utiliser les touches **Haut/Bas** pour déplacer le curseur clignotant et appuyer sur la touche **OK** pour valider.

| Menu  | Fonction                                                                                                    |
|-------|----------------------------------------------------------------------------------------------------|
| Save  | Sauvegarde les programmes de<br>l'Unité centrale sur la cassette mém-<br>oire. Les programmes se trouvant sur<br>la cassette sont écrasés. |
| Load  | Transfert des programmes de la cas-<br>sette vers l'Unité centrale.                                                                        |
|       | Les programmes se trouvant sur<br>l'Unité centrale sont écrasés.                                                                           |
| Erase | Efface les programmes de la cassette.                                                                                                    |

- Rem. 1. Les éléments transférables sont les programmes à contacts, les paramètres et toutes les données de paramétrage. Les consignes des temporisations, des compteurs et les bits de maintien ne peuvent pas être transferrés.
  - Seuls les programmes sans erreur peuvent être transférés. Les programmes avec des données corrompues ne peuvent pas être transferrés.
  - La cassette mémoire peut être écrite jusqu'à 100 000 fois.

## Montage de cassette mémoire en Unité centrale à LED

Lorsqu'une cassette mémoire avec un programme sans erreur est installée dans une Unité centrale à LED (Diodes de signalisation), le programme de la cassette est automatiquement transferré vers l'Unité centrale. Le programme existant sur l'Unité centrale est écrasé.

#### Chapitre 5-3

# 5-3 Connexion du logiciel ZEN

Le logiciel ZEN peut être utilisé pour la programmation et la surveillance. Se reporter au *Manuel d'utilisation du logiciel ZEN ZEN-SOFT01* pour des informations sur les fonctions et l'utilisation du logiciel ZEN.

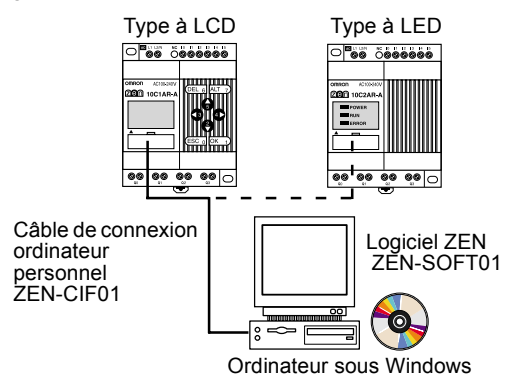

#### Caractéristiques de l'ordinateur

|                        | Conditions                                                                            |
|------------------------|---------------------------------------------------------------------------------------|
| Système d'exploitation | Windows 95, 98, ME, 2000, NT4.0 Service Pack 3                                        |
| Unité centrale         | Pentium 133 MHz ou supérieur<br>(un Pentium 200 MHz ou supérieur est recom-<br>mandé) |
| Mémoire                | 64 Moctets min.                                                                       |
| Capacité disque dur    | 40 Moctets d'espace libre minimum.                                                    |
| Lecteur CD-ROM         | Nécessaire.                                                                           |
| Communications         | 1 port série (COM)                                                                    |
| Clavier et souris      | Nécessaire                                                                            |
| Ecran                  | 800 x 600 points (SVGA) min.; 256 couleurs min.                                       |

## Paramétrage des adresses de station

Lorsqu'un logiciel support ZEN est connecté, le paramétrage de l'adresse de station doit être égal à l'adresse de station sur l'Unité centrale. Les communications ne peuvent pas être réalisées si les adresses de station sont différentes. Utiliser la procédure suivante pour paramétrer les adresses de station.

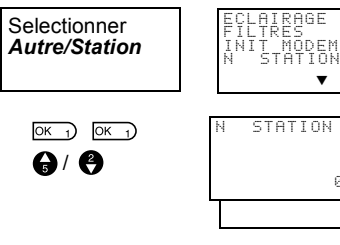

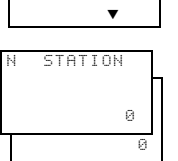

Appuyer sur la touche **OK** pour afficher le paramétrage en cours.

Appuyer une nouvelle fois sur la touche **OK** pour accéder au paramétrage des adresses de station.

Utiliser les touches Haut/Bas et Droit/Gauche pour paramétrer les adresses de station de 0 à 9.

Appuyer sur la touche **OK** pour valider le paramétrage.

Appuyer une nouvelle fois sur la touche OK pour terminer le paramétrage.

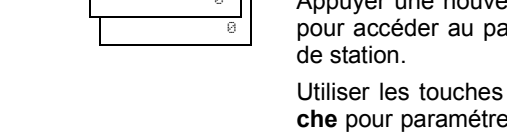

OK 1) OK 1
# CHAPITRE 6 Dépannage

Ce chapitre énumère les messages d'erreur et donne une cause possible ainsi que des remèdes pour le dépannage.

| 6-1 | Dépannage                         | 90 |
|-----|-----------------------------------|----|
| 6-2 | Messages d'erreur                 | 90 |
| 6-3 | Suppression des messages d'erreur | 92 |

# 6-1 Dépannage

Si le message ERR ou tout autre message s'affiche sur l'écran LCD (pour les Unités centrales à LCD) ou si le voyant ERROR s'illumine (pour les Unités centrales à LED), rechercher la cause de l'erreur et prendre immédiatement les remèdes nécessaires.

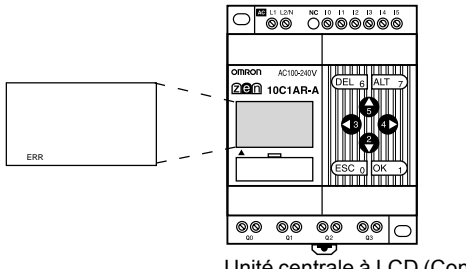

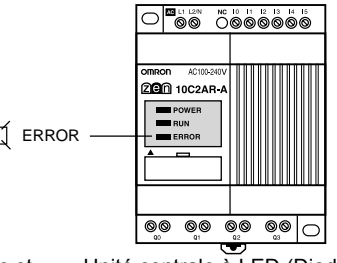

Unité centrale à LCD (Console et Afficheur)

Unité centrale à LED (Diodes de signalisation)

# 6-2 Messages d'erreur

Le tableau suivant liste les messages d'erreur affichés lorsqu'une erreur se produit.

#### Sous tension mais ne fonctionne pas

| Message d'erreur          | Cause possible                                                                                                    | Remède possible                                                                                        |
|---------------------------|----------------------------------------------------------------------------------------------------|----------------------------------------------------------------------------------------------------|
| ERR MEMOIRE               | Erreur de programme.                                                                                                    | Le programme à contacts et le paramétrage<br>ont été effacés. Réécrire un programme dans<br>le ZEN.    |
| ERR BUS E/S               | Erreur de connexion des<br>Unités d'E/S d'extension.                                                                     | Mettre hors tension et vérifier que les Unités<br>d'E/S d'extension sont correctement con-<br>nectées. |
| Capacité dépassée         | Plus de trois Unités<br>d'extension de connectées.                                                                       | Mettre hors tension et réduire le nombre<br>d'Unités d'E/S d'extension à 3 ou moins                    |
| ERR VERIFICA-<br>TION E/S | Type de bit incompatible<br>avec la configuration du<br>système inclus dans le pro-<br>gramme à contacts (Voir<br>Rem.). | Supprimer le bit de type incompatible du pro-<br>gramme.                                               |

#### Rem. Erreur de vérification des E/S

Bits d'E/S de l'Unité d'E/S d'extension (X/Y) : Des bits non alloués dans la configuration système ont été utilisés.

Comparateurs analogiques (A) : Utilisés avec une alimentation c.a..

Temporisations Hebdomadaire (@)/Calendaire (\*) : Utilisé avec ZEN sans fonction calendaire/horloge.

Fonction d'affichage (D) :

- Pour les alimentations a.c., les valeurs analogiques converties (I4/I5) sont indiquées comme éléments affichés.
- Pour les types sans fonctions calendaire/horloge, la date (DAT) et l'heure (CLK) sont indiquées comme éléments affichés.

#### Erreur à la mise sous tension ou en fonctionnement

| Message d'erreur | Cause possible                                              | Remède possible                                                                                                    |
|------------------|-------------------------------------------------------------|----------------------------------------------------------------------------------------------------|
| ERR BUS E/S      | Erreur de connexion de l'Unité d'E/S d'extension.           | Mettre hors tension et s'assurer que l'Unité d'E/S d'extension est bien connectée.                                   |
| ERR MEMOIRE      | Erreur de programme.                                        | Réinitialiser puis réécrire le programme.                                                                            |
| ERR I2C          | Erreur de communica-<br>tion entre la mémoire et<br>le RTC. | Appuyer sur un bouton puis effacer l'erreur.<br>Si l'erreur se produit fréquemment, rem-<br>placer l'Unité centrale. |

# Erreur pendant le transfert d'un programme à partir d'une cassette mémoire

| Message d'erreur | Cause possible                              | Remède possible                                                             |
|------------------|---------------------------------------------|-----------------------------------------------------------------------------|
| ERR C/M          | Erreur de programme de la cassette mémoire. | Sauvegarder de nouveau le programme<br>sans erreur sur la cassette mémoire. |

**Rem.** Utiliser le logiciel ZEN pour lire les messages d'erreur des Unités centrales à LED (Diodes de signalisation).

## 6-3 Suppression des messages d'erreur

Un message d'erreur clignotant s'affiche lorsqu'une erreur se produit. Mettre hors tension et supprimer la source de l'erreur.

Appuyer sur un bouton de commande pour supprimer le message d'erreur. Dès l'erreur supprimée, l'affichage redevient normal.

| Message erreur<br>Ecran<br>d'affichage |                      |
|----------------------------------------|----------------------|
| Ecran<br>d'affichage                   | Message erreur       |
|                                        | Ecran<br>d'affichage |

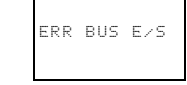

Appuyer sur la touche ESC, OK, DEL, ALT, Gauche/Droit, ou Haut/Bas pour supprimer le message d'erreur.

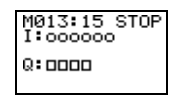

Appuyer sur l'une des touches pour revenir à l'affichage normal.

**Rem.** Pour les erreurs internes indéterminées, l'erreur reste affichée, comme les erreurs de bus d'E/S et des autres Unités d'E/S.

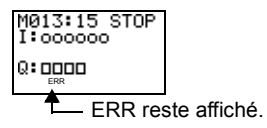

# Annexe A

# Configurations des produits

### **Unités centrales**

| Présentation                   | Alimentation    | Entr         | ées     | So     | rties   | Fonc-<br>tion<br>calen-<br>daire<br>et hor-<br>loge | Référence |
|--------------------------------|-----------------|--------------|---------|--------|---------|-----------------------------------------------------|-----------|
| Type LCD                       | 100 à 240       | 100 à        | 6       | Relais | 4       | Oui                                                 | ZEN-      |
| (Console et<br>Afficheur)      | Vc.a., 50/60 Hz | 240<br>Vc.a. | entrées |        | sorties |                                                     | 10C1AR-A  |
|                                | (Non isolé)     |              |         |        |         |                                                     |           |
|                                | 24 Vc.c.        | 24 Vc.c.     |         |        |         |                                                     | ZEN-      |
| • • • • •                      | (Non isolé)     |              |         |        |         |                                                     | 10C1DR-D  |
| Type LED                       | 100 à 240       | 100 à        |         |        |         | Non                                                 | ZEN-      |
| (Diodes de sig-<br>nalisation) | Vc.a., 50/60 Hz | 240<br>Vc.a. |         |        |         |                                                     | 10C2AR-A  |
|                                | (Non isolé)     |              |         |        |         |                                                     |           |
|                                | 24 Vc.c.        | 24 Vc.c.     |         |        |         |                                                     | ZEN-      |
|                                | (Non isolé)     |              |         |        |         |                                                     | 10C2DR-D  |

## Périphériques de programmation

| Nom et aspect                              | Fonctions                                                                                                    | Référence  |
|--------------------------------------------|----------------------------------------------------------------------------------------------------|------------|
|                                            | Fonctionne sous Windows 95, 98, ME,<br>2000, ou NT4.0 Service Pack 3 (CD-<br>ROM)                                   | ZEN-SOFT01 |
|                                            | Utilisé pour la programmation hors ligne,<br>tous les paramètres, les transferts de pro-<br>gramme et l'impression. |            |
| Câble de connexion ordinateur<br>personnel | Relie l'ordinateur et le ZEN quand le logiciel de support ZEN est utilisé.                                          | ZEN-CIF01  |
|                                            |                                                                                                    |            |

# Unités d'E/S d'extension

| Nb d'E/S  | Entrées                    |              | Sor    | ties         | Référence |
|-----------|----------------------------|--------------|--------|--------------|-----------|
| 8 E/S     | 100 à 240 Vc.a.<br>(isolé) | 4<br>entrées | Relais | 4<br>sorties | ZEN-8EAR  |
|           | 24 Vc.c.<br>(isolé)        |              |        |              | ZEN-8EDR  |
| 4 entrées | 100 à 240 Vc.a.<br>(isolé) |              |        |              | ZEN-4EA   |
|           | 24 Vc.c.<br>(isolé)        |              |        |              | ZEN-4ED   |
| 4 sorties |                            |              | Relais | 4<br>sorties | ZEN-4ER   |

# **Produits optionnels**

| Nom et aspect    | Fonctions                                                                                                    | Référence |
|------------------|----------------------------------------------------------------------------------------------------|-----------|
| Cassette mémoire | EEPROM                                                                                                    | ZEN-ME01  |
|                  | Utilisé pour sauvegarder et copier les programmes.                                                                                                    |           |
| Batterie         | Utiliser une batterie pour sauvegarder les pro-<br>grammes et les données.                                                                                                    | ZEN-BAT01 |
|                  | Installer une Unité de batterie si la perte du bit de maintien de l'horloge et la valeur courante du comp-<br>teur et de la temporisation de maintien cause des problèmes dans le système lors de longues inter-<br>ruptions d'alimentation. |           |
| Kit de formation | Kit de formation au ZEN comprenant les produits et les manuels suivants.                                                                                                    | ZEN-KIT01 |
|                  | Unité centrale (ZEN-10C1AR-A)                                                                                                    |           |
|                  | Logiciel ZEN (ZEN-SOFT01)                                                                                                    |           |
|                  | Câble de connexion ordinateur personnel (ZEN-CIF01)                                                                                                    |           |
|                  | Manuel d'utilisation ZEN (W385)                                                                                                    |           |
|                  | Manuel d'utilisation logiciel support ZEN (W386)                                                                                                    |           |

# Annexe B

## Caractéristiques

# Caractéristiques générales

|                                      | Caractéristiques                                                                                                    |                                                           |  |  |
|--------------------------------------|----------------------------------------------------------------------------------------------------|-----------------------------------------------------------|--|--|
| Référence                            | Type LCD : ZEN-10C1AR-A                                                                                                    | Type LCD : ZEN-10C1DR-D                                   |  |  |
|                                      | Type LED : ZEN-10C2AR-A                                                                                                    | Type LED : ZEN-10C2DR-D                                   |  |  |
| Tension<br>d'alimentation            | 100 à 240 Vc.a., 50/60 Hz                                                                                                    | 24 Vc.c.                                                  |  |  |
| Tension<br>d'alimentation<br>permise | 85 à 264 Vc.a., 47/63 Hz                                                                                                    | 20,4 à 26.4 Vc.c.                                         |  |  |
| Puissance<br>consommée               | 30 VA max.                                                                                                    | 6,5 W max.                                                |  |  |
| Courant de<br>pointe                 | 40 A max.                                                                                                    | 20 A max.                                                 |  |  |
| Résistance<br>d'isolement            | 20 $\text{M}\Omega$ (à 500 Vc.c.) min. entre les bor alternatif et toutes les bornes d'entrée                                                                                         | nes externes d'alimentation en courant et sorties relais. |  |  |
| Rigidité<br>diélectrique             | gidité 2300 Vc.a., 50/60 Hz pour 1 mn (courant de fuite 1 mA max.) entre les<br>électrique externes d'alimentation en courant alternatif et toutes les bornes d'en<br>sorties relais. |                                                           |  |  |
| Immunité<br>parasitet                | Conforme à IEC61000-4-4, 2 kV (ligne d'alimentation)                                                                                                    |                                                           |  |  |
| Résistance aux                       | Conforme à JISC0040, 10 à 57 Hz, amplitude 0,075 mm                                                                                                    |                                                           |  |  |
| vibration                            | 57 à 150 Hz, accélération 9.8 m/s <sup>2</sup>                                                                                                    |                                                           |  |  |
|                                      | 80 min dans les directions X, Y, et Y (Temps de balayage 8 mn x 10 balayages = 80 mn)                                                                                                 |                                                           |  |  |
| Résistance aux                       | Conforme à JIS C004, 147 m/s <sup>2</sup>                                                                                                    |                                                           |  |  |
| choc                                 | 3 temporisations dans les directions X, Y, et Z                                                                                                    |                                                           |  |  |
| Température                          | Type LCD (Console et Afficheur) : 0 à 55°C                                                                                                    |                                                           |  |  |
| ampiente                             | Type LED (Diodes de signalisation) : -25 à 55°C                                                                                                    |                                                           |  |  |
| Humidité<br>ambiente                 | 10% à 90% (sans condensation)                                                                                                    |                                                           |  |  |
| Conditions<br>d'environnement        | Aucun gaz corrosif                                                                                                    |                                                           |  |  |
| Température de                       | Type LCD (Console et Afficheur) : -20 a                                                                                                    | à 75°C                                                    |  |  |
| stockage                             | Type LED (Diodes de signalisation) : -40 à 75°C                                                                                                    |                                                           |  |  |
| Bornier                              | Bornier pour câble rigide                                                                                                    |                                                           |  |  |

#### Annexe B

|                                              | Caractéristiques                                     |  |  |
|----------------------------------------------|------------------------------------------------------|--|--|
| Temporisation<br>maintenue<br>d'alimentation | 10 ms min. 2 ms min.                                 |  |  |
| Poids                                        | 300 g max.                                           |  |  |
| Degré<br>d'étanchéité                        | IP20 (Monté à l'intérieur d'une armoire de commande) |  |  |

|                                        | Caractéristiques                                                                                       |                                                                                                    |  |  |  |
|----------------------------------------|----------------------------------------------------------------------------------------------------|----------------------------------------------------------------------------------------------------|--|--|--|
| Contrôle                               | Programme sauvegardé                                                                                   |                                                                                                    |  |  |  |
| Contrôle d'E/S                         | Balayage cyclique                                                                                      |                                                                                                    |  |  |  |
| Langage de<br>programmation            | Programme à contacts                                                                                   |                                                                                                    |  |  |  |
| Capacité<br>programme                  | 96 lignes (jusqu'à 3 entrées et 1 sortie                                                               | e par ligne)                                                                                                   |  |  |  |
| Points de                              | 34                                                                                                    |                                                                                                    |  |  |  |
| contrôle d'E/S                         | Unité centrale : 6 entrées et 4 sorties.                                                               |                                                                                                    |  |  |  |
| maximum                                | Unités d'E/S d'extension : 4 points d'entrée et 4 de sortie chacune jusqu'à 3 Unités.                  |                                                                                                    |  |  |  |
| Zones mémoire                          | Bits d'entrée de l'Unité centrale (I)                                                                  | 10 à 15, 6 bits                                                                                                |  |  |  |
|                                        | Bits de sortie de l'Unité centrale (Q)                                                                 | Q0 à Q3, 4 bits                                                                                                |  |  |  |
|                                        | Bits d'entrée de l'Unité d'E/S d'extension (X)                                                         | X0 à Xb, 12 bits (Voir Rem.)                                                                                   |  |  |  |
|                                        | Bits de sortie de l'Unité d'E/S<br>d'extension (Y)                                                     | Y0 à Yb, 12 bits (Voir Rem.)                                                                                   |  |  |  |
|                                        | Bits de travail (M)                                                                                    | M0 à Mf, 16 bits                                                                                               |  |  |  |
|                                        | Bits de maintien (H)                                                                                   | H0 à Hf, 16 bits                                                                                               |  |  |  |
|                                        | Commutateurs (B)                                                                                       | B0 à B7, 8 bits<br>(Type LCD Unité centrale seulement)                                                         |  |  |  |
|                                        | Temporisations (T)                                                                                     | T0 à T7, 8 temporisations                                                                                      |  |  |  |
|                                        | Temporisations maintenues (#)                                                                          | #0 à #3, 4 temporisations                                                                                      |  |  |  |
|                                        | Temporisations hebdomadaires (@)                                                                       | @0 à @7, 8 temporisations (Unités centrales avec fonctions calendaire et horloge intégrés seulement)           |  |  |  |
|                                        | Temporisations mensuelles (*)                                                                          | *0 à *7, 8 temporisations (Unités cen-<br>trales avec fonctions calendaire et hor-<br>loge intégrés seulement) |  |  |  |
|                                        | Compteurs (C)                                                                                          | C0 à C7, 8 compteurs                                                                                           |  |  |  |
|                                        | Bits d'affichage (D)                                                                                   | D0 à D7, 8 bits<br>(Type LCD Unité centrale seulement)                                                         |  |  |  |
|                                        | Comparateur analogique (A)                                                                             | A0 à A3, 4 comparateurs (Unités cen-<br>trales avec alimentation courant con-<br>tinu seulement)               |  |  |  |
|                                        | Comparateur (P)                                                                                        | P0 à Pf, 16 comparateurs                                                                                       |  |  |  |
| LCD                                    | 12 colonnes x 4 lignes, avec éclairage arrière (Unité centrale à LCD (Console et Afficheur) seulement) |                                                                                                    |  |  |  |
| Touches de commande                    | 8 (4 touches curseur, 4 touches de commande) (Unité centrale à LCD seule-<br>ment)                     |                                                                                                    |  |  |  |
| Sauvegarde<br>programme<br>utilisateur | EEPROM interne, cassette mémoire (optionnelle)                                                         |                                                                                                    |  |  |  |

#### Annexe B

|                                      | Caractéristiques                                                                                                    |
|--------------------------------------|----------------------------------------------------------------------------------------------------|
| Maintien de mise hors tension        | RAM interne : Forte capacité (ou batterie optionnelle) pour bits de maintien et valeurs courantes temporisation/compteur. |
|                                      | Calendaire et horloge : Forte capacité (ou batterie optionnelle) pour date, jour, et heure.                               |
|                                      | Temps de maintien pour forte capacité : 2 jours max. (25°C)                                                               |
| Fonction<br>calendaire et<br>horloge | Disponible pour ZEN-10C1□□-□ seulement.<br>Précision : 1 à -2 min/mois (25°C)                                             |

Rem. Disponible quand une Unité d'E/S d'extension est connectée.

# Caractéristiques des entrées

#### Unité centrale

#### Entrées courant alternatif (Non isolé)

|                         | Caractéristiques                                                             | Schéma                                         |
|-------------------------|------------------------------------------------------------------------------|------------------------------------------------|
| Tension d'entrée        | 100 à 240 Vc.a. +10%, -15%, 50/60 Hz                                         | i.—.—.—.—.                                     |
| Impédance<br>d'entrée   | 680 kΩ                                                                       | -                                              |
| Courant d'entrée        | 0,15 mA/100 Vc.a., 0,35 mA/240 Vc.a.                                         | 100 to                                         |
| Tension ON              | 80 Vc.a. min.                                                                |                                                |
| Tension OFF             | 25 Vc.a. max.                                                                | ۲ <u>ـــــ</u> ـــــــــــــــــــــــــــــــ |
| Temps de<br>réponse ON  | 50 ms ou 70 ms à 100 Vc.a. (Voir Rem.)<br>100 ms ou 120 ms à 240 Vc.a. (Voir |                                                |
| Temps de<br>réponse OFF | Rem.)                                                                        |                                                |

Rem. Peut être sélectionné en utilisant les paramètres de filtre d'entrée.

#### Entrées courant continu IN0 à IN3 (Non isolé)

|                         | Caractéristiques           | Schéma                                                                                                    |
|-------------------------|----------------------------|----------------------------------------------------------------------------------------------------|
| Tension d'entrée        | 24 Vc.c. +10%, -15%        | i.————.l                                                                                                    |
| Impédance<br>d'entrée   | 4,8 kΩ                     | <sup>5</sup> 0<br>√ NP<br>4.1 K<br><sup>5</sup> 0<br>0<br>0<br>0<br>0<br>0<br>0<br>0<br>0<br>0<br>0<br>0<br>0<br>0 |
| Courant d'entrée        | 5 mA, Typique              | 0.01 µF ± ≶680 Interne                                                                                             |
| Tension ON              | 16,0 Vc.c. min.            |                                                                                                    |
| Tension OFF             | 5,0 Vc.c. max.             | · · · · · · · · · · · · · · · · · · ·                                                                              |
| Temps de<br>réponse ON  | 15 ms ou 50 ms (Voir Rem.) |                                                                                                    |
| Temps de<br>réponse OFF |                            |                                                                                                    |

Rem. Peut être sélectionné en utilisant les paramètres de filtre d'entrée.

#### Entrées courant continu IN 4 et IN5 (Non isolé)

|                  |                                       | Caractéristiques            | Schéma                               |
|------------------|---------------------------------------|-----------------------------|--------------------------------------|
| Entrées courant  | Tension<br>d'entrée                   | 24 Vc.c. +10%, -15%         | Sortie<br>périphérique<br>analogique |
| continu          | Impédance<br>d'entrée                 | 5 kΩ                        |                                      |
|                  | Courant<br>d'entrée                   | 5 mA, Typique               |                                      |
|                  | Tension ON                            | 16,0 Vc.c. min.             |                                      |
|                  | Tension OFF                           | 5,0 Vc.c. max.              |                                      |
|                  | Temps de<br>réponse ON                | 15 ms ou 50 ms (Voir Rem.)  |                                      |
|                  | Temps de<br>réponse OFF               |                             |                                      |
| Entrées          | Plage d'entrée                        | 0 à 10 V                    |                                      |
| analogi-<br>ques | Impédance<br>entrée externe           | 150 kΩ min.                 |                                      |
|                  | Résolution                            | 0,1 V (1/100 peine échelle) |                                      |
|                  | Précision<br>totale (-25°C à<br>55°C) | 10% pleine échelle          |                                      |
|                  | Conversion<br>N/A                     | 0 à 10,5 V                  |                                      |

Rem. Peut être sélectionné en utilisant les paramètres de filtre d'entrée.

#### Unités d'E/S d'extension

#### Entrées courant alternatif (isolé par photocoupleur)

|                         | Caractéristiques                            | Schéma                                 |
|-------------------------|---------------------------------------------|----------------------------------------|
| Tension d'entrée        | 100 à 240 Vc.a. +10%, -15%, 50/60 Hz        | [·                                     |
| Impédance<br>d'entrée   | 83 kΩ                                       | SiN 83 K<br>So W Circuit               |
| Courant d'entrée        | 1,2 mA/100 Vc.a., 2,9 mA/240 Vc.a.          | 100 to 4.7 k ≨ ( ± ₹ \ζ ) interne      |
| Tension ON              | 80 Vc.a. min.                               |                                        |
| Tension OFF             | 25 Vc.a. max.                               | ······································ |
| Temps de<br>réponse ON  | 50 ms ou 70 ms à 100 Vc.a.<br>(Voir Rem.)   |                                        |
| Temps de<br>réponse OFF | 100 ms ou 120 ms à 240 Vc.a.<br>(Voir Rem.) |                                        |

**Rem.** Peut être sélectionné en utilisant les paramètres de filtre d'entrée.

#### Entrées courant continu (isolé par photocoupleur)

|                         | Caractéristiques           | Schéma                                   |
|-------------------------|----------------------------|------------------------------------------|
| Tension d'entrée        | 24 Vc.c. +10%, -15%        |                                          |
| Impédance<br>d'entrée   | 4,7 kΩ                     |                                          |
| Courant d'entrée        | 5 mA, Typique              | 2200 PF = ₹ 750 ( <b>¥ ¥ X</b> ) interne |
| Tension ON              | 16,0 Vc.c. min.            |                                          |
| Tension OFF             | 5,0 Vc.c. max.             |                                          |
| Temps de<br>réponse ON  | 15 ms ou 50 ms (Voir Rem.) |                                          |
| Temps de<br>réponse OFF |                            |                                          |

Rem. Peut être sélectionné en utilisant les paramètres de filtre d'entrée.

# Caractéristiques de sortie Unité centrale/Unités d'E/S d'extension)

|                                   |                   | Caractéristiques                                                                         | Schéma                                                        |
|-----------------------------------|-------------------|------------------------------------------------------------------------------------------|---------------------------------------------------------------|
| Capacité de<br>communication Max. |                   | 250 Vc.a./8 A (cosΦ = 1)<br>24 Vc.c./5 A                                                 | Chaque circuit se compose d'un<br>circuit commun indépendant. |
| Capacité communio                 | de<br>cation Min. | 5 Vc.c., 10 mA                                                                           |                                                               |
| Durée<br>de vie<br>relais         | Electrique        | Charge résistive : 50 000 heures<br>Charge inductive : 50 000 heures<br>$(\cos\Phi = 1)$ | Com 250 Vca, 8A<br>24 Vcc, 5 A                                |
|                                   | Mécanique         | 10 million d'heures                                                                      |                                                               |
| Temps de réponse ON               |                   | 15 ms max.                                                                               |                                                               |
| Temps de réponse OFF              |                   | 5 ms max.                                                                                |                                                               |

La durée de vie, dans les plus mauvaises conditions, des contacts de sortie utilisés dans des sorties de relais de ZEN est donnée dans le tableau ci-dessus. Des informations pendant la vie normale des relais sont affichées dans le diagramme suivant.

#### Annexe B

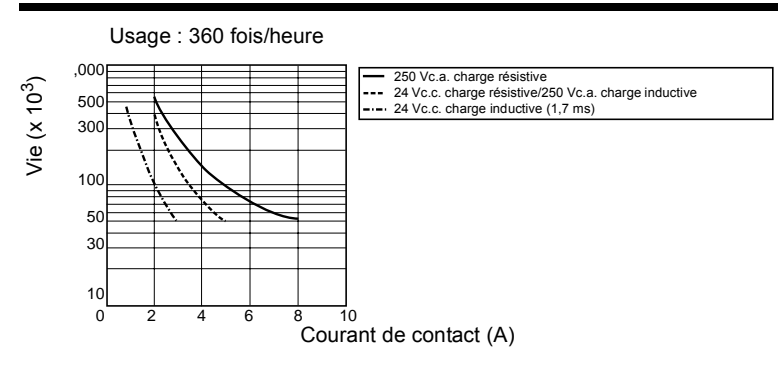

### **Dimensions externes**

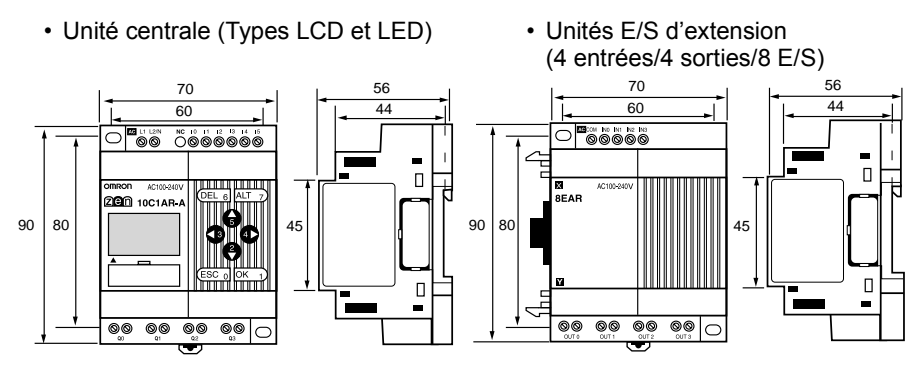

· Dimensions du trou de montage de l'Unité

| - ↓ |                       |
|-----|-----------------------|
| 4.5 | $\bigcirc$            |
| 1   | $  \leftrightarrow  $ |
|     | 5.5                   |

Unités : mm

# Annexe C

# Exécution de programmes à contacts

#### Exécution de programmes à contacts

ZEN exécute jusqu'à 96 lignes d'un programme à contacts dans un cycle de la première à la dernière ligne. À partir de la première ligne de la barre de Bus, le ZEN exécute à plusieurs reprises chaque ligne de la gauche vers la droite.

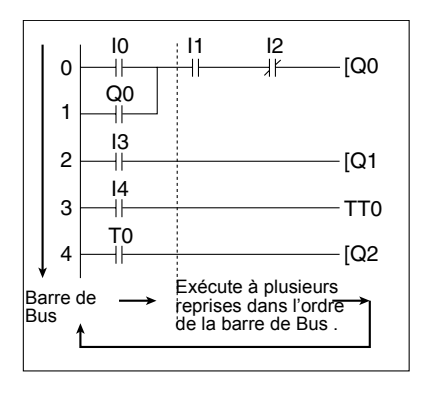

- **Rem.** 1. Le temps de cycle correspond au temps entre le début de traitement de la barre de Bus jusqu'à ce que la barre de Bus retourne à la première ligne une nouvelle fois pour exécuter le programme à contacts en entier.
  - Les résultats "ON/OFF" des sorties ne peuvent pas être utilisés pour des entrées dans le même cycle. Le balayage de résultat est utilisé depuis le cycle suivant.

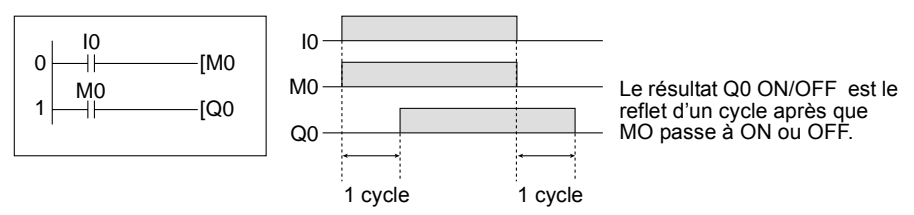

# Temps d'exécution d'un programme à contacts

Se référer au tableau suivant pour les temps d'exécution du ZEN. Les temps d'exécution sont uniquement indicatifs. Les facteurs externes, les boutons de commandes, l'exécution des opérations du logiciel de support ZEN et la synchronisation du traitement affecte les temps de traitement réels. Le temps de cycle est la somme du temps de traitement commun, de la durée de traitement pris quand les Unités d'E/S d'extension sont connectées et du temps d'exécution du programme à contacts.

#### Temps de traitement commun

| Référence    | Temps de<br>traitement |
|--------------|------------------------|
| ZEN-10C1AR-A | 0,85 ms                |
| ZEN-10C1DR-D |                        |
| ZEN-10C2AR-A | 0,2 ms                 |
| ZEN-10C2DR-D |                        |

Temps de traitement Unité d'E/S d'extension

0,15 ms/par Unité d'E/S d'extension.

#### Temps d'exécution d'un programme à contacts

| Par ligne                                  | 25 µs                                  | *1    |    |
|--------------------------------------------|----------------------------------------|-------|----|
| Par sortie                                 | Bits de sortie Unité centrale (Q)      | 4 μs  | *2 |
|                                            | Bits de sortie E/S d'extension (Y)     |       |    |
|                                            | Bits de travail (M)                    |       |    |
|                                            | Bits de maintien (H)                   |       |    |
|                                            | Temporisations (T)/Temps maintenus (#) | 15 μs | *3 |
|                                            | Compteurs (C)                          | 10 µs |    |
|                                            | Bits d'affichage (D)                   | 25 µs |    |
| Temporisation hebdomadaire (@); par entrée |                                        | 3 µs  | *4 |
| Temporisation mensuelle (*); par entrée    |                                        | 2 µs  |    |
| Comprateurs analogiques (A); par entrée    |                                        | 1 μs  |    |
| Comparateurs (P)                           | ; par entrée                           | 15 μs | *5 |

#### Exemple de calcul du temps d'exécution d'un programme à contacts

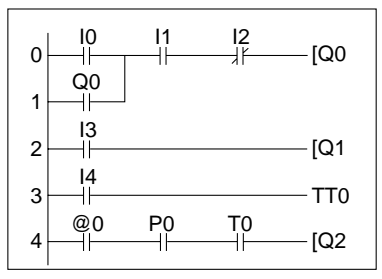

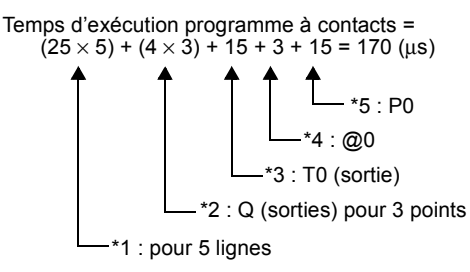

#### 104

# Annexe D

# **Exemples d'application**

# Combinaison de voyants

#### Application

Le ZEN peut réduire les consommations d'énergie si les combinaisons d'éclairage exigées pour des bureaux ou des environnements similaires sont paramétrés dans le ZEN. Utiliser les commutateurs pour commuter les différentes combinaisons.

| Opération               | Commutateur | Groupe de voyants |      | nts  |      |
|-------------------------|-------------|-------------------|------|------|------|
|                         |             | 1                 | 2    | 3    | 4    |
|                         |             | (Q0)              | (Q1) | (Q2) | (Q3) |
| Tous les voyants ON     | SW 1 (I0)   | ON                | ON   | ON   | ON   |
| Combinaison 1           | SW 2 (I1)   | ON                | OFF  | ON   | OFF  |
| Combinaison 2           | SW 3 (I2)   | ON                | ON   | OFF  | OFF  |
| Tous les voyants<br>OFF | SW 4 (I3)   | OFF               | OFF  | OFF  | OFF  |

## Configuration du système

Tous les voyants ON Combinaison 1 Combinaison 2 Tous vovants OFF

Rem. :

utilisent

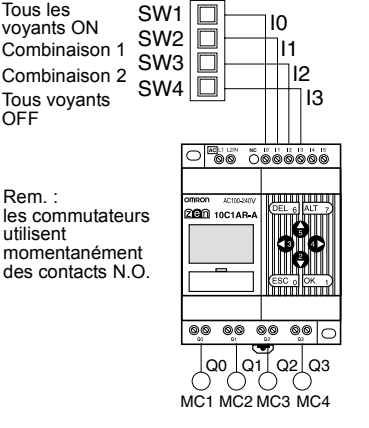

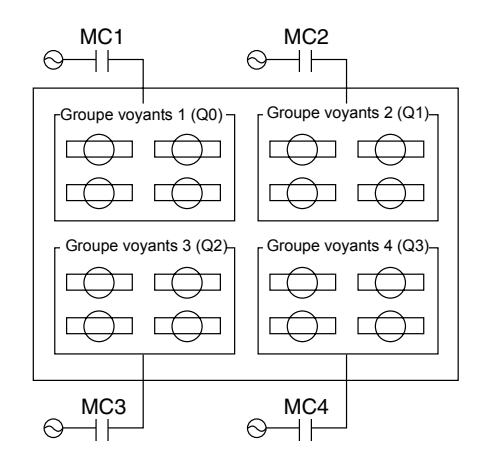

#### Exemple de programme

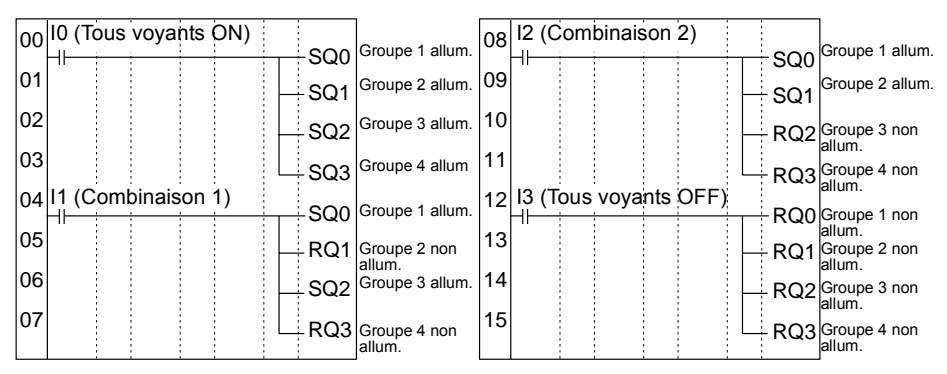

# Escalator à fonctionnement automatique (Temporisation hebdomadaire, Temporisation à retard OFF)

### Application

Le ZEN peut être utilisé pour réduire la consommation électrique d'un escalator avec un fonctionnement automatique. L'escalator peut être paramétré pour fonctionner la semaine sans interruption de 7:00 à 10:00 et de 17:00 à 22:00 et pour fonctionner les autres heures uniquement quand les personnes font un pas sur l'escalator.

#### Configuration du système

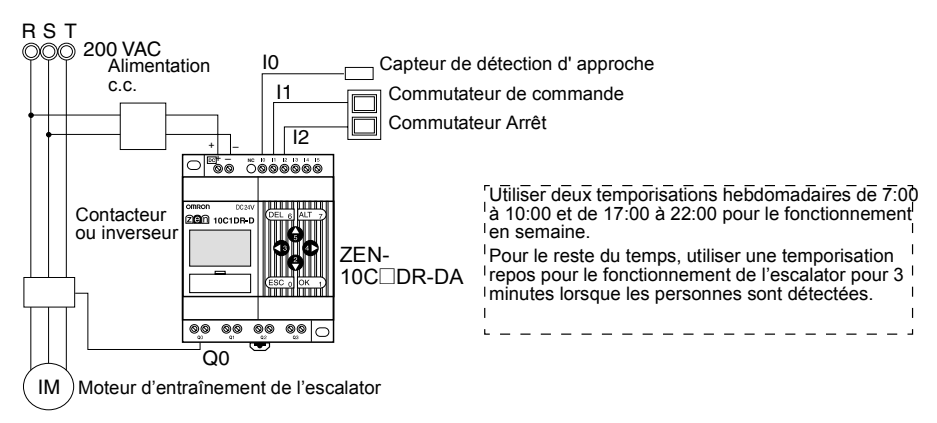

#### Exemple de programme

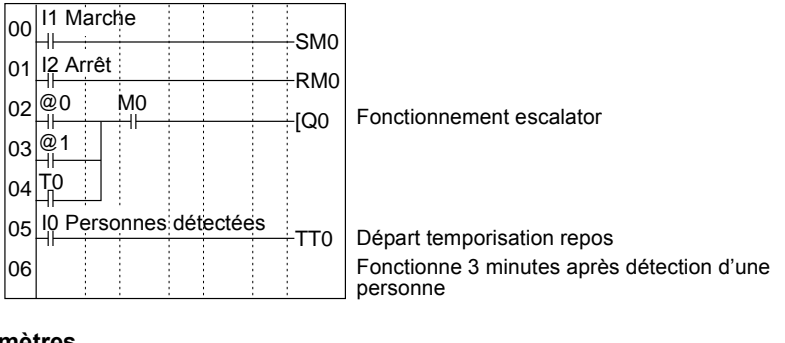

#### Paramètres

Tempo hebdomadaire @0 (Lun à Ven : 7:00 à 10:00)

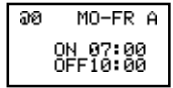

| ə1 | MO-FR A              |  |
|----|----------------------|--|
|    | ON 17:00<br>OFF22:00 |  |

Tempo hebdomadaire @1

(Lun à ven : 17:00 à 22:00)

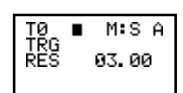

Tempo de repos T0

# Commande d'approvisionnement en eau d'un réservoir

#### Application

Une commande simple d'approvisionnement en eau est possible avec uniquement le commutateur 61F (sans flotteur). Toutefois, un relais logique est nécessaire pour l'inversion de commande entre un fonctionnement à grande vitesse (si vide) et à basse vitesse (si à moitié rempli).

#### Configuration du système

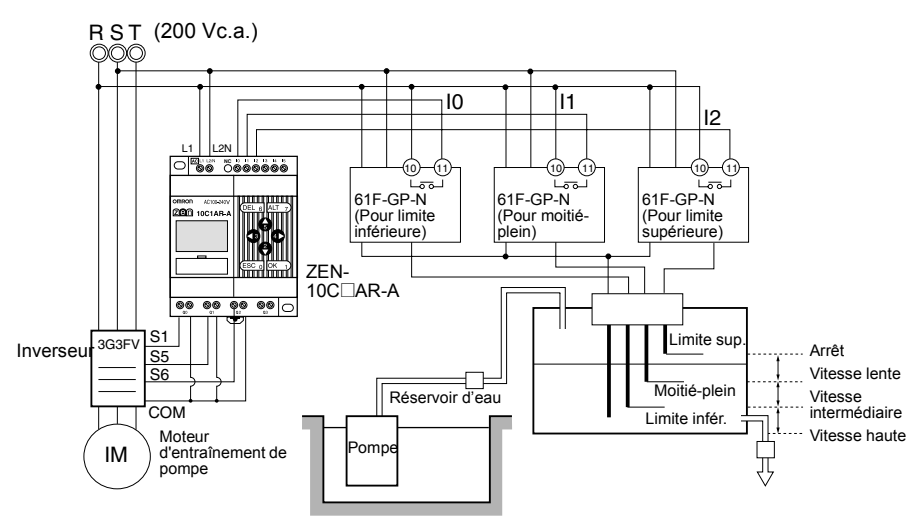

#### Exemple de programme

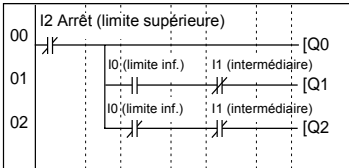

Inverseur avant/Arrêt

Inverseur multi-pas de vitesse commande 1 (vitesse intermédiaire)

Inverseur multi-pas de vitesse commande 2 (haute vitesse)

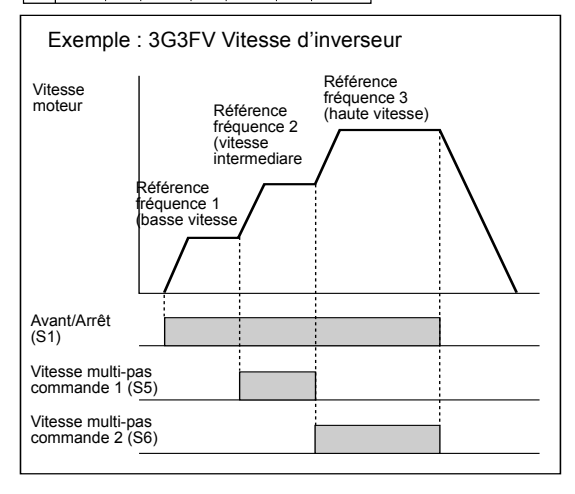

# Commande de circulation d'air dans une serre (1/3) (Bit logique et temporisation)

## Application

Le ZEN peut être utilisé pour commander la circulation d'air par intermittence, selon des temps paramétrés. Ceci fait circuler le gaz carbonique et l'air chaud autour des plantes dans une serre.

Dans cet exemple, deux ventilateurs de circulation sont actionnés à intervalles paramétrés. Le courant de démarrage est gardé au minimum et en conséquence, les ventilateurs de circulation sont paramétrés pour démarrer à différentes heures.

#### Configuration du système

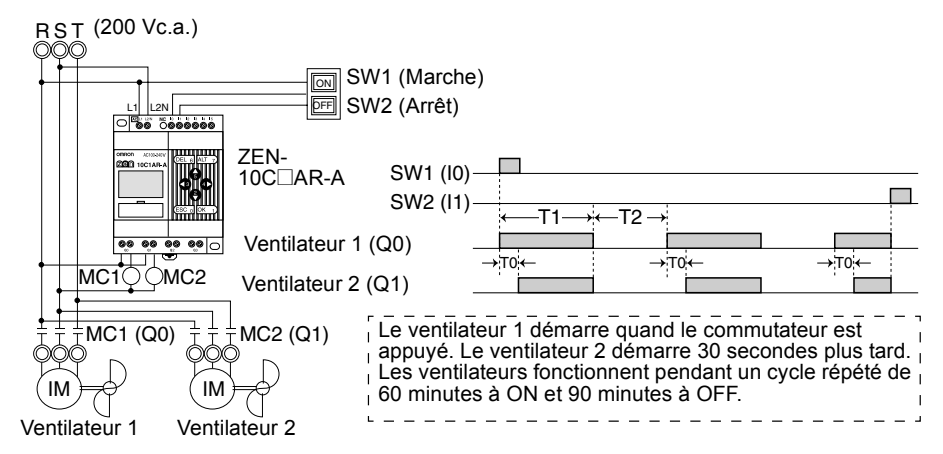

#### Exemple de programme

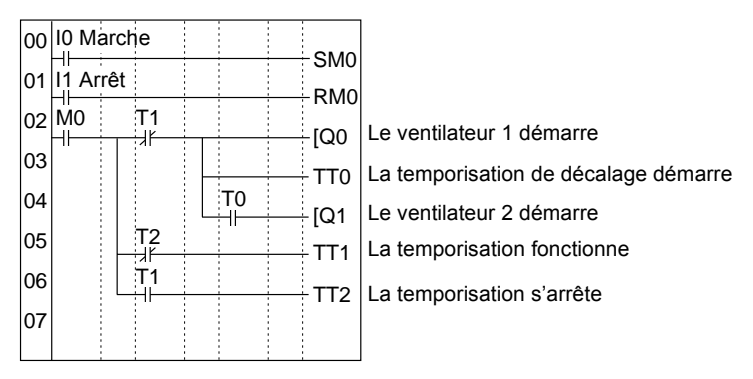

#### Exemples d'application

#### Paramètres

| Tempo. du décalage de<br>départ Paramètre T0 |   |           |         |  |  |  |  |
|----------------------------------------------|---|-----------|---------|--|--|--|--|
| TØ<br>TRG<br>RES                             | × | S<br>30.0 | A<br>30 |  |  |  |  |
| Paramétré à<br>30 secondes.                  |   |           |         |  |  |  |  |

| Temporisation<br>Paramètre T1 |                 |  |  |  |  |  |
|-------------------------------|-----------------|--|--|--|--|--|
| T1 X<br>TRG<br>RES            | : H:SA<br>01.00 |  |  |  |  |  |
| Paramétré<br>à 1 heure.       |                 |  |  |  |  |  |

Temporisation Paramètre T2 T2 X H:S A TRG 01.30 Paramétré à 1 heure 30 secondes.

## Commande de circulation d'air dans une serre (2/3) (Temporisation mensuelle et temporisation hebdomadaire)

#### Application

Le ZEN peut être utilisé pour actionner des ventilateurs pendant uniquement les nuits d'hiver. Dans cet exemple, les ventilateurs fonctionnent seulement la nuit (19:00 à 6:00) pendant l'hiver (du 15 novembre au 20 mars).

En période de fonctionnement, les ventilateurs fonctionnent par intermittence, 60 minutes sur ON et 30 minutes sur OFF. Le faible courant de démarrage provient de la différence de 30 secondes dans les temps de démarrage du ventilateur.

Les jours de fonctionnement de début et d'arrêt pendant l'hiver (15 novembre et 20 mars) sont paramétrés en utilisant la temporisation mensuelle (\*0).

Les temps de fonctionnement de début et d'arrêt pendant la nuit (19:00 et 6:00) sont paramétrés en utilisant la temporisation hebdomadaire (@0).

La différence des démarrages de temps et des cycles de fonctionnement/Arêt sont paramétrés en utilisant le temporisateur (T0 à T2).

#### Configuration du système

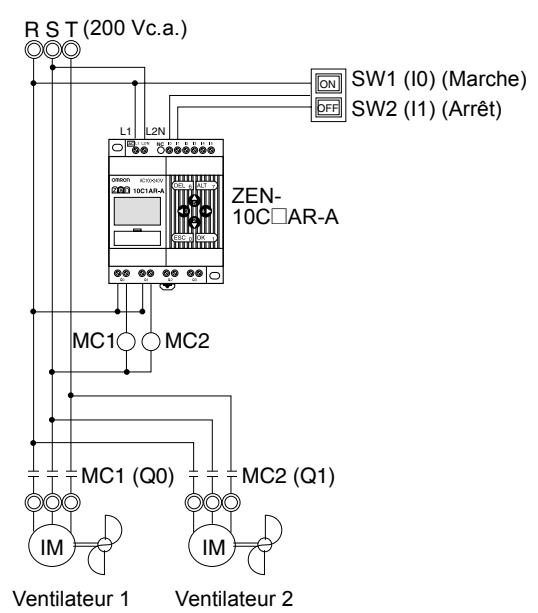

#### Exemple de programme

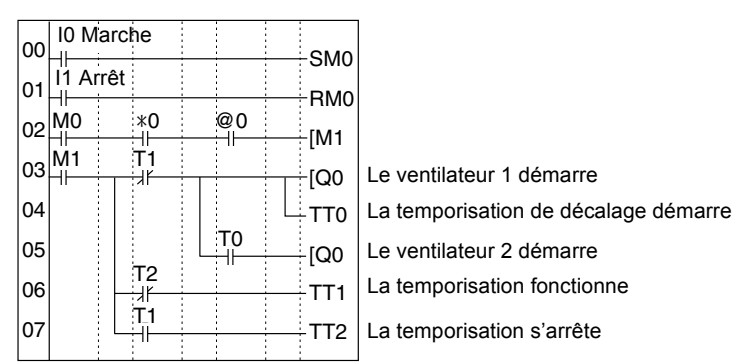

#### **Exemples** d'application

#### Paramètres

Tempo. mensuelle Paramètre

| *0 | Ĥ                    |
|----|----------------------|
|    | ON 11∕15<br>OFF03⁄21 |

Départ 15 Nov et arrêt 20 Mars Tempo. du décalage de départ. Paramètre T0

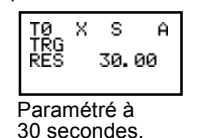

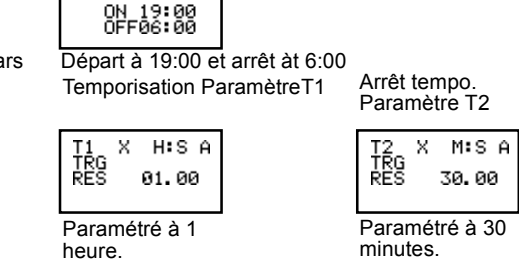

Tempo. hebdomadaire Paramètre @0

SU-SA A

# Commande de circulation d'air dans une serre (3/3) (Comparateur analogique)

ଇଡ

#### Application

Le ZEN peut être utilisé pour mettre en marche des ventilateurs de circulation une fois que la température a atteint un niveau paramétré. Un faible courant de démarrage entraîne une différence dans les temps de démarrage de ventilateurs.

#### Configuration du système

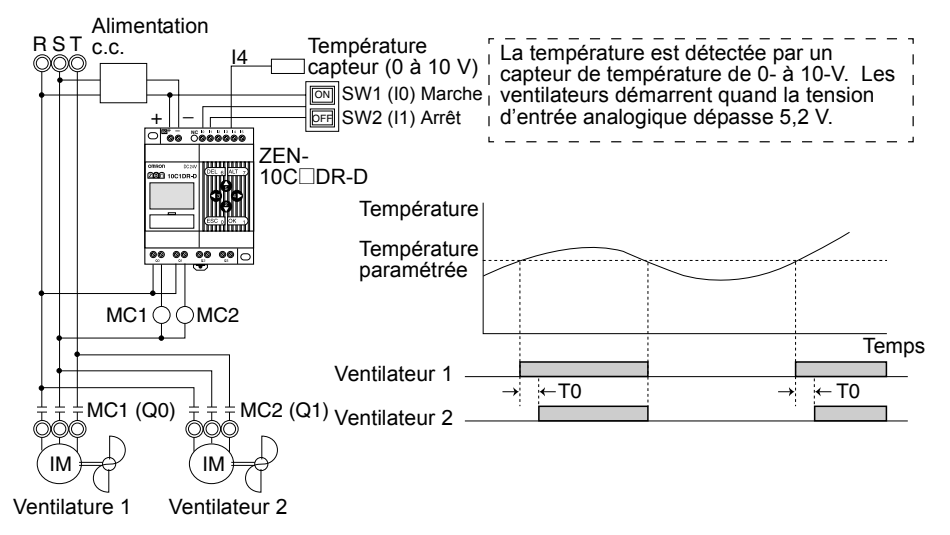

#### Exemple de programme

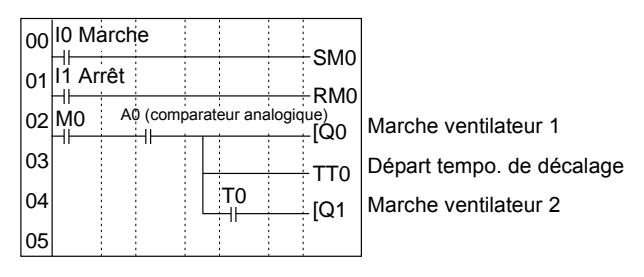

#### Paramètres

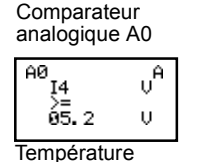

paramétrée ≥ 5,2 V

Départ tempo. de décalage Paramètre T0

| TØ<br>TBC | Х | S   | Ĥ  |
|-----------|---|-----|----|
| RES       |   | 30. | 00 |
|           |   |     |    |
|           |   |     |    |

Paramétré à 30 secondes.

# Alarme (Temporisation impulsion clignotante)

#### Application

Le ZEN peut être utilisé pour générer une alarme lumineuse clignotante lorsqu'une erreur se produit.

Dans cet exemple, une temporisation clignotante est utilisée pour générer une alarme lumineuse clignotante lorsqu'une erreur se produit. Des programmes à contacts peuvent facilement être créés avec une temporisation clignotante.

#### Configuration du système

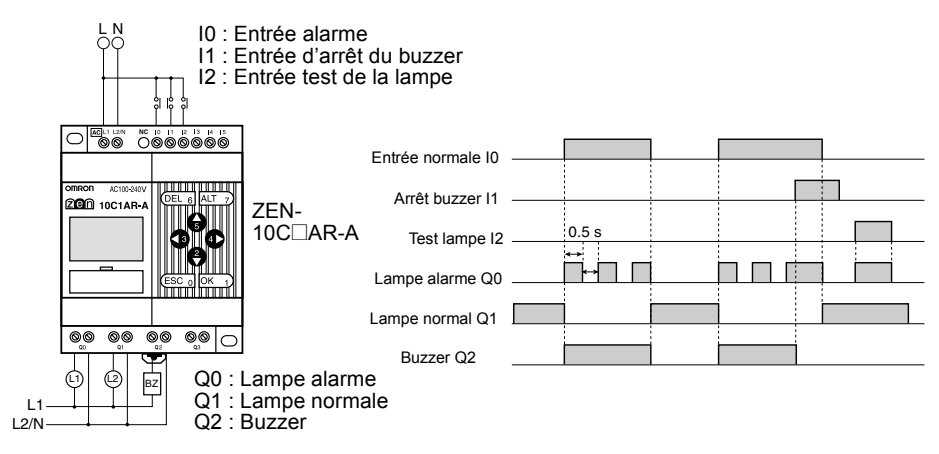

#### Exemple de programme

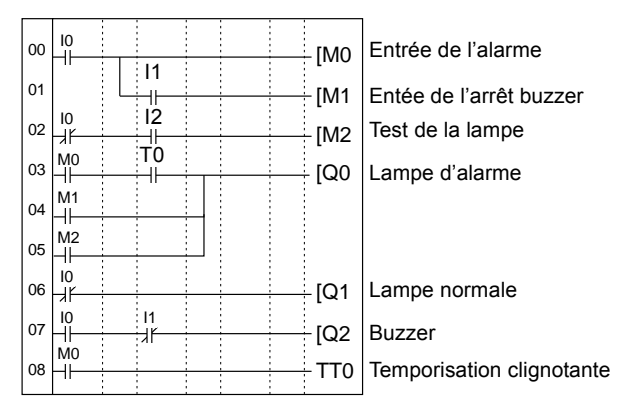

#### Paramètres

Temporisation clignotante

Régler le clignotement à 0,5 s.

# Lavage de voiture à pièces (bits et temporisation de maintien)

## Application

Selon le nombre de pièces de monnaie introduites, le ZEN peut être utilisé pour modifier le temps de fonctionnement d'une machine (par exemple machine de lavage de voitures).

Si des bits et une temporisation de maintien sont utilisés, le temps restant n'est pas effacé en cas de coupure de l'alimentation.

Dans l'exemple suivant, la machine fonctionne pendant 3 minutes si une pièce est introduite, 6 minutes pour deux pièces et 9 minutes pour 3 pièces.

Une temporisation à maintien est utilisée pour la temporisation.

## Configuration du système

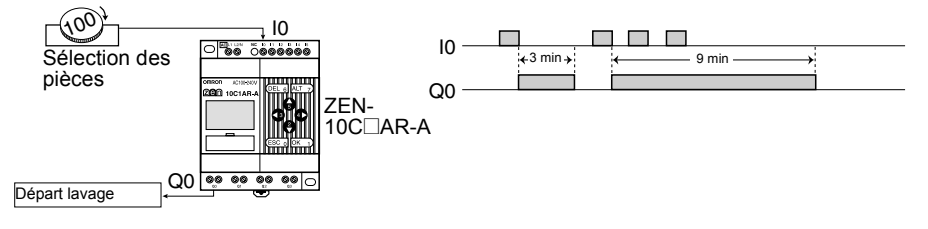

### Exemple de programme

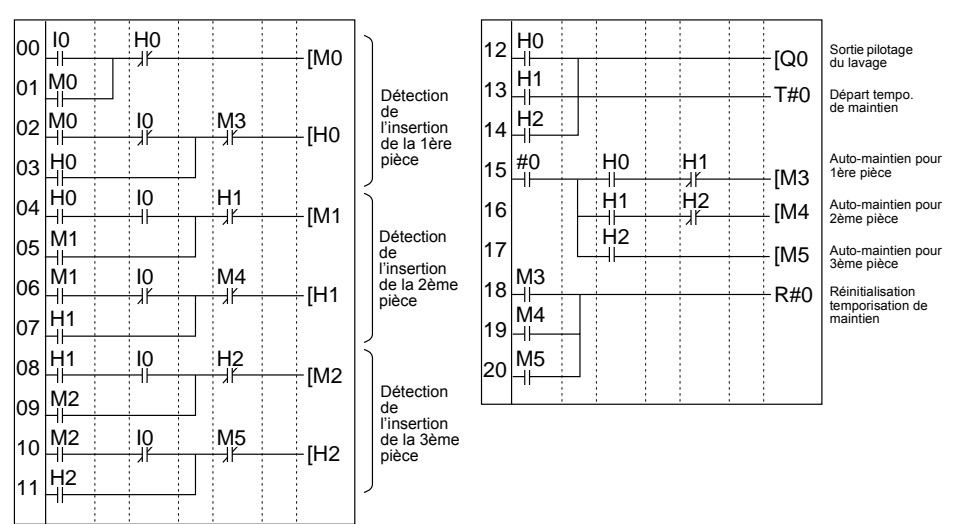

#### **Exemples** d'application

#### Paramètres

Tempo. de maintien

| #0    | X M:SA        |    |
|-------|---------------|----|
| RES   | 03.00         |    |
| Págla | ar à 3 minute | 20 |

# Réchauffeur pour machine de moulage (temporisation hebdomadaire et bit logique)

#### Application

Le ZEN peut être utilisé pour améliorer l'efficacité du moulage en préchauffant la machine avant l'utilisation proprement dite. Ceci permet de démarrer le moulage dès le début du travail.

Lorsque les périodes de travail changent, des temporisations hebdomadaires préréglées peuvent être sélectionnées par l'intermédiaire de commutateurs.

#### Configuration du système

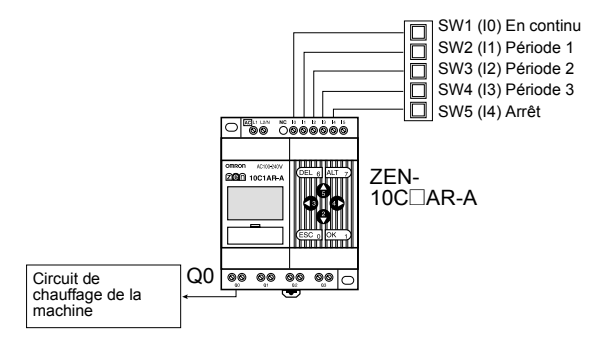

#### Exemple de programme

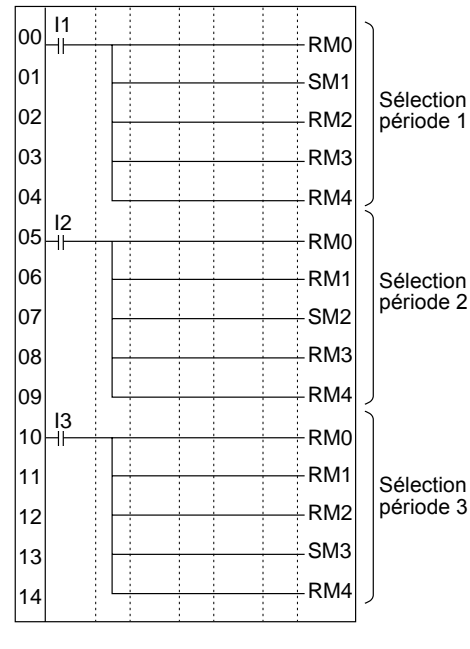

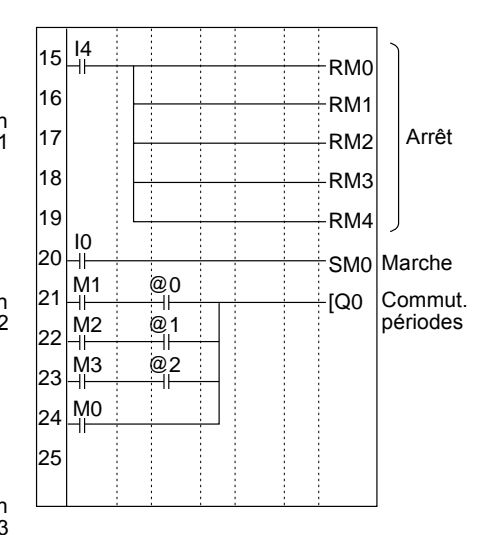

#### Paramètres

Tempo. hebdo. @0 to @2

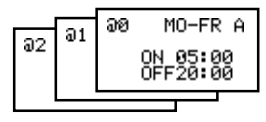

# Annexe E

# Fiches d'allocation et de paramétrage

## Allocations des E/S

| E/S    | Unité         | Bit | Périphérique d'entrée     | Entrée     | Filt | re IN |
|--------|---------------|-----|---------------------------|------------|------|-------|
| Entrée | Unité         | 10  |                           | c.a. c.c.V | Oui  | Non   |
| bits   | centrale      | 11  |                           |            |      |       |
|        |               | 12  |                           |            |      |       |
|        |               | 13  |                           |            |      |       |
|        |               | 14  | Entrée normale            | c.a. c.c.V | Oui  | Non   |
|        |               |     | Entrée tension analogique |            |      |       |
|        |               | 15  | Entrée normale            |            |      |       |
|        |               |     | Entrée tension analogique |            |      |       |
|        | Unité d'E/S > |     |                           | c.a. c.c.V | Oui  | Non   |
|        | d'extension   | X1  |                           |            |      |       |
|        |               | X2  |                           |            |      |       |
|        |               | X3  |                           |            |      |       |
|        | Unité d'E/S   | X4  |                           | c.a. c.c.V | Oui  | Non   |
|        | d'extension   | X5  |                           |            |      |       |
|        |               | X6  |                           |            |      |       |
|        |               | X7  |                           |            |      |       |
|        | Unité d'E/S   | X8  |                           | c.a. c.c.V | Oui  | Non   |
|        | d'extension   | X9  |                           |            |      |       |
|        |               | Ха  |                           |            |      |       |
|        |               | Xb  |                           |            |      |       |

#### Fiches d'allocation et de paramétrage

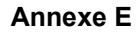

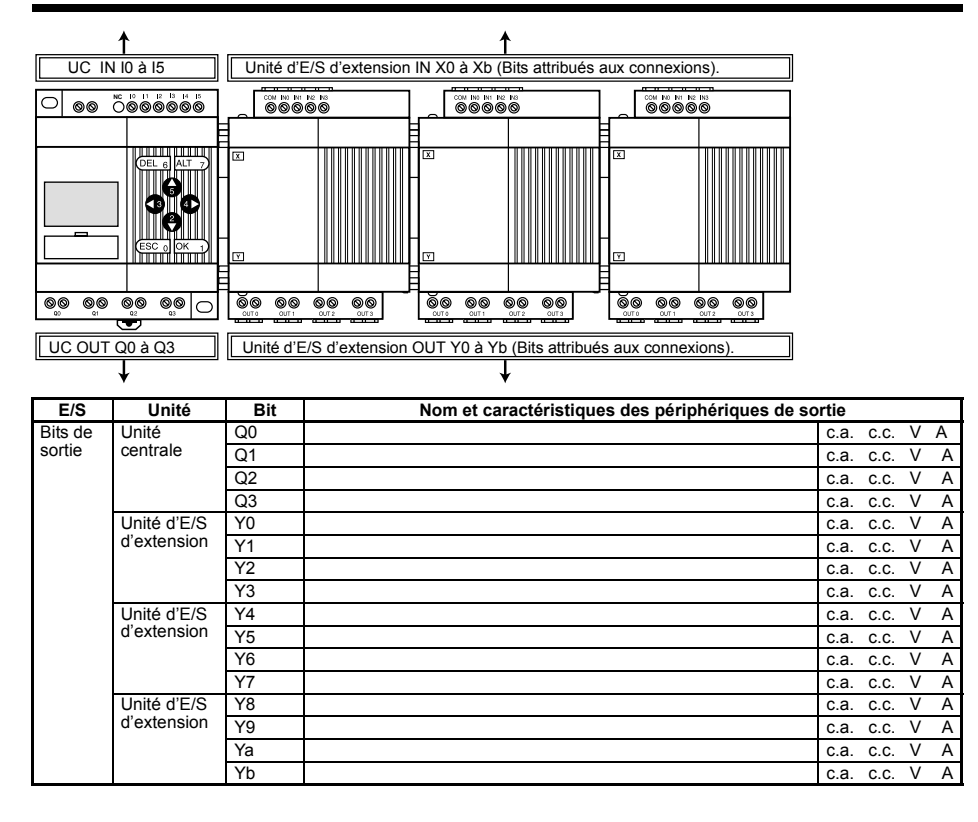

### Allocations des bits maintenus et de travail

| Type bit           | Adresse | Application | Type bit | Adresse | Application |
|--------------------|---------|-------------|----------|---------|-------------|
| Bits de<br>travail | MO      |             | Bits de  | H0      |             |
|                    | M1      |             | maintien | H1      |             |
|                    | M2      |             |          | H2      |             |
|                    | M3      |             |          | H3      |             |
|                    | M4      |             |          | H4      |             |
|                    | M5      |             |          | H5      |             |
|                    | M6      |             |          | H6      |             |
|                    | M7      |             |          | H7      |             |
|                    | M8      |             |          | H8      |             |
|                    | M9      |             |          | H9      |             |
|                    | Ма      |             |          | На      |             |
|                    | Mb      |             |          | Hb      |             |
|                    | Mc      |             |          | Hc      |             |
|                    | Md      |             |          | Hd      |             |
|                    | Me      |             |          | He      |             |
|                    | Mf      |             |          | Hf      |             |

# Paramétrages temporisation maintenue et temporisation

| Tempo.        | Adresse | Paramétrage<br>(Voir Rem.) | Paramétrage<br>heure | Consigne | Application |
|---------------|---------|----------------------------|----------------------|----------|-------------|
| Temporisation | Т0      | X∎OF                       | H:M M:S S            |          |             |
|               | T1      | X∎OF                       | H:M M:S S            |          |             |
|               | T2      | X∎O F                      | H:M M:S S            |          |             |
|               | Т3      | X∎OF                       | H:M M:S S            |          |             |
|               | T4      | X∎OF                       | H:M M:S S            |          |             |
|               | T5      | X∎OF                       | H:M M:S S            |          |             |
|               | T6      | X∎OF                       | H:M M:S S            |          |             |
|               | T7      | X∎OF                       | H:M M:S S            |          |             |
| Temporisation | #0      | Х                          | H:M M:S S            |          |             |
| maintien      | #1      | Х                          | H:M M:S S            |          |             |
|               | #2      | Х                          | H:M M:S S            |          |             |
|               | #3      | Х                          | H:M M:S S            |          |             |

Rem. X : Travail ; ■ : Repos ; O : Sortie calibrée ; F : Clignotant

# Paramétrages des compteurs

| Adresse<br>compteur | Paramétrage<br>(Nb de fois) | Application        |
|---------------------|-----------------------------|--------------------|
| C0                  |                             | Incrémentation :   |
|                     |                             | Décrémentation :   |
|                     |                             | Réinitialisation : |
| C1                  |                             | Incrémentation :   |
|                     |                             | Décrémentation :   |
|                     |                             | Réinitialisation : |
| C2                  |                             | Incrémentation :   |
|                     |                             | Décrémentation :   |
|                     |                             | Réinitialisation : |
| C3                  |                             | Incrémentation :   |
|                     |                             | Décrémentation :   |
|                     |                             | Réinitialisation : |
| C4                  |                             | Incrémentation :   |
|                     |                             | Décrémentation :   |
|                     |                             | Réinitialisation : |
| C5                  |                             | Incrémentation :   |
| 1                   |                             | Décrémentation :   |
|                     |                             | Réinitialisation : |
| C6                  |                             | Incrémentation :   |
|                     |                             | Décrémentation :   |
|                     |                             | Réinitialisation : |
| C7                  |                             | Incrémentation :   |
|                     |                             | Décrémentation :   |
|                     |                             | Réinitialisation : |

### Paramétrages temporisation hebdomadaire

| Adresse<br>tempo.<br>hebdo. | Jour départ          | Jour arrêt                 | Heure<br>départ | Heure<br>d'arrêt | Application |
|-----------------------------|----------------------|----------------------------|-----------------|------------------|-------------|
| @0                          | DI LU MA ME JE VE SA | DI LU MA ME JE VE SA Aucun | :               | :                |             |
| @1                          | DI LU MA ME JE VE SA | DI LU MA ME JE VE SA Aucun | :               | :                |             |
| @2                          | DI LU MA ME JE VE SA | DI LU MA ME JE VE SA Aucun | :               | :                |             |
| @3                          | DI LU MA ME JE VE SA | DI LU MA ME JE VE SA Aucun | :               | :                |             |
| @4                          | DI LU MA ME JE VE SA | DI LU MA ME JE VE SA Aucun | :               | :                |             |
| @5                          | DI LU MA ME JE VE SA | DI LU MA ME JE VE SA Aucun | :               | :                |             |
| @6                          | DI LU MA ME JE VE SA | DI LU MA ME JE VE SA Aucun | :               | :                |             |
| @7                          | DI LU MA ME JE VE SA | DI LU MA ME JE VE SA Aucun |                 | •••              |             |

# Paramétrages temporisation calendaire

| Adresse<br>tempo.<br>calendaire | Jour départ | Jour arrêt | Application |
|---------------------------------|-------------|------------|-------------|
| *0                              |             |            |             |
| *1                              |             |            |             |
| *2                              |             |            |             |
| *3                              |             |            |             |
| *4                              |             |            |             |
| *5                              |             |            |             |
| *6                              |             |            |             |
| *7                              |             |            |             |

#### Paramétrage des comparateurs analogiques

| Adresse                   | Donnée de comparaison 1 |                                                 | Donnée de comparaison 1 Opérateur |                         | Opérateur                                    | Donnée de comparaison 2 |  |  |
|---------------------------|-------------------------|-------------------------------------------------|-----------------------------------|-------------------------|----------------------------------------------|-------------------------|--|--|
| comparateur<br>analogique | Entrées                 | Périphérique<br>d'entrée et<br>caractéristiques |                                   | Entrée/ Nb de<br>points | Périphérique d'entrée<br>et caractéristiques |                         |  |  |
| A0                        | 14 15                   |                                                 | $\leq \geq$                       | I5 Constante ( .V)      |                                              |                         |  |  |
| A1                        | 14 15                   |                                                 | $\leq \geq$                       | I5 Constante ( . V)     |                                              |                         |  |  |
| A2                        | 14 15                   |                                                 | $\leq \geq$                       | I5 Constante ( . V)     |                                              |                         |  |  |
| A3                        | l4 l5                   |                                                 | $\leq \geq$                       | I5 Constante ( . V)     |                                              |                         |  |  |

### Paramétrage des comparateurs

| Adresse          | Donnée de co | mparaison 1 | Opérateur   | Doni     | son 2   |           |
|------------------|--------------|-------------|-------------|----------|---------|-----------|
| compar-<br>ateur | Туре         | Contenu     |             | Туре     | Contenu | Constante |
| P0               | T□ #□ C□     |             | ≤ ≥         | T□ #□ C□ |         |           |
| P1               | T□ #□ C□     |             | $\leq \geq$ | T□ #□ C□ |         |           |
| P2               | T□ #□ C□     |             | ≤ ≥         | T□ #□ C□ |         |           |
| P3               | T□ #□ C□     |             | ≤ ≥         | T□ #□ C□ |         |           |
| P4               | T□ #□ C□     |             | ≤ ≥         | T□ #□ C□ |         |           |
| P5               | T□ #□ C□     |             | ≤ ≥         | T□ #□ C□ |         |           |
| P6               | T□ #□ C□     |             | ≤ ≥         | T□ #□ C□ |         |           |
| P7               | T□ #□ C□     |             | ≤ ≥         | T□ #□ C□ |         |           |
| P8               | T□ #□ C□     |             | ≤ ≥         | T□ #□ C□ |         |           |
| P9               | T□ #□ C□     |             | ≤ ≥         | T□ #□ C□ |         |           |
| Pa               | T□ #□ C□     |             | ≤ ≥         | T□ #□ C□ |         |           |
| Pb               | T□ #□ C□     |             | ≤ ≥         | T□ #□ C□ |         |           |
| Pc               | T□ #□ C□     |             | ≤ ≥         | T□ #□ C□ |         |           |
| Pd               | T□ #□ C□     |             | ≤ ≥         | T□ #□ C□ |         |           |
| Pe               | T□ #□ C□     |             | $\leq \geq$ | T□ #□ C□ |         |           |
| Pf               | T□ #□ C□     |             | $\leq \geq$ | T□ #□ C□ |         |           |

# Paramétrages des fonctions d'affichage

| Adresse bit<br>d'afichage | Rétroéclairage/<br>Fonction affichage<br>commutation écran<br>d'affichage | Position de dépa<br>affichage | rt Messag |  |  | age affiché |  |  |  |  |  |  | Application |  |  |
|---------------------------|---------------------------------------------------------------------------|-------------------------------|-----------|--|--|-------------|--|--|--|--|--|--|-------------|--|--|
| D0                        | L0 L1 L2 L3                                                               | X: Y:                         |           |  |  |             |  |  |  |  |  |  |             |  |  |
| D1                        | L0 L1 L2 L3                                                               | X: Y:                         |           |  |  |             |  |  |  |  |  |  |             |  |  |
| D2                        | L0 L1 L2 L3                                                               | X: Y:                         |           |  |  |             |  |  |  |  |  |  |             |  |  |
| D3                        | L0 L1 L2 L3                                                               | X: Y:                         |           |  |  |             |  |  |  |  |  |  |             |  |  |
| D4                        | L0 L1 L2 L3                                                               | X: Y:                         |           |  |  |             |  |  |  |  |  |  |             |  |  |
| D5                        | L0 L1 L2 L3                                                               | X: Y:                         |           |  |  |             |  |  |  |  |  |  |             |  |  |
| D6                        | L0 L1 L2 L3                                                               | X: Y:                         |           |  |  |             |  |  |  |  |  |  |             |  |  |
| D7                        | L0 L1 L2 L3                                                               | X: Y:                         |           |  |  |             |  |  |  |  |  |  |             |  |  |

|    | Rétroéclairage | Fonction d'affichage commutation<br>écran affichage |
|----|----------------|-----------------------------------------------------|
| L0 | Non            | Non                                                 |
| L1 | Oui            | Non                                                 |
| L2 | Non            | Oui                                                 |
| L3 | Oui            | Oui                                                 |
## Liste des révisions

Un code de révision du manuel apparaît dans le suffixe du numéro de catalogue sur la page de couverture du manuel.

Cat. No. SYS88-E1-1

Le tableau suivant indique les modifications effectuées sur le manuel pour chaque révision. Les numéros de page font référence à la version précédente.

| Code<br>révision | Date      | Raison de la modification |
|------------------|-----------|---------------------------|
| 1                | Mars 2001 | Edition originale         |